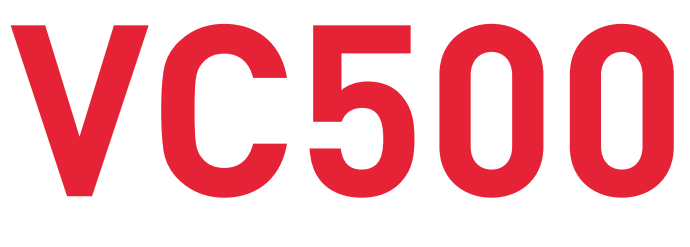

# OVLÁDACÍ PANEL VISIONCONTROL

• •

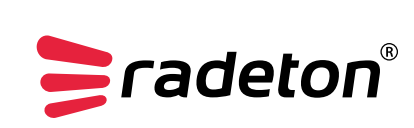

ver. 2/2021

www.**radeton**.cz

.

# PŘEDMLUVA

# RADETON VÁM PORADÍ A POMŮŽE!

Tato uživatelská příručka je návodem s praktickými doporučeními. Jejím účelem je pomoci vám co nejrychleji najít odpovědi a řešení na otázky, spojené s užíváním našich přístrojů. V případě jakýchkoliv problémů si nejprve přečtěte tento návod k obsluze.

V obsahu najděte příslušnou část důkladně ji pročtěte. Také důkladně zkontrolujte všechny přívody a příslušenství tohoto zařízení.

#### VÝROBCE

| iPEK International GmbH |  |
|-------------------------|--|
| See, Gewerbepark 22     |  |
| 87477 Sulzberg          |  |
| GERMANY                 |  |

 Tel:
 +49-8376 921 800

 Fax:
 +49-8376 921 80 21

 Email:
 isg\_info@idexcorp.com

 Web:
 www.ipek.at

#### PRODEJ A SERVIS V ČR

**Radeton s.r.o.** Edisonova 7, 612 00 Brno, Česká republika

tel.: +420 543 257 777 e-mail: info@radeton.cz www.radeton.cz

#### **SERVIS**

#### iPEK International GmbH See, Gewerbepark 22 87477 Sulzberg GERMANY Tel: +49-8376 921 800 Fax: +49-8376 921 80 21

Fax:+49-8376 921 80 21Email:isg\_info@idexcorp.comWeb:www.ipek.at

©2021 iPEK International GmbH Všechna práva vyhrazena.

Provozní pokyny, manuály a software podléhají ochraně autorských práv. Tento dokument nesmí být kopírován, reprodukován, překládán ani přepisován do jakékoli podoby elektronického média nebo do strojově čitelné podoby bez předchozího souhlasu společnosti iPEK. To se vztahuje jak na celý dokument, tak na jeho části.

Verze 12 CZ Platná od verze softwaru: V2.3.0 Nahrazuje všechny předcházející verze Únor 2021

# **OBSAH**

| 1. | Úvod  | 1                                                        | 5        |
|----|-------|----------------------------------------------------------|----------|
|    | 1.1   | O tomto manuálu                                          | 5        |
|    | 1.2   | Cílové skupiny                                           | 5        |
|    | 1.3   | Jiné platné dokumenty                                    | 5        |
|    | 14    | Použité symboly                                          | 6        |
|    | 15    | Obecné konvence                                          | 6        |
|    | 1.0   | 151 Provozní kroky                                       | 0        |
|    |       | 1.5.7 F10002III KIOKy                                    | 0        |
|    |       | 1.5.2 Deviencé nala k wolnění                            | 0        |
|    |       | 1.5.5 Povinina pole k vyplnem                            | 0        |
|    | 1 /   | 1.5.4 Vloženi textu (velka pismena)                      | 0        |
|    | 1.6   |                                                          | /        |
| -  | 1.7   | Katalog                                                  | 7        |
| 2. | Bezp  | pecnost                                                  | 8        |
|    | 2.1   | Specifikace pouziti                                      | 8        |
|    | 2.2   | Obecné bezpečnostní pokyny                               | 8        |
|    |       | 2.2.1 Bezpečnost produktu                                | 8        |
|    | 2.3   | Platné směrnice a standardy                              | 8        |
|    |       | 2.3.1 Povinnosti operátora / Organizační opatření        | 9        |
|    |       | 2.3.2 Zodpovědný personál a kvalifikace                  | 9        |
| 3. | Čiště | éní a likvidace                                          | .10      |
|    | 3.1   | Čištění                                                  | 10       |
|    | 3.2   | Likvidace                                                | . 10     |
| 4. | Poky  | /ny                                                      | .11      |
|    | 4.1   | Ochrana dat                                              | . 11     |
|    | 4.2   | Správa dat                                               | . 11     |
|    | 4.3   | Žálohování                                               | . 11     |
|    | 4.4   | Ekologické předpoklady a skladování:                     | . 11     |
| 5. | Popi  | s funkcí                                                 | .12      |
|    | 5.1   | Škála použití                                            | . 12     |
|    | 5.2   | F<br>Typy projektů                                       | 12       |
|    | 0.2   | 521 Jednoduchý projekt                                   | 12       |
|    |       | 522 Obecný projekt                                       | 12       |
| 6. | Lice  | nce                                                      | .13      |
| •  | 6 1   | l icenční modelv                                         | 13       |
|    | 6.2   | Rozsah funkcí                                            | 1/       |
|    | 63    | Katalogy                                                 | 15       |
| 7  | Ovlá  | dací papel VISIONCONTROL - Verze VC500                   | 16       |
| /. | 7 1   |                                                          | 16       |
|    | /.1   |                                                          | 16       |
|    |       |                                                          | 10       |
|    | 70    |                                                          | 10       |
|    | 1.2   |                                                          | 10<br>10 |
|    |       |                                                          | 10       |
|    |       | 7.2.2 Inspekchi obrazovka kovion                         | . 17     |
|    |       | 7.2.3 Indikatory stavu AGILIUS                           | . 20     |
|    |       | 7.2.4 Indikatory stavu RUVIUN                            | . 20     |
|    | _     | 7.2.5 Inspekcni obrazovka – zobrazeni na celou obrazovku | . 21     |
| 8. | Prvn  | n spusteni                                               | .22      |
|    | 8.1   | Rozbaleni ovládacího panelu a vizuální kontrola          | . 22     |
|    | 8.2   | Volba vhodné lokace                                      | . 22     |
|    |       | 8.2.1 VC500 stolní držák                                 | . 22     |
|    | 8.3   | Zapnutí VC500                                            | 23       |
|    | 8.4   | Vypnutí VC500                                            | 24       |
|    |       | 8.4.1 Normální vypnutí                                   | 24       |
|    |       | 8.4.2 Rychlé vypnutí                                     | 24       |
|    | 8.5   | Obecné informace o prvním spuštění                       | 24       |
| 9. | Prov  | oz systému                                               | .25      |
|    | 9.1   | Pravý joystick                                           | . 25     |
|    |       | 9.1.1 Pohybování vozítkem                                | . 25     |

|     | 9.2   | Levý jo          | ystick                                                                                                    |          |
|-----|-------|------------------|----------------------------------------------------------------------------------------------------|----------|
|     |       | 9.2.1            | Pohyb kamerou                                                                                                    |          |
|     | 9.3   | Tlačítk          | o se symbolem tečky                                                                                                    |          |
|     | 9.4   | Použití          | funkčních tlačítek                                                                                                    |          |
|     |       | 9.4.1            | Stav funkčních tlačítek                                                                                                    |          |
|     | 9.5   | Naviga           | ce v menu                                                                                                    |          |
|     |       | 9.5.1            | Navigace v nabídkách a podnabídkách                                                                                                    |          |
|     |       | 952              | Vložení textu a navigace                                                                                                    | 27       |
|     |       | 953              | Nabídka nánovědy                                                                                                    | 27       |
|     |       | 954              | Varování                                                                                                    | 27       |
|     | 96    | Funkce           |                                                                                                    | 2/       |
|     | 0.7   | Ovládá           | ní cvětal PCY90                                                                                                    | 30       |
|     | 7.7   | Nactor           | ini svetet Kozzov.<br>Vení světel komeny Dinisewen                                                                                                    |          |
|     | 7.0   |                  | leni svetet kamery Digisewer                                                                                                    | ນາ       |
|     |       | 9.8.1            |                                                                                                    |          |
|     |       | 9.8.2            | Soucasne nastaveni intenzity svetla vsech ctyr svetelnych krouzku                                                                                                    |          |
|     |       | 9.8.3            | Současné zvyšování intenzity světla při zachování nastavených poměrů                                                                                                    |          |
|     | 9.9   | Funkce           | e kamery                                                                                                    |          |
|     | 9.10  | Funkce           | e spojky                                                                                                    |          |
|     |       | 9.10.1           | Střídání převodů (RX400)                                                                                                    |          |
|     |       | 9.10.2           | Bezpečnostní režim spojky                                                                                                    |          |
|     |       | 9.10.3           | Prevence přetočení                                                                                                    |          |
| 10. | Nást  | roje mě          | ření                                                                                                    | 40       |
|     | 10.1  | Předpo           | oklady pro použití měřicích funkcí                                                                                                    |          |
|     | 10.2  | Přehle           | d měřicích funkcí                                                                                                    |          |
|     | 10.3  | Princip          | ) měřicí funkce                                                                                                    |          |
|     |       | 10.3.1           | Schéma odkazující na reálné potrubí / Virtuální potrubí                                                                                                    |          |
|     | 104   | 7áklad           | ní funkce nastavení                                                                                                    | 42       |
|     | 10.4  | 10 / 1           | lovsticky                                                                                                    | //2      |
|     | 10 5  | Ponie r          | sojstery                                                                                                    |          |
|     | 10.5  | Măřoní           | i nullin                                                                                                    |          |
|     | 10.0  | Měření           | i puxiiii                                                                                                    |          |
|     | 10.7  | Mereni           | ( ) ) ) ) ) ) ) ) ) ) ) ) ) ) ) ) ) ) ) ) ) ) ) ) ) ) ) ) ) ) ) ) ) ) ) ) ) ) ) ) ) ) ) ) ) ) ) ) ) ) ) ) ) ) ) ) ) ) ) ) ) ) ) ) ) ) ) ) ) ) ) ) ) ) ) ) ) ) ) ) ) ) ) ) _ ) ) ) ) ) ) ) ) ) ) ) ) ) ) ) ) ) ) ) ) ) ) ) ) ) ) ) _ ) _ ) _ ) _ ) _ ) _ ) ] ) _ ) _ | 43       |
|     | 10.0  | Mereni           | í přuměru rozvetvení                                                                                                    |          |
|     | 10.9  | Mereni           | i prumeru za pomoci 3-bodoveno laseru                                                                                                    |          |
|     | 10.10 | J Mereni         | I prumeru za pomoci I-bodoveho laseru                                                                                                    |          |
|     | 10.11 | Mereni           | i průmeru pomoci tahla                                                                                                    |          |
|     | 10.12 | 2 Měření         | í úhlu rozvětvení                                                                                                    |          |
|     | 10.13 | 3 Měření         | í záhybů                                                                                                    |          |
|     | 10.14 | í Měření         | í vodní hladiny                                                                                                    |          |
|     | 10.15 | 5 Určení         | pozice poškození                                                                                                    |          |
|     | 10.16 | 5 Měření         | í naklonění                                                                                                    |          |
|     |       | 10.16.1          | Měření náklonu vpřed                                                                                                    |          |
|     |       | 10.16.2          | 2 Měření naklonění vzad                                                                                                    |          |
| 11. | Obra  | zovka s          | nabídkou inspekce                                                                                                    |          |
|     | 11.1  | Projekt          | ty                                                                                                    |          |
|     |       | 11.1.1           | Vytvoření projektu                                                                                                    |          |
|     |       | 11.1.2           | Správa projektů                                                                                                    |          |
|     |       | 11.1.3           | Přejmenování projektů                                                                                                    |          |
|     |       | 1114             | Smazání projektu                                                                                                    | 49       |
|     |       | 11 1 5           | Importování projektů (USB)                                                                                                    | 49       |
|     |       | 11 1 6           | Exportování projektů (USB)                                                                                                    | 50       |
|     |       | 11.1.0           | Exportování projektů (pabrávání projektů do WinCan Cloud)                                                                                                    | 50       |
|     |       | 11.1.7<br>11.1.Q | Importování projektů (stabování projektů z WinCan Cloud)                                                                                                    | 51       |
|     |       | 11 1 0           | πηροιτοναπηριοjεκτα (σταποναπηριοjεκτα 2 γγιπσαποτουμα)<br>Dakračavání v nacladním projektu                                                                                                    | JI<br>E1 |
|     |       | 11.1.7           | i ukracuvani v pusteunini prujektu                                                                                                    | ນໄ       |
|     |       | 11.1.10          |                                                                                                    |          |
|     |       |                  | i zavirani projektu                                                                                                    |          |
|     |       | 11.1.12          | 2 Zobrazeni projektovych dat                                                                                                    |          |
|     |       | 11.1.13          | 3 Upuštėni sekce                                                                                                    |          |
|     |       | 11.1.14          | Pozorování                                                                                                    |          |
|     |       | 11.1.15          | o Automatické pojmenování                                                                                                    |          |
|     | 11.2  | Sekcea           | a laterály                                                                                                    |          |
|     |       | 11.2.1           | Vytvoření nové sekce                                                                                                    |          |
|     |       | 11.2.2           | Editace vlastností sekce                                                                                                    | 55       |
|     |       | 11.2.3           | Smazání sekce                                                                                                    | 55       |

|     |       | 11.2.4. Vytvoření inspekce                          | 55       |
|-----|-------|-----------------------------------------------------|----------|
|     |       | 11.2.5 Start inspekce                               | 55       |
|     | 113   |                                                     | 56       |
|     | 11.0  |                                                     | 57       |
|     | 11.4  | Розгиру рго пізрексе                                | 57       |
|     | C.11  |                                                     | 28       |
|     |       | II.5. I Nastaveni vzdalenosti                       | 58       |
|     |       | 11.5.2 Rychlé vložení                               | 58       |
|     |       | 11.5.3 Přidání obrázků do události                  | 59       |
|     |       | 11.5.4 Opakování posledního kódu události           | 59       |
|     |       | 11.5.5 Oblíbené události                            | 59       |
|     | 11.6  | Přehled projektu                                    | 59       |
|     | 11.7  | Správa kontaktů                                     | 59       |
|     |       | 11.7.1. Přidávání kontaktů                          | 59       |
|     |       | 11.7.2 Smazání kontaktů                             | 59       |
|     |       | 11.7.2 Dřídání loga dodavatelo                      | 50       |
|     | 11 0  |                                                     | J7<br>70 |
|     | 11.0  |                                                     | 00       |
|     |       | 11.8.1 Editace alokovaných pozorovaní               | 60       |
|     |       | 11.8.2 Smazání totografií                           | 60       |
|     |       | 11.8.3 Zobrazení fotografií v režimu celé obrazovky | 60       |
|     |       | 11.8.4 Přejmenování fotografií                      | 60       |
|     | 11.9  | Video galerie                                       | 60       |
|     |       | 11.9.1 Přehrání videí                               | 60       |
|     |       | 11.9.2 Smazání videí                                | 60       |
|     | 11.10 | ) Náhled záznamu/Inspekce                           | 61       |
| 12. | Zaříz | zení s nabídkou pro sekce                           | .62      |
|     | 12 1  | Menu pro kameru                                     | 62       |
|     | 12.1  | Funkce kahelového pavijáku                          | 65       |
|     | 12.2  |                                                     | 66       |
|     | 12.0  |                                                     | 00       |
|     |       | 12.3.1 Stridani prevodu (RX400)                     | 67       |
|     |       | 12.3.2 Bezpecnostni rezim spojky                    | 67       |
|     |       | 12.3.3 Prevence pretočeni (AntiRoll)                | 68       |
| 13. | Nabío | dka diagnostika sekce                               | .69      |
|     | 13.1  | Menu monitoru ATEX                                  | 69       |
|     |       | 13.1.1 Exportování zpráv ATEX                       | 70       |
|     |       | 13.1.2 ATEX stav připojených komponentů             | 70       |
|     | 13.2  | Přehled systémového zařízení                        | 70       |
|     |       | 13.2.1 Systémová konfigurace                        | 70       |
|     |       | 13.2.2. Stav zařízení                               | 71       |
|     |       | 13.2.3 Sériové číslo                                | 71       |
|     | 12.2  |                                                     | 72       |
|     | 10.0  | 12.2.1 Evportavání protokolu událostí               | 7 Z      |
|     |       |                                                     | 12       |
|     |       | i s.s.z – ourzbala systemove mormace                | /3       |
| 14. | Menu  | u nastaveni                                         | .74      |
|     | 14.1  | Podpora jazyka a času                               | '/4      |
|     | 14.2  | Menu nastavení OSD                                  | 74       |
|     |       | 14.2.1 Profily nastavení OSD                        | 75       |
|     |       | 14.2.2 OSD výběr nastavení                          | 75       |
|     | 14.3  | Pokročilá nastavení                                 | 78       |
|     |       | 14.3.1 Systémová nastavení                          | 78       |
|     |       | 14.3.2 Nastavení sítě                               | 79       |
|     |       | 14.3.3 Nastavení CVO                                | 81       |
|     | 1/ /  | Správa aktualizací                                  | 81       |
|     | 1/ 5  | Ovládání svistému za nomocí dálkového ovladače      | 82       |
|     | 14.J  |                                                     | 02       |
| 15  | Tack  | i 14.5. r. – Ozamceni provoznino panetu v 0000      | 02       |
| 15. | rechi | IIICKd Udld                                         | .03      |
| 16. | Umez  | zeni oapoveanosti                                   | .84      |
| 17. | Navr  | aceni zarizeni na konci jeho provozni zivotnosti    | .85      |
| 18. | Proh  | làšenì o záruce                                     | .86      |
|     | 18.1  | Rozsah záruky                                       | 86       |
|     | 18.2  | Podmínky záruky                                     | 86       |
|     |       |                                                     |          |

# 1. ÚVOD

V této sekci naleznete několik úvodních komentářů týkajících se uživatelského rozhraní ovládacího panelu VISIONCONTROL VC500 (dále jen VC500) a operačního softwaru VISIONREPORT II, informace o struktuře tohoto manuálu, a také detaily k použitým symbolům a textovým značkám.

## 1.1 O TOMTO MANUÁLU

Na následujících stránkách se dozvíte, jak nastavit ovládací panel VC500 pro vaše pracovní prostředí a jak jej správně používat za pomocí softwaru VISIONREPORT II. Společnost iPEK dbala při vývojovém procesu na vysokou pečlivost tak, aby bylo klientům umožněno provozovat systém bezpečně, řádně a ekonomicky. K tomu je nezbytné, abyste si pečlivě přečetli tento uživatelský manuál ještě dříve, než začnete systém používat. Uživatelský manuál obsahuje důležité pokyny, které vám pomohou vyhnout se rizikům a zároveň zvýšit spolehlivost a životnost systému a příslušných komponentů. Postupujte přesně podle daných instrukcí a vyhněte se tak ohrožení vás i vašeho okolí, a také nebezpečí poškození systému!

Máte-li jakékoli dotazy týkající se používání ovládacího panelu VC500, které nejsou zodpovězeny v tomto manuálu, kontaktujte, prosím, náš servisní personál.

# 1.2 CÍLOVÉ SKUPINY

| Cílová skupina          | Povinnosti                                                                                                    |
|-------------------------|----------------------------------------------------------------------------------------------------|
| Operátor                | <ul> <li>Zajistěte, aby byl tento manuál neustále dostupný v místě provozu systému, a to i pro pozdější užití.</li> <li>Ujistěte se, že si zaměstnanci tento manuál a další příslušné dokumenty přečetli a dodržují informace v nich obsažené, zejména pak bezpečností poučky a varování.</li> </ul> |
| Specializovaný personál | <ul> <li>Přečtěte si tento manuál a další příslušné dokumenty a dodržujte informace v nich obsažené,<br/>zejména pak bezpečností poučky a varování.</li> </ul>                                                                                                    |

# **1.3 JINÉ PLATNÉ DOKUMENTY**

- Uživatelský manuál k systému ROVION
- Dodatečný uživatelský manuál EX pro systém ROVION
- Uživatelský manuál AGILIOS
- Dodatečný uživatelský manuál EX pro systém AGILIOS
- Uživatelský manuál WinCan VX

# 1.4 POUŽITÉ SYMBOLY

V tomto manuálu jsou použity následující symboly:

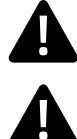

#### NEBEZPEČÍ!

Toto bezpečnostní varování popisuje nebezpečné situace, které mohou vyústit ve smrtelná či vážná zranění.

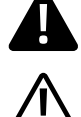

#### VAROVÁNÍ!

Toto bezpečnostní varování popisuje nebezpečné situace, které mohou vyústit ve smrtelná či vážná zranění.

#### POZOR!

Toto bezpečnostní varování popisuje nebezpečné situace, které mohou vyústit v poškození materiálu inspekčního systému či jiných objektů.

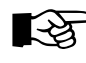

#### POZNÁMKA

Tento symbol označuje pokyny, které jsou důležité pro hospodárné použití systému, a které usnadňují jeho použití.

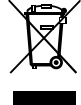

Tento symbol označuje poučku o správné předepsané likvidaci systému a jeho komponentů. Vlastník systému je zodpovědný za jeho řádnou likvidaci! Podrobnosti viz část "Navrácení zařízení na konci jeho provozní životnosti".

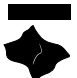

Tento symbol označuje pokyny vysvětlující jak řádně čistit a udržovat systém, a předcházet tak poruchám a vážnějším opravám. Životnost vašeho systému lze výrazně prodloužit díky řádné péči.

# 1.5 OBECNÉ KONVENCE

#### 1.5.1 PROVOZNÍ KROKY

Provozní kroky jsou označeny následovně:

- Popis pracovních kroků
  - Odrážka v rámci pracovního kroku
  - Odrážka v rámci pracovního kroku
- Popis pracovních kroků
- Popis pracovních kroků

#### 1.5.2 SEZNAMY

Seznamy jsou označeny následovně:

- Varianta A
  - Varianta A-A
  - Varianta A-B
- Varianta B
- Varianta C

#### 1.5.3 POVINNÁ POLE K VYPLNĚNÍ

Povinná pole jsou zobrazena tučně. "**směr"** 

#### 1.5.4 VLOŽENÍ TEXTU (VELKÁ PÍSMENA)

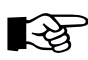

#### POZNÁMKA

Není možné přímo přepnout z režimu "První písmeno velké" do ZAPNUTÉHO CAPS LOCK režimu. Stiskněte tlačítko SHIFT, dokud jsou zobrazena malá písmena, a postupujte následovně.

Pokud přidáváte text, je na displeji zobrazena klávesnice.

- pro vložení textu s prvním písmenem velkým, stiskněte SHIFT
- pro vložení textu, který je celý velkými písmeny stiskněte 2× SHIFT, tím zapnete CAPS-LOCK (šipka SHIFT svítí zeleně)
- pro změnu jazyka klávesnice opakovaně stiskněte symbol zeměkoule

# 1.6 ÚČEL POUŽITÍ

Ovládací panel VC500 byl navržen výhradně pro použití s inspekčním systémem iPEK pro zkoumání potrubí všeho druhu. Použití ovládacího panelu pro jiné účely než ty popsané výše představuje neurčené použití. Nikdy nepoužívejte ovládací panel VC500 k jiným účelům než k těm popsaným výše. Nikdy nepoužívejte systém v oblastech, kde se vyskytuje výbušné médium! Pro tyto účely byly schváleny pouze speciálně vyrobené systémy, které jsou označeny znamením 🐼.

#### **1.7 KATALOG**

Software VISIONREPORT II podporuje nejrůznější standardizované katalogy v závislosti na místě vašeho působiště. K dispozici jsou také katalogy od CDLab, které umožňují importování dat do softwaru WinCan.

# 2. BEZPEČNOST

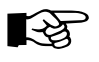

#### POZNÁMKA

Výrobce nenese odpovědnost za jakékoli poškození způsobené nedodržováním pokynů dostupných v příslušných dokumentech!

# 2.1 SPECIFIKACE POUŽITÍ

Ovládací panel VC500 je zamýšlen k výhradnímu použití spolu s inspekčním systémem iPEK pro inspekce potrubí všeho druhu. Jakékoli jiné použití, které se odchyluje od tohoto záměru nebo jej přesahuje je považováno za zneužití. Nikdy nepoužívejte ovládací panel VC500 k jiným účelům. Systém se nesmí používat v místech, kde hrozí nebezpečí výbuchu! Pro použití v takových prostředích lze použít pouze systémy, které k tomu byly speciálně vyrobeny a nesou označení 🐼.

# 2.2 OBECNÉ BEZPEČNOSTNÍ POKYNY

Pečlivě si přečtěte bezpečností pokyny a dodržujte je. Tyto pokyny slouží pro vaši vlastní bezpečnost, bezpečnost vašich zaměstnanců, a také k prevenci poškození ovládacího panelu a systému se všemi jeho komponenty.

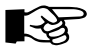

#### POZNÁMKA

- Všechny automatické funkce, které jsou pro systém k dispozici, nezbavují provozovatele jeho povinnosti pečovat o zařízení. Proto je za veškeré škody způsobené nedbalostí odpovědný výhradně provozovatel.
- Před prováděním jakékoli práce dodržujte následující pokyny.

#### 2.2.1 BEZPEČNOST PRODUKTU

Ovládací panel VC500 byl vytvořen dle nejmodernější technologie a v souladu se schválenými bezpečnostními předpisy. Nicméně i tak může při použití systému dojít k ohrožení života či nebezpečí poranění operátora či třetí osoby. Rovněž může dojít k poškození ovládacího panelu či jiných komponentů. Ovládací panel VC500 má ochrannou třídu IP55. Výrobce nenese odpovědnost za jakékoli škody způsobené nárazy či podmínkami jinými než které jsou definované bezpečnostní třídou IP55.

Ovládací panel lze použít pouze za následujících podmínek:

- je v pořádku po technické stránce
- bude použit v souladu se specifikovaným účelem použití
- operátor si je vědom všech bezpečnostních rizik a nebezpečí
- budou dodrženy pokyny obsažené v tomto manuálu
- v návaznosti na poskytnutou dokumentaci budou dodrženy veškeré právní, bezpečnostní a preventivní směrnice, a také lokální standardy a regulace platné v zemi, kde má být ovládací panel používán.
- napájení je před připojením či odpojením jakýchkoli komponentů ze systému vždy vypnuto

## 2.3 PLATNÉ SMĚRNICE A STANDARDY

Ovládací panel VC500 byl vyroben v souladu s následujícími směrnicemi a standardy:

- Strojní směrnice 2006/42/EC
- Směrnice o elektromagnetické kompatibilitě 2014/30/EU
- EN 13861:2002
- EN 13478:2001
- EN 614-1:2006
- EN 1005
- EN 894
- EN 626-1:1994

## 2.3.1 POVINNOSTI OPERÁTORA / ORGANIZAČNÍ OPATŘENÍ

- Zajistěte neustálou dostupnost tohoto manuálu v blízkosti ovládacího panelu VC500
- Před započetím práce se ujistěte, že si personál, který bude používat ovládací panel, pečlivě přečetl a porozuměl tomuto manuálu.
- Dodržujte veškeré platné statutární bezpečnostní preventivní opatření.
- Pravidelně zařízení čistěte.
- Používejte zařízení pouze v rámci specifikovaných teplotních podmínek.

#### 2.3.2 ZODPOVĚDNÝ PERSONÁL A KVALIFIKACE

Ujistěte se, aby ovládací panel VC500 používal pouze dostatečně vyškolený personál. Přidělujte zodpovědnost v souladu s kvalifikací personálu

# 3. ČIŠTĚNÍ A LIKVIDACE

# 3.1 ČIŠTĚNÍ

Ovládací panel VC500 je do značné míry bezúdržbový. Abyste se vyhnuli chybám a potenciálním opravám, postupujte dle následujících instrukcí.

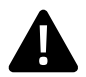

#### NEBEZPEČÍ!

Nebezpečí smrtelných zranění způsobených elektrickým proudem

Ujistěte se, aby se k ovládacímu panelu nedostaly žádné tekutiny s výjimkou těch uvedených v ochranné třídě IP55, a aby žádná tekutina nemohla vniknout pod kryt kabelového navijáku. Pokud se tak stane, okamžitě odpojte napájení, zajistěte, aby připojovací skříňka nebyla znovu zapojena a informujte dostatečně vyškoleného specialistu ze zákaznického servisu společnosti iPEK!

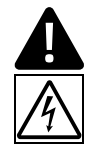

#### NEBEZPEČÍ!

Nebezpečí vážných zranění způsobených elektrickým proudem Před jakýmikoli čistícími či údržbovými úkony odpojte systém od napájení.

- Udržujte celý systém v čistotě a ovládací panel vyčistěte po každé inspekci.
- Pro čistění displejů používejte pouze naprosto čisté hadříky a veřejně dostupné TFT-čističe.
- Pro čistění ovládacího panelu nepoužívejte vysokotlaké čističe.

#### **3.2 LIKVIDACE**

Vlastník systému je zodpovědný za jeho řádnou likvidaci. Více informací o navrácení vybavení na konci jeho provozní živostnosti naleznete v uživatelských manuálech systémů ROVION® a AGILIOS™.

# 4. POKYNY

## 4.1 OCHRANA DAT

Při práci s ovládacím panelem VC500 dochází ke sběru dat o vašich zákaznících. Zacházejte s těmito daty diskrétně. V souladu s německým právem, dodržujte předpisy BDSG. Na mezinárodní úrovni platí předpisy specifikované v souladu s OECD (Pokyny k ochraně soukromí a Přeshraniční toky osobních dat).

# 4.2 SPRÁVA DAT

Ovládací panel VC500 vám umožňuje spravovat množství datových setů s adresami.

# 4.3 ZÁLOHOVÁNÍ

Doporučujeme si pravidelně vytvářet zálohované kopie vašich inspekčních dat a datových setů s adresami. Tato data můžete přenést na lokální počítač nebo na externí datová média za pomocí USB úložiště, přímo přes síť nebo přes WinCan Cloud.

## 4.4 EKOLOGICKÉ PŘEDPOKLADY A SKLADOVÁNÍ:

Řádný provoz ovládacího panelu VC500 lze garantovat pouze v rámci povoleného teplotního rozmezí do maximálně 40 °C. Skladování vypnutého zařízení v teplotách pod 0°C může vyústit ve vážné poškození způsobené kondenzací vody. Skladujte ovládací panel v teplotách mezi -20° C – +70 °C.

# 5. POPIS FUNKCÍ

# 5.1 ŠKÁLA POUŽITÍ

Ovládací panel VC500 ve spojení s operačním softwarem VISIONREPORT II vám umožňuje zkoumat potrubní systémy a zároveň sbírat inspekční data ve formě videí či fotografií. Pro dokumentaci a určení poškozených míst lze do běžícího videa vkládat textové a sekční značky. Rovněž je možné ukládat inspekce a data o měření poškození na interní paměť. Data se vyměňují přes standardizovaná rozhraní USB a Ethernet, stejně jako za pomocí WinCan Cloud. Operační systém VISIONREPORT II byl vyvinut speciálně pro ovládací panel VC500, a nabízí tak optimální možnosti pro snadnou inspekci. Aktivní chladič zabraňuje přehřátí systému, a má tak vliv na vaše inspekce.

Ovládací panel VC500 je skvělým doplňkem pro vaše potrubní inspekční systémy ROVION a AGILIOS. Je proto univerzálním ovládacím panelem od společnosti iPEK pro systémy AGILIOS a ROVION. V případě že vlastníte vozítka SUPERVISION a kamery připojené k systému ROVION, můžete je rovněž ovládat za pomocí ovládacího panelu VC500.

# 5.2 TYPY PROJEKTŮ

Ovládací panel VC500 nabízí nejlepší možností pro nahrávání a zpracovávání dat pro jednoduché, rychlé inspekce, stejně tak jako pro dlouhé a detailní inspekce. Veškerá nastavení projektu, videa, fotografií a inspekčních dat jsou uložena v rámci datové struktury projektu. Aby měl uživatel co nejlepší možnou flexibilitu pro inspekce, lze zvolit dva různé typy projektů. Navíc je také možné pracovat zcela bez aktivního projektu. To je výhodně zejména pokud preferujete použití jiného inspekčního softwaru.

#### 5.2.1 JEDNODUCHÝ PROJEKT

Pokud pracujete v rámci jednoduchého projektu, můžete inspekci začít rovnou, bez předchozí konfigurace inspekce. U jednoduchého projektu lze pouze nahrávat videa, snímat fotografie a vkládat libovolné texty.

#### 5.2.2 OBECNÝ PROJEKT

U obecného projektu lze kromě fotografií a nahrávání videa vkládat a ukládat také detailní datová zobrazení a protokoly. V tomto případě je nutná volba katalogu. To, zda je katalog dostupný či nikoliv závisí na tom, kde se aktuálně nacházíte.

# 6. LICENCE

# 6.1 LICENČNÍ MODELY

Pro používání ovládacího panelu VC500 jsou k dispozici různé licenční modely. Popis rozsahu jednotlivých funkcí naleznete v kapitole "Rozsah funkcí".

| Licenční model                                                                                  | Popis                                                                                                    |
|-------------------------------------------------------------------------------------------------|----------------------------------------------------------------------------------------------------|
| Základní                                                                                        | Umožňuje kontrolu a monitoring systému a záznam jednoduchých projektů s videem a fotografiemi                          |
| Standard         Vše co Základní, navíc integrované katalogy a standardům odpovídající inspekce |                                                                                                    |
| Demo                                                                                            | Vše co Standard, navíc 3D záznam kontroly potrubí a validace dat, na videu vodoznak Demo, platnost licence 3<br>měsíce |
| Partner                                                                                         | Vše co Demo a Standard, platnost licence 12 měsíců, pouze pro IPEK partnery                                            |

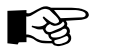

#### POZNÁMKA

Kontrola licence se provádí po každém spuštění systému a po každé aktualizaci softwaru. Kontroly licencí se navíc provádějí pravidelně v pozadí, když je zřízeno připojení k internetu.

• Chcete-li zjistit, jakou máte licenci, stiskněte logo iPEK v levém horním rohu obrazovky.

#### Kontrola aktuální licence

- Klikněte na "OPEN LICENCE MANAGER" (OTEVŘÍT SPRÁVCE LICENCÍ).
- Klikněte na "CHECK LICENCE" (ZKONTROLOVAT LICENCI).
   Proběhne kontrola licence a zobrazí se zjištěné informace.
- Klikněte na "OPEN NETWORK SETTINGS" (OTEVŘÍT SÍŤOVÁ NASTAVENÍ).
- Změňte síťová nastavení dle svých požadavků (více informací v kapitole Pokročilá nastavení Síťová nastavení).
- Přejete-li si opustit danou obrazovku, klikněte na logo iPEK.

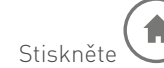

Zobrazí se hlavní inspekční obrazovka.

# 6.2 ROZSAH FUNKCÍ

| Тур                                            | Standardní | Základní | Funkce                                                                   |
|------------------------------------------------|------------|----------|--------------------------------------------------------------------------|
| Video                                          | •          | •        | Přehrání videa                                                           |
|                                                | •          | •        | Překrývání videa                                                         |
|                                                | •          | •        | Ovládání kamery                                                          |
|                                                | •          | •        | CVO rozhraní (RS232) (dálkové ovládání překrývání videa přes externí PC) |
|                                                | •          | •        | HDMI zrcadlení GUI                                                       |
| Sdílení                                        | •          | •        | Cloudové spojení                                                         |
|                                                | •          |          | Výměna VX dat                                                            |
|                                                | •          |          | VX databáze / projekty                                                   |
| Konverze projektových<br>dat (e.g. ISYBAU XML) | •          |          | Pomocí PC                                                                |
| Měření                                         | •          | •        | Trhliny                                                                  |
|                                                | •          | •        | Průměr                                                                   |
|                                                | •          | •        | Úroveň vodní hladiny                                                     |
|                                                | •          |          | Naklonění                                                                |
| Vkládání dat                                   | •          | •        | Základní projektová správa                                               |
|                                                | •          | •        | Základní vkládání dat                                                    |
|                                                | •          |          | Vkládání katalogových dat                                                |
|                                                | ٠          |          | Rozhraní sběru dat                                                       |
| Analýza / Hlášení                              | ٠          |          | Průběžné hlášení                                                         |
| Monitorování stavu                             | •          | •        | Měření čidla                                                             |
| systemu                                        | ٠          | •        | Varování/chyby/stav                                                      |
|                                                | ٠          | •        | ATEX                                                                     |
| Servis                                         | •          | •        | Informace o zařízení                                                     |
|                                                | ٠          | •        | USB aktualizace                                                          |
|                                                | •          | •        | Internetové aktualizace                                                  |

## 6.3 KATALOGY

Katalogy obsahují standardizované texty pro popis např. poškození potrubí, a také standardizované kódy pro každé pozorování. VISIONREPORT II zahrnuje množství katalogů pro nejrůznější ustanovené standardy kanalizačních inspekcí. Projekty vytvořené za pomocí těchto katalogů lze bezproblémově importovat do WinCan VX.

Volba katalogů (např. MSCC WRC-3 a WRC-4) je podporována rovněž WinCan 3D. Při používání těchto katalogů můžete po importování do WinCan vytvářet 3D plány. V případě, že potřebujete poškození obodovat, můžete tak učinit sami, v závislosti na daném katalogu. Bodovací data budou v sekčním protokolu zvýrazněná.

| Katalog                  | Umístění                 | Stupeň vady | Měření<br>naklonění | WINCAN<br>export | WINCAN 3D<br>podpora |
|--------------------------|--------------------------|-------------|---------------------|------------------|----------------------|
| ATV-M 143 Teil 2 (iPEK)  | Německo                  | •           |                     |                  |                      |
| DWA-M 149-2 (iPEK)       | Německo                  | •           |                     |                  |                      |
| lsybau 96                | Německo                  | •           | •                   | •                |                      |
| lsybau 2001              | Německo                  | •           | •                   | •                |                      |
| DWA-M149-2 (CDLab)       | Německo                  | •           | •                   | ٠                | •                    |
| ATV-M 143 Teil 2 (CDLab) | Německo                  | •           | •                   | •                |                      |
| Isybau 2006              | Německo                  |             | •                   | •                |                      |
| Isybau 2006              | Rakousko                 |             | •                   | ٠                |                      |
| EN 13508-2               | Švýcarsko (Německá část) |             | •                   | ٠                |                      |
| DanDas                   | Dánsko                   | •           |                     |                  |                      |
| WRC MSCC-3               | Velká Británie           |             | •                   | ٠                | •                    |
| WRC MSCC-4               | Velká Británie           |             | •                   | ٠                | •                    |
| NASSCO PACP-4            | USA                      | •           | •                   | ٠                |                      |
| EN 13508-2               | Itálie                   | •           | •                   | ٠                |                      |
| Sewrat                   | Austrálie                |             | •                   | ٠                |                      |
| WSA 05-2006              | Austrálie                |             | •                   | •                |                      |
| WSA 05-2006              | Austrálie                |             | •                   | •                |                      |

Aktualizovaný seznam dostupných katalogů obdržíte od vašeho servisního partner iPEK nebo jej můžete nalézt na webových stránkách společnosti iPEK.

# 7. OVLÁDACÍ PANEL VISIONCONTROL – VERZE VC500

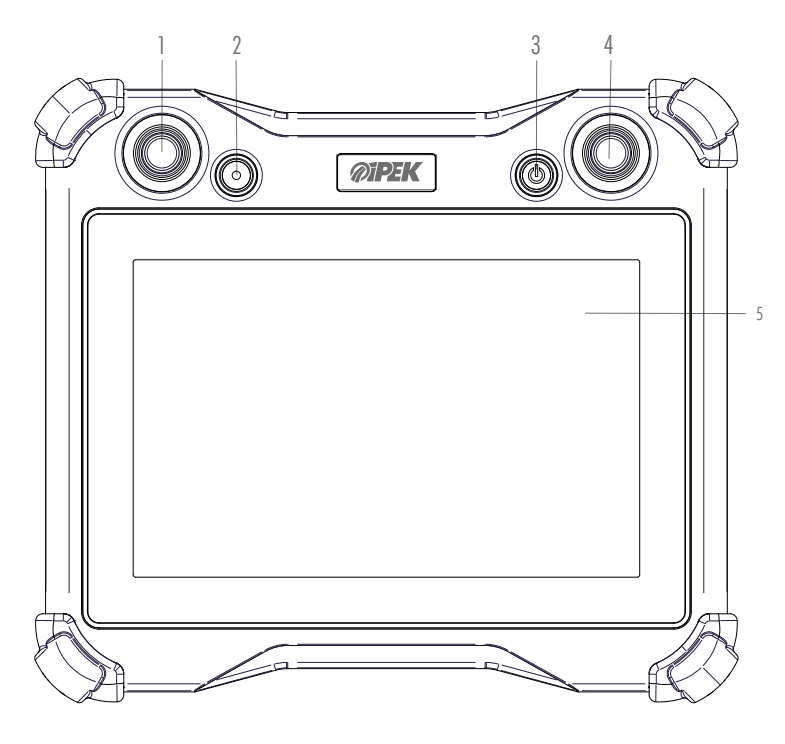

- 1 Joystick (levý) pro ovládání kamery
- 2 Tlačítko s tečkou Pro vozík, zvedák, kamerovou hlavici a kabelový naviják (tato zařízení zastaví. Systém zůstává nadále plně v provozu)
- 3 Tlačítko pro zapnutí/vypnutí
- 4 Joystick (pravý) pro ovládání vozíku
- 5 Dotyková obrazovka o 1280x800

# 7.1 PŘIPOJENÍ

#### 7.1.1 PŘIPOJENÍ VLEVO

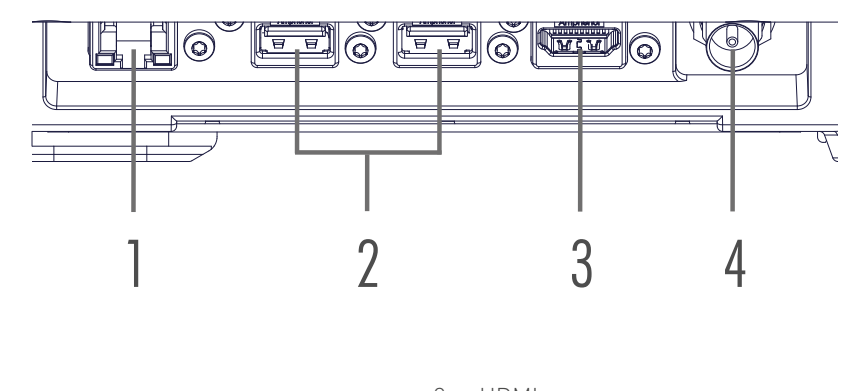

- 1 Ethernet
- 2 USB 2.0

# 3 HDMI4 analogové Video OUT (BNC)

#### POZNÁMKA

Pro připojení externího USB hard disku jsou podporovány pouze disky s aktivním USB a vlastním napájením.

# 7.1.2 ZADNÍ PŘIPOJENÍ

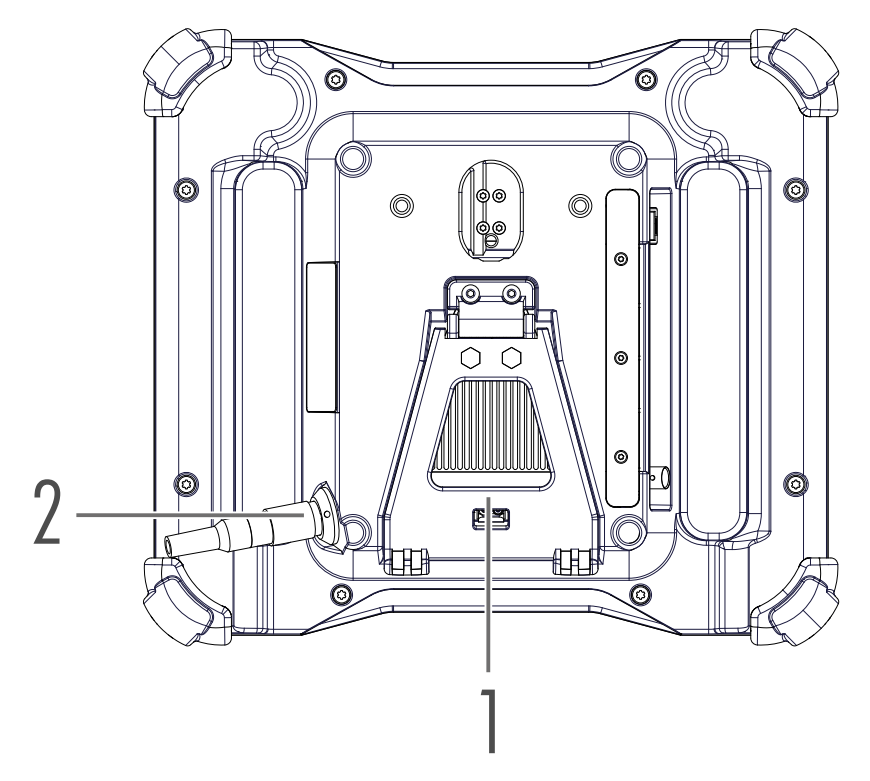

1 Spodek

2 Připojovací kabel

# 7.2 UŽIVATELSKÉ ROZHRANÍ

## 7.2.1 INSPEKČNÍ OBRAZOVKA AGILIOS

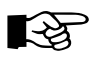

#### POZNÁMKA

Tlačítko managementu baterie ve stavovém panelu je funkční jen při práci v systému Agilios.

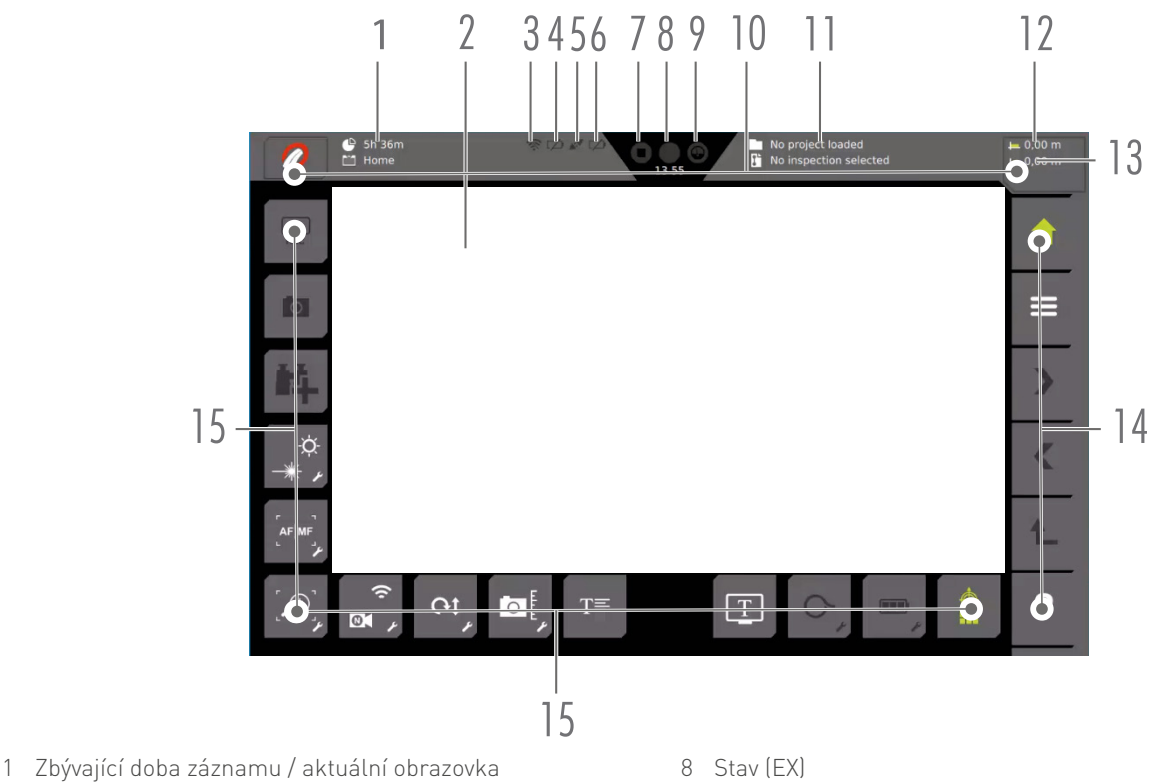

- 2 Zobrazení videa
- 3 Lokátor
- 4 Stav nabíjení baterie 1
- 5 Stav napájení
- 6 Stav nabíjení baterie 2
- 7 Stav videa

- 9 Stav tlaku
- 10 Stavový panel
- 11 Aktuální projekt / aktuální inspekce
- 12 Počítadlo metrů
- 13 Sekce počítadla metrů
- 14 Navigační panel
- 15 Funkční panel

## 7.2.2 INSPEKČNÍ OBRAZOVKA ROVION

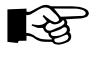

#### POZNÁMKA

Tlačítko ovládání vozíku na stavovém panelu je funkční jen při práci v systému Rovion.

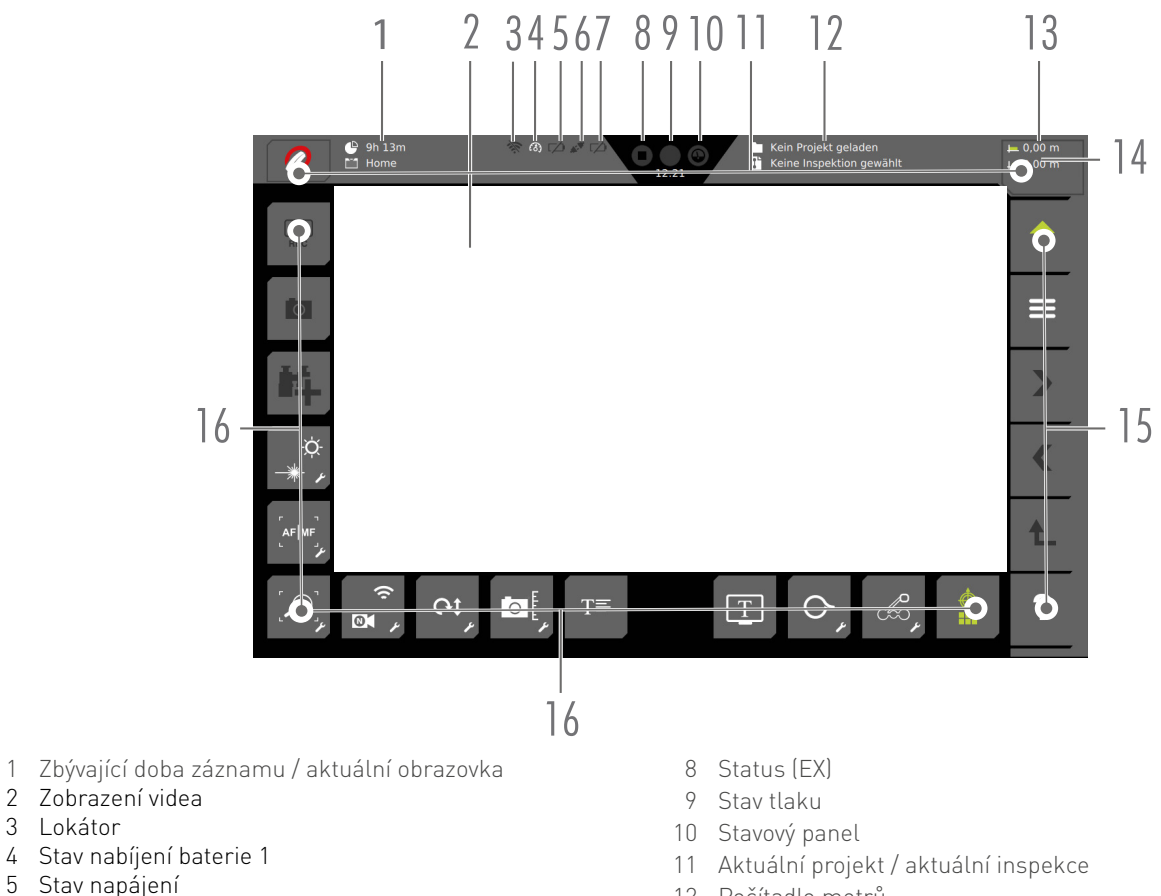

- 5 Stav napájení 6 Stav nabíjení baterie 27 Stav videa

3 Lokátor

1

- 12 Počítadlo metrů
- 13 Sekce počítadla metrů
- 14 Navigační panel
- 15 Funkční panel

#### 7.2.3 INDIKÁTORY STAVU AGILIOS

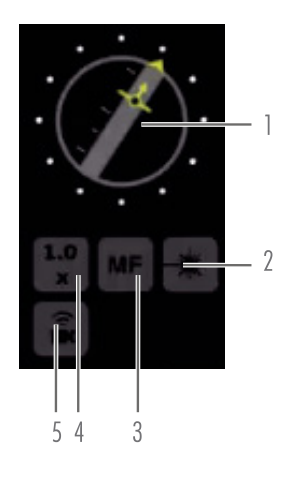

- 1 Úhel rotace a natočení kamery
- 2 Laser
- 3 Manuální ostření

4 Zoom 5 Lokátor (kamera)

#### 7.2.4 INDIKÁTORY STAVU ROVION

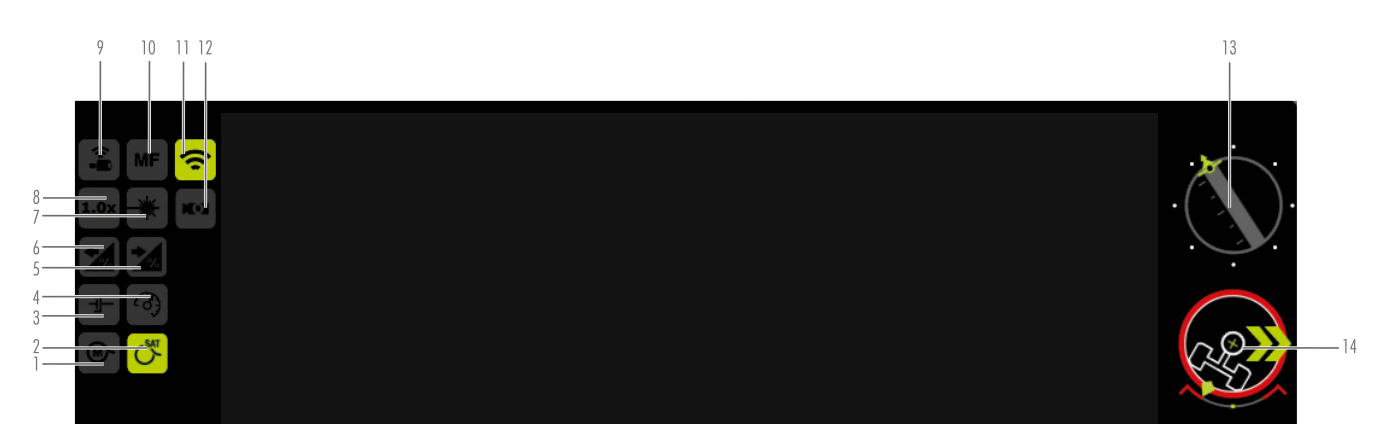

- 1 Automatické / Manuální svíjení kabelu
- 2 Kabelový naviják SAT
- 3 Spojka
- 4 Tempomat
- 5 Měření naklonění vpřed
- 6 Měření naklonění vzad
- 7 Laser

- 8 Zoom (Přiblížení)
- 9 Lokátor (Kamera)
- 10 Ruční zaostření
- 11 Lokátor vozíku
- 12 Zadní kamera
- 13 Kamera s indikátorem přetočení a stoupání (ve stupních)
- 14 Ukazatel stoupání vozíku (ve stupních)

#### 7.2.5 INSPEKČNÍ OBRAZOVKA – ZOBRAZENÍ NA CELOU OBRAZOVKU

• V režimu videa dvakrát ťukněte na dotykovou obrazovku pro přepnutí do režimu celé obrazovky.

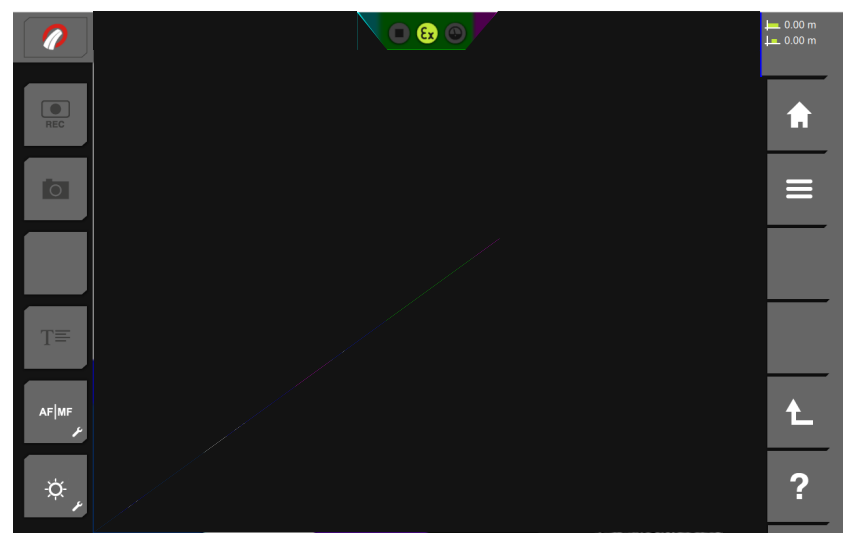

Režim celé obrazovky

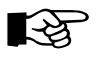

#### POZNÁMKA

Přepnutí do režimu celé obrazovky nemá vliv na nahrávání videa.

• Pro ukončení režimu celé obrazovky stiskněte 💪 nebo znovu 2× poklepejte na obrazovku

# 8. PRVNÍ SPUŠTĚNÍ

# 8.1 ROZBALENÍ OVLÁDACÍHO PANELU A VIZUÁLNÍ KONTROLA

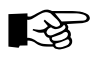

#### POZNÁMKA

Pokud zaznamenáte jakékoli poškození způsobené během transportu zboží, okamžitě prosím kontaktujte odpovědné obchodní zástupce.

- Rozbalte všechny součástky.
- Zkontrolujte, zda systém nebyl během transportu viditelně poškozen.

# 8.2 VOLBA VHODNÉ LOKACE

- Nikdy neumisťujte ovládací panel a síťový adaptér na povrchy citlivé na teplo. Mohlo by totiž dojít k poškození takového povrchu.
- Umístěte ovládací panel na stabilní, rovný a neklouzavý povrch.
- Vezměte prosím v potaz, že gumové podložky ovládacího panelu mohou na citlivých površích zanechat stopy.
- Nevystavujte systém extrémním okolním teplotám.

#### 8.2.1 VC500 STOLNÍ DRŽÁK

Máte možnost upevnit VC500 na stůl pomocí stolního držáku při provádění inspekcí.

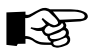

#### POZNÁMKA

Před upevněním šroubů držáku stolu na stůl zkontrolujte polohu držáku stolu pomocí přiloženého VC500. Za jízdy musí být VC500 z držáku sejmut a bezpečně uložen

• Upevněte držák na stůl pomocí vhodných šroubů (průměr otvorů v držáku je 10 mm)

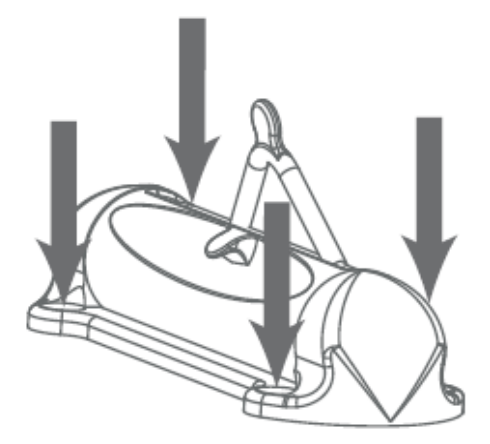

• Otevřete zajišťovací sponu

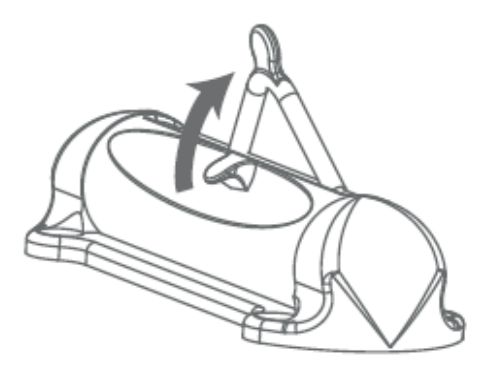

• Umístěte ovládací panel do připravené drážky.

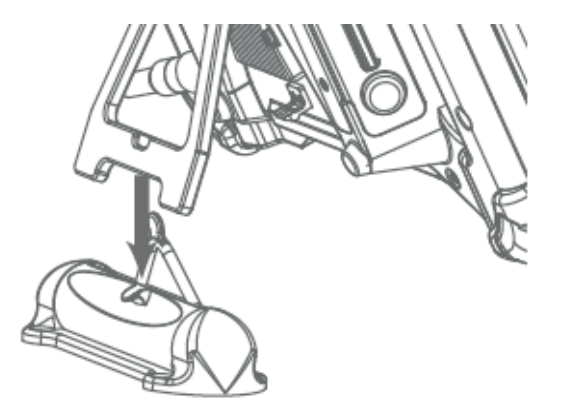

• Zaklapněte sponu kolem opory VC500 a zahákněte sponu zpět do háčku.

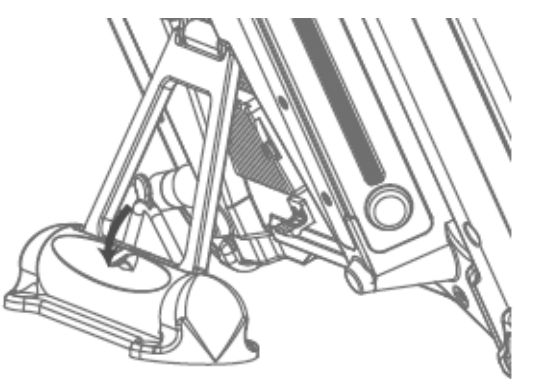

# 8.3 ZAPNUTÍ VC500

Na ovládacím panelu VC500 stiskněte tlačítko
 Systém se nyní načte.
 Zobrazí se hlavní obrazovka.

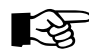

#### POZNÁMKA

- Při spuštění systému se automaticky identifikují připojené komponenty.
- V případě, že jsou připojeny jak komponenty pro provoz v oblastech s nebezpečím výbuchu, tak pro obvyklý provoz, zobrazí se chybová zpráva ATEX. Tuto zprávu potvrďte stisknutím OK. Pro vice informací postupujte dle pokynů, které se zobrazí na displeji. Detailní informace dále naleznete v uživatelských manuálech ROVION EX a AGILIOS EX.
- Během startovacího procesu ovládacího panelu dochází ke kontrole licence. Více informací naleznete v kapitole "Licence"
- Po prvním spuštění zprovozněte připojení k internetu přes Wi-Fi síť nebo ethernetový kabel. Viz "Síťová nastavení".

# 8.4 VYPNUTÍ VC500

#### 8.4.1 NORMÁLNÍ VYPNUTÍ

- Na ovládacím panelu VC500 stiskněte tlačítko
- Pro potvrzení vypnutí stiskněte OK. • Systém se nyní vypne.
- Pokud si nepřejete ovládací panel vypnout a chcete se vrátit do hlavní nabídky, stiskněte 🗙 •

#### NEBO

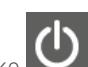

Na ovládacím panelu VC500 stiskněte tlačítko Pro potvrzení vypnutí znovu stiskněte vypínací tlačítko

#### POZNÁMKA -भे

Pokud displej po vypnutí znovu zesvětlá, odpojte napájecí zdroj. Jinak se VC500 znovu restartuje.

#### 8.4.2 RYCHLÉ VYPNUTÍ

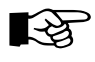

#### POZNÁMKA

Během rychlého vypnutí se může stát, že dojde ke ztrátě neuložených dat a nastavení.

Na ovládacím panelu stiskněte tlačítko pro zapnutí a vypnutí a podržte po dobu 5 sekund. • Systém se nyní vypne.

# 8.5 OBECNÉ INFORMACE O PRVNÍM SPUŠTĚNÍ

Při prvním spuštění se ujistěte, že je k dispozici internetové připojení, může totiž být dostupná aktualizovaná verze. Připojte ovládací panel VC500k internetu prostřednictvím kabelu Ethernet nebo přes WiFi. Více informací naleznete v kapitole "Pokročilá nastavení – Síťová nastavení".

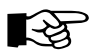

#### POZNÁMKA

Doporučujeme připojovat ovládací panel VC500 k internetu alespoň jednou týdně, aby tak mohlo dojít k automatické kontrole aktualizací.

# 9. PROVOZ SYSTÉMU

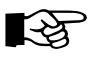

#### POZNÁMKA

Když je funkce aktivní, svítí příslušné symboly.

# 9.1 PRAVÝ JOYSTICK

Pravý joystick slouží k ovládání funkcí vozíku. Ovládání za pomocí joysticku je vhodné zejména pro nastavení přesné pozice vozíku a hnací křivky.

#### 9.1.1 ΡΟΗΥΒΟΥΆΝΙ ΥΟΖΊΤΚΕΜ

- Pro pohybování vozíkem vpřed / vzad posuňte joystick dopředu / dozadu.
- Pro zrychlení vozíku pokračujte v posouvání joysticku vpřed.
- Pro pohyb vozíku vlevo/vpravo, posuňte joystick doleva/doprava.
- Pro zastavení vozíku během jízdy s tempomatem, stiskněte horní tlačítko na joysticku.
- Pro zastavení vozíku, nechte joystick vrátit se do startovní pozice.

# 9.2 LEVÝ JOYSTICK

#### 9.2.1 POHYB KAMEROU

- Pro otočení kamery vlevo/vpravo, pohybujte joystickem v daném směru.
- Nastavte kameru do domovské pozice (0° naklonění a 0° rotace) stisknutím tlačítka na levém joysticku.
- Pro otočení kamery nahoru/dolů, pohybujte joystickem v daném směru.
- Pro rotování kamery pohybujte joystickem vlevo.
- Pro rychlejší pohyb kamery pokračujte v pohybování joysticku doleva/doprava.
- Přejete-li si ponechat kameru v aktuální pozici, uvolněte joystick.

# 9.3 TLAČÍTKO SE SYMBOLEM TEČKY

Pomocí tlačítka s tečkou můžete provádět následující funkce:

- Zastavit systémové komponenty (vozík, zvedák, kameru, kabelový naviják)
- Aktivovat zámek obrazovky (pro čištění / osušení displeje)
- Pro zastavení systémových komponent tlačítko stiskněte. Komponenty jsou zastaveny, systém zůstává v provozu.
- Pro pokračování v práci pohněte joystickem.
- Pro zámek obrazovky podržte tlačítko stisknuté na dobu 3 vteřin. Displej se zamkne nebo odemkne.

# 9.4 POUŽITÍ FUNKČNÍCH TLAČÍTEK

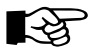

#### POZNÁMKA

Nevystavujte panel přímému dešti, může ovlivnit jeho použití. Déšť může stisknout některá tlačítka a systém provede akci.

Funkční tlačítka jsou citlivá na dotek; lze je ovládat a zadávat příkazy pomocí dotykové obrazovky. Jsou dva druhy funkčních tlačítek. Funkční tlačítka, která:

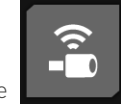

aktivují funkce

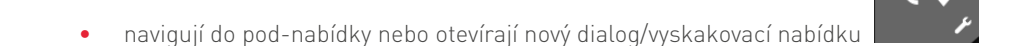

#### 9.4.1 STAV FUNKČNÍCH TLAČÍTEK

| Funkce funkčního tlačítka | Stav                                         |  |  |
|---------------------------|----------------------------------------------|--|--|
| <b>⊕</b><br><b>■</b>      | Funkce dostupná, ale neaktivní (bílý symbol) |  |  |
| <b>⊕</b><br><b>■</b>      | Funkce aktivní (zelený symbol)               |  |  |
|                           | Funkce nedostupná (šedý symbol)              |  |  |

| Pod-nabídka funkčního<br>tlačítka | Stav                                         |
|-----------------------------------|----------------------------------------------|
|                                   | Funkce dostupná, ale neaktivní (bílý symbol) |
| P,                                | Funkce aktivní (zelený symbol)               |
| P,                                | Funkce nedostupná (šedý symbol)              |

#### 9.5 NAVIGACE V MENU

Hlavní funkce pro inspekci jsou dostupné prostřednictvím dvou zobrazení na inspekční obrazovce.

Pokud jsou možnosti dostupné v pod-nabídkách zobrazeny na více stránkách, je tato skutečnost označena body na spodním okraji kontextového okna. Zvýrazněné body ukazují, na které stránce se aktuálně nacházíte.

#### 9.5.1 NAVIGACE V NABÍDKÁCH A PODNABÍDKÁCH

Navigační tlačítka naleznete na pravé straně lišty menu.

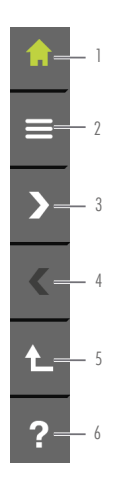

- 1. Hlavní nabídka (Domů)
- 2. Vyvolání menu (Projekty, nastavení)
- 3. Posun další obrazovky (vpravo)
- 4. Posun další obrazovky (vlevo)
- 5. Krok zpět
- 6. Pomoc (zobrazí u tlačítek text)
- Pro navigaci mezi jednotlivými pod-nabídkami použijte klávesy se šipkami nebo přejíždějte prsty na dotykové obrazovce v požadovaném směru.

- Pro navrácení o jeden krok zpět stiskněte 🍋
- Pro navrácení do další nadřazené hlavní nabídky stiskněte 👖 .

#### 9.5.2 VLOŽENÍ TEXTU A NAVIGACE

Máte možnost vkládání textu prostřednictvím klávesnice na obrazovce VC500. Pro změnu rozložení klávesnice stiskněte tlačítko se "zeměkoulí" dokud nedosáhnete požadovaného rozložení klávesnice.

Za pomocí USB portů si rovněž můžete k ovládacímu panelu připojit fyzickou klávesnici nebo myš a používat ke vkládání textu tyto doplňky.

#### 9.5.3 NABÍDKA NÁPOVĚDY

Nabídka nápovědy je dostupná ve všech podnabídkách a otevírá náhled tlačítek. Funkce si můžete nechat zobrazit buď jako tlačítka nebo jako vysvětlivku v podobě textu.

Můžete tak učinit na každé stránce, tato funkce je totiž dostupná v každém zobrazení / nabídce.

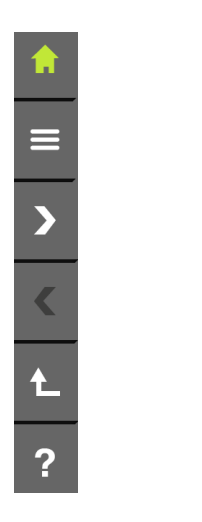

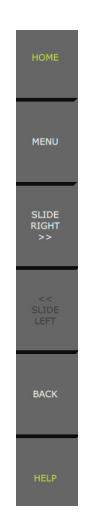

Lišta menu s ikonami Lišta menu s vysvětlivkami v podobě textu

Lišta menu se vždy nachází na pravé straně obrazovky.

#### 9.5.4 VAROVÁNÍ

| Varování | Popis                                                                                                    |
|----------|----------------------------------------------------------------------------------------------------|
|          | Varování: riziko překlopení vozíku<br>V případě, kdy se vozík naklání na jednu stranu a existuje riziko jeho překlopení, rozsvítí se ukazatel<br>rozteče červeně.<br>Zároveň se zobrazí zelené šipky, které vám napovídají v jakém směru je potřeba točit pro opětovnou<br>stabilizaci pozice vozíku. Po dosažení nekritické pozice se varování vypne (příklad: otáčejte vlevo). |
|          | Varování před tlakem<br>• Kontrolka bliká: tlak je příliš nízký<br>• Kontrolka permanentně svítí: tlak je příliš vysoký                                                                                                    |

# 9.6 FUNKCE NA HLAVNÍ INSPEKČNÍ OBRAZOVCE

| Tlačítko | Popis                                                                                                    |
|----------|----------------------------------------------------------------------------------------------------|
| REC      | <ul> <li>Nahrávání videa</li> <li>Pro nahrávání videa použijte tlačítko REC.</li> </ul>                                                                                                    |
|          | <ul> <li>Ve stavovém radku se zobrazi symbol nahravani.</li> <li>Pro pozastavení nahrávání znovu stiskněte REC.</li> <li>Ve stavovém řádku se zobrazí symbol pozastavení nahrávání.</li> </ul>                                                                                                    |
|          | <ul> <li>Pro zastavení nahrávání videa stiskněte a podržte tlačítko REC.</li> <li>Zobrazí se symbol stop.</li> <li>Video se automaticky uloží.</li> </ul>                                                                                                    |
| 0        | <ul> <li>Snímání fotografie</li> <li>Pro sejmutí fotografie stiskněte</li> <li>Fotografie se automaticky uloží.</li> </ul>                                                                                                    |
| T≡       | <ul> <li>Vkládání volného textu</li> <li>Máte možnost na obrazovku vložit libovolný text.</li> <li>Pro vložení volného textu stiskněte T\Lambda.</li> <li>Pro vepsání libovolného textu použijte klávesnici na obrazovce nebo klávesnici připojenou k VC500 prostřednictvím USB.</li> <li>Pro zobrazení napsaného textu na obrazovce stiskněte OK</li> <li>Pro uložení napsaného textu do oblíbených stiskněte Text se následně uloží do seznamu oblíbených textů.</li> <li>Pro otevření oblíbeného textu zvolte na horní straně obrazovky rozbalovací seznam.</li> <li>Zvolte požadovaný text.</li> <li>Pro zobrazení napsaného textu na obrazovce stiskněte OK.</li> <li>Pro zobrazení napsaného textu stiskněte Textu na obrazovce stiskněte OK.</li> </ul>                                                   |
| AF MF    | <ul> <li>Automatické zaostřování / Ruční zaostřování</li> <li>Standardně je přednastavená funkce automatického zaostřování.</li> <li>To znamená, že kamera zaostřuje automaticky.</li> <li>Pro otevření podnabídky pro zaostřování stiskněte</li> <li>Pro postupné zvyšování ostrosti obrazu po velkých krocích stiskněte</li> <li>Pro zvýšení ostrosti po malých krocích stiskněte opakovaně</li> <li>Pro postupné snižování ostrosti obrazu po velkých krocích stiskněte</li> <li>Pro postupné snižování ostrosti obrazu po velkých krocích stiskněte</li> <li>Pro postupné snižování ostrosti obrazu po velkých krocích stiskněte</li> <li>Pro postupné snižování ostrosti obrazu po velkých krocích stiskněte</li> <li>Pro přepínání mezi automatickým a manuálním zaostřováním použijte tlačítko</li> </ul> |

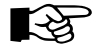

# 

Xenonové světlo (SVR250) je možné používat jen se 2 úrovněmi intenzity jasu. Pravé světlo svítí od intenzity jasu 30 % a levé světlo svítí od intenzity jasu 60 %. Pokud chcete prodloužit životnost xenonovových světel, měli byste je nechat po vypnutí chvíli vychladnout. Chvíli počkejte, než je znovu zapnete

| Tlačítko | Popis                                                                                                    |
|----------|----------------------------------------------------------------------------------------------------|
|          | Ovládání intenzity jasu                                                                                                    |
| -Ò-      | Máte možnost ovládat intenzitu jasu kamerového světla a pomocného světla.                                                                                             |
|          | · · · · · · · · · · · · · · · · · · ·                                                                                                    |
|          | <ul> <li>Pro zvýšení / snížení intenzity jasu kamerového světla pohněte posuvníkem * do požadované pozice.</li> </ul>                                                 |
|          | <ul> <li>Pro zvýšení / spížení intenzity jasu pomocného světla pohněte posuvníkem O do požadované pozice</li> </ul>                                                   |
| 0        | Aktivace / deaktivace tempomatu                                                                                                    |
| £3)      | Máte možnost ukládat aktuální rychlost.                                                                                                    |
| F        |                                                                                                    |
|          | <ul> <li>Pro aktivování / deaktivování tempomatu stiskněte</li> </ul>                                                                                                 |
|          | Upravení tempomatu                                                                                                    |
|          | Pro větší vzdálenosti doporučujeme pohybovat vozíkem pomocí tempomatu.                                                                                                |
|          | Pro uložení rychlosti během použití tempomatu stiskněte <b>1</b>                                                                                                    |
|          | chcete vozíkem pohybovat dopředu nebo dozadu.                                                                                                    |
|          | Pro zvýšení rychlosti vozíku během použití tempomatu pohněte posuvníkem směrem vzhůru.                                                                                |
|          | • Symbol napravo od posuvníku se změní v <b>1</b> 33 nebo <b>1</b> 33 nebo a rychlost se zobrazí v procentech                                                         |
|          | maximální rychlosti.                                                                                                    |
|          |                                                                                                    |
|          | <ul> <li>Pro snižení rychlosti voziku během použití tempomatu pohněte posuvníkem směrem dolů.</li> <li>Po dosažoní požadované rychlosti posuvník uvolněto.</li> </ul> |
|          | Vozík dále pojede aktuálně nastavenou rychlostí.                                                                                                    |
|          | Pro zastavení vozíku stiskněte tlačítko na joysticku.                                                                                                    |
|          | <ul> <li>Pro pokračování dál v aktuálně pastavené rychlosti pohněte posuvníkem pahoru peho stiskněte</li> </ul>                                                       |
|          |                                                                                                    |
|          | nebo VCJ.                                                                                                    |
|          | <ul> <li>Pro deaktivování funkce uložení použijte ■ (る) nebo ■ (る).</li> </ul>                                                                                        |
|          | Pro resetování tempomatu stiskněte <b>&lt;0.0</b>                                                                                                    |
|          | Nabídka dobíjecí baterie                                                                                                    |
|          | Dostupné pouze společně s navijákem AR90II.                                                                                                    |
| <i>p</i> | • Pro aktivování první připojené bateriové jednotky stiskněte 🗴 .                                                                                                    |
|          | <ul> <li>Pro aktivování druhé připojené bateriové jednotky stiskněte</li> </ul>                                                                                       |
|          | Akumulátor, který není zvolen bude automaticky zakázán.                                                                                                    |
|          | Pro provoz za pomocí napájení ze sítě zvolte 📲 .                                                                                                    |
|          |                                                                                                    |
|          | Nyni můzete vytahnout akumulator za ucelem jeho nabiti a pote jej znovu vlozit. Provoz AR9U II je rovnez mozny<br>za nomocí nouze jednoho přinojeného akumulátoru     |
|          |                                                                                                    |
|          | Naviják XR60/XR100                                                                                                    |
|          | Pokud je naviják provozován v režimu provozu na baterie, je symbol 🛄 🎾 aktivní (svítí zeleně).                                                                        |
|          | Když je naviják provozován v síťovém režimu, je symbol neaktivní (šedý).                                                                                              |
|          | <i>P</i>                                                                                                    |
| ٢        | Zobrazení doplňkových informací                                                                                                    |
|          |                                                                                                    |
|          | Pro zobrazeni doplnkovych informaci na obrazovce stisknéte                                                                                                    |

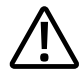

#### POZOR!

Nebezpečí poškození systému a ztráty dat.

Během provozu nikdy nevyjímejte akumulátor ani neodpojujte napájecí kabel při napájení ze sítě.

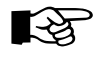

#### POZNÁMKA

Když je detekován, aktivován nebo vyjmut akumulátor, zobrazí se potvrzovací dialog. Potvrďte stisknutím tlačítka OK. Nízká úroveň nabití baterie je signalizována varovnou zprávou.

# 9.7 OVLÁDÁNÍ SVĚTEL RCX90

Máte možnost upravit následující nastavení:

- Hlavní světlo
- Slabá světla
- Automatické přepínání světel

Tyto funkce jsou k dispozici pouze s hlavou kamery RCX90.

S aktivním automatickým přepínačem světla hlava kamery automaticky přepíná mezi dálkovými a potkávacími světly, když se hlava kamery pohybuje o +/– 5 stupňů (výchozí hodnota) nahoru nebo dolů.

Jakmile je tato prahová hodnota (výchozí poloha +/– 5 stupňů směrem nahoru a dolů) překročena, hlava kamery automaticky přepne z polohy dálkového světla na potkávací světlo. Jakmile se hlava kamery vrátí zpět do výše uvedeného rozsahu, hlava kamery automaticky přepne z režimu potkávacího světla na dálkové světlo.

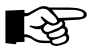

#### POZNÁMKA

Při vypínání systému se uloží aktuální úhel automatického přepnutí.

Po opětovném spuštění ústředny jsou aktivní předchozí nastavení.

Pokud nemáte na panelu spuštěnou nejnovější verzi softwaru, bude v ní fungovat pouze automatický přepínač světel s výchozí hodnotou +/– 5 stupňů pro přepínání mezi dálkovými a potkávacími světly.

Nabídku pro ovládání světla světelného kruhu otevřete stisknutím tlačítka
 Zobrazí se nabídka ovládání světla.

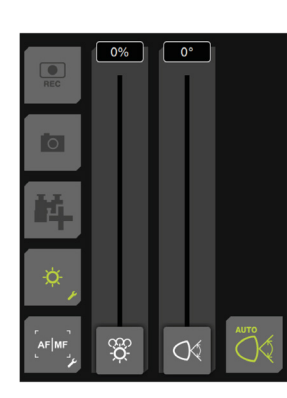

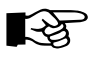

#### POZNÁMKA

Úhel lze nastavit nebo seřídit pouze tehdy, když je aktivní automatický spínač světla.

 Chcete-li změnit úhel, kdy se má provést přepnutí z dálkových na potkávací světla, posuňte odpovídajícím způsobem posuvník (1).

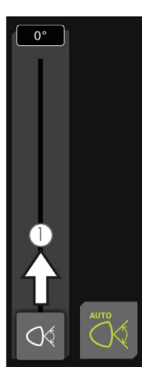

🔹 Chcete-li vypnout automatický spínač světla, stiskněte tlačítko 上

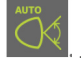

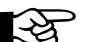

#### POZNÁMKA

Když je automatický spínač světel vypnutý, můžete nastavit dálková a potkávací světla společně, abyste dosáhli vyššího světelného výkonu.

• Chcete-li nastavit intenzitu dálkového světla, posuňte odpovídajícím způsobem posuvník dálkového světla 🔎 (1)

• Chcete-li nastavit intenzitu dálkových světel, posuňte odpovídajícím způsobem jezdec dálkových světel 🎑 (1).

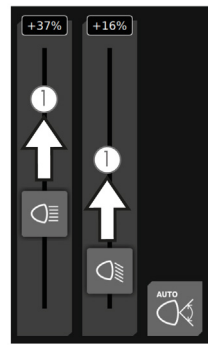

Příklad: Posuvníky pro úpravu jednotlivých světel

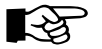

#### POZNÁMKA

Minimální zaostřovací vzdálenost závisí na úhlu natočení hlavy kamery. Pokud je aktivováno potkávací světlo, je minimální zaostřovací vzdálenost 1 cm (do nekonečna). Pokud je aktivován dálkový světlomet, je minimální zaostřovací oblast 10 cm (do nekonečna).

## 9.8 NASTAVENÍ SVĚTEL KAMERY DIGISEWER

Za předpokladu, že je připojena kamera Digisewer, lze světelné kroužky ovládat samostatně. Příslušný světelný kroužek poznáte podle symbolů na displeji. Tento světelný kroužek se zobrazí silnější.

 Vyskakovací nabídku pro nastavení kamery Digisewer otevřete stisknutím tlačítka Zobrazí se nabídka kamery Digisewer.

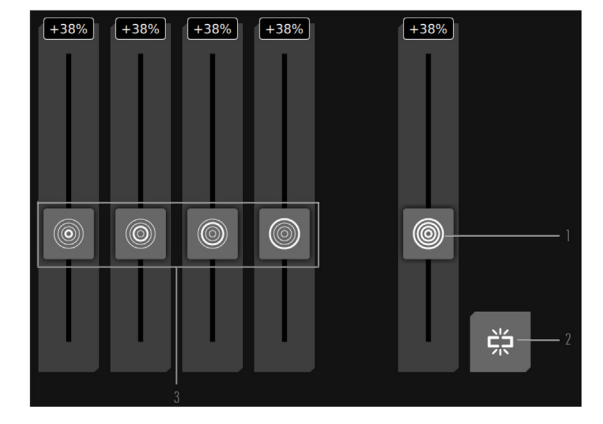

- 1 Posuvné ovládání všech čtyř světelných kroužků
- 2 Tlačítko pro udržování nastavených poměrů světelných kroužků
- 3 Posuvné ovládací prvky pro intenzitu světla jednotlivých světelných kroužků

K dispozici máte následující možnosti nastavení intenzity světelných kroužků Digiseweru:

- Individuální nastavení světelných kroužků
- Současné nastavení intenzity světla čtyř světelných kroužků
- Individuální nastavení čtyř světelných kroužků a současné nastavení všech čtyř světelných kroužků při zachování nastavených poměrů.

## 9.8.1 INDIVIDUÁLNÍ NASTAVENÍ INTENZITY SVĚTLA

• Pro individuální nastavení intenzity světelného kroužku se dotkněte symbolu tohoto kroužku a posuňte jej v požadovaném směru.

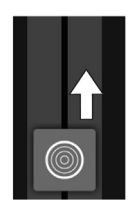

#### 9.8.2 SOUČASNÉ NASTAVENÍ INTENZITY SVĚTLA VŠECH ČTYŘ SVĚTELNÝCH KROUŽKŮ

• Pro současné nastavení intenzity světla všech světelných kroužků se dotkněte pravého posuvného ovladače pro všechny světelné kroužky a posuňte jej do polohy požadovaným směrem.

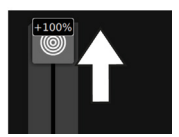

Intenzita světla všech čtyř světelných kroužků se současně zvyšuje.

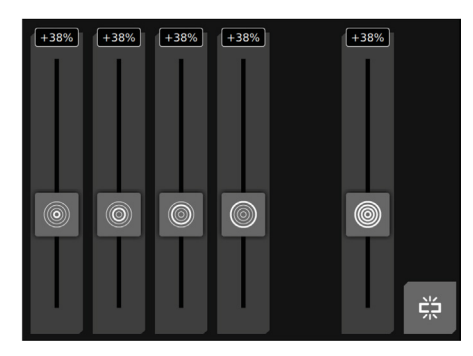

#### 9.8.3 SOUČASNÉ ZVYŠOVÁNÍ INTENZITY SVĚTLA PŘI ZACHOVÁNÍ NASTAVENÝCH POMĚRŮ

Ovládací panel VC500 umožňuje nastavit světelné kruhy jednotlivě podle potřeby a navíc upravit tato nastavení světla jako celek při zachování nastavených poměrů.

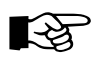

#### POZNÁMKA

Při nastavování intenzity světla pomocí pravého posuvného ovladače odpovídají nastavené hodnoty 100 %.

- Zvolte požadované nastavení pro jednotlivé světelné kruhy (1).
- Aktivujte funkci "zachování poměru" (2).
- Dotykem pravého posuvného ovladače všech světelných kroužků a jeho posunutím nastavte všechny čtyři světelné kroužky s dříve nastavenými poměry současně v požadovaném směru (3).

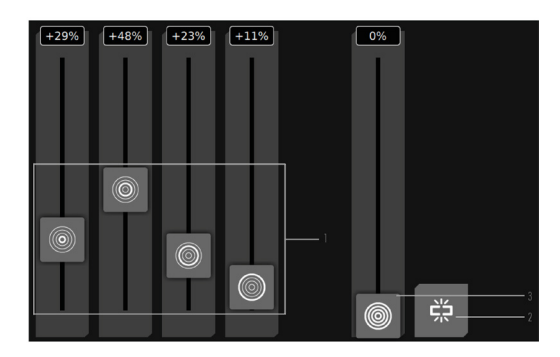

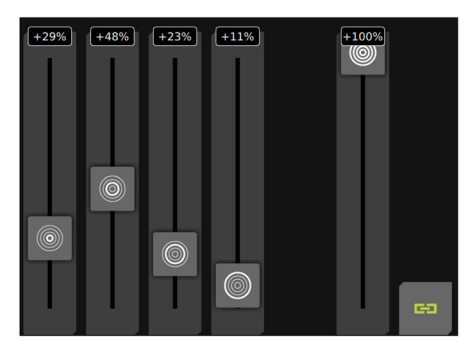

Příklad: proporcionální nastavení intenzity světla na 100 %.

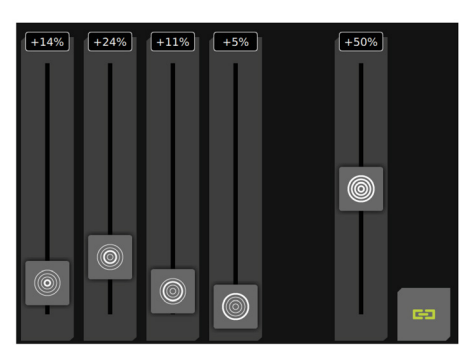

Příklad: proporcionální nastavení intenzity světla na 50 %.

#### 9.9 FUNKCE KAMERY

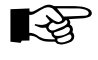

#### POZNÁMKA

Započatý program můžete kdykoli přerušit stisknutím tlačítka na levém joysticku a navrátit se do domovské pozice. Stiskněte-li funkční tlačítko, kamerová hlavice odstartuje nově zvolený program.

Standardní naklánění kamerové hlavice (makra) 야 .

| Symbol makra    | Popis programu                                                                                                    |
|-----------------|----------------------------------------------------------------------------------------------------|
| <b>▲</b><br>90° | Naklonění o +90° a rotace o 0°<br>Při stisknutí tohoto tlačítka se kamerová hlavice zakloní nahoru v úhlu 90° směrem k potrubní stěně.<br>V případě, že nestiskněte žádné jiné tlačítko ani nepoužijete levý joystick, zůstane kamerová hlavice v této<br>pozici. Pro návrat do výchozí polohy (ve směru jízdy), stiskněte tlačítko na levém joysticku.                                                                                                    |
| 90°<br>▼        | Naklonění o -90° a rotace o 0°<br>Při stisknutí tohoto tlačítka se kamerová hlavice skloní dolů v úhlu 90° směrem k potrubní stěně.<br>V případě, že nestiskněte žádné jiné tlačítko ani nepoužijete levý joystick, zůstane kamerová hlavice v této<br>pozici. Pro návrat do výchozí polohy (ve směru jízdy), stiskněte tlačítko na levém joysticku.                                                                                                    |
| 90°►            | Naklonění o +90° a rotace o -90°<br>Při stisknutí tohoto tlačítka se kamerová hlavice nakloní doprava v úhlu 90° směrem k potrubní stěně ve<br>směru jízdy.<br>V případě, že nestiskněte žádné jiné tlačítko ani nepoužijete levý joystick, zůstane kamerová hlavice v této<br>pozici.<br>Pro návrat do výchozí polohy (ve směru jízdy), stiskněte tlačítko na levém joysticku.                                                                                                    |
| <90°            | Naklonění o +90° a rotace o +90°<br>Při stisknutí tohoto tlačítka se kamerová hlavice nakloní doleva v úhlu 90° směrem k potrubní stěně ve<br>směru jízdy. V případě, že nestiskněte žádné jiné tlačítko ani nepoužijete levý joystick, zůstane kamerová<br>hlavice v této pozici. Pro návrat do výchozí polohy (ve směru jízdy), stiskněte tlačítko na levém joysticku.                                                                                                    |
| 90°►            | Posunutí o +90° a otočení o -90° s převrácením obrazu<br>Po stisknutí tlačítka se hlava kamery natočí o 90° směrem nahoru ke stěně potrubí a doprava ve směru<br>pohybu. Po dosažení koncové polohy se obraz automaticky otočí a vytvoří se obraz ve svislé poloze.<br>Symbol ve stavovém řádku signalizuje, že je obraz otočen.<br>Dokud není stisknuto žádné jiné tlačítko, zůstává hlava kamery v této poloze a obraz zůstává otočený. Pro<br>návrat do výchozí polohy (směru pohybu), stiskněte tlačítko na joysticku kamery. |

# Symbol makra Popis programu Image: Symbol makra Měření průměru za pomocí laseru (WinCan) WinCan makro pro měření průměru pomocí paralelního laseru (sekvence měření průměru) 1. Naklonění o -90° 2. Aktivace osvětlení kamery / Deaktivace osvětlení kamery 3. Aktivace automatického zaostřování (v závislosti na připojené kameře) 4. Aktivace laseru a rotace o 360°

5. Deaktivace laseru / aktivace osvětlení kamery

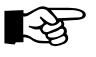

#### POZNÁMKA

Dříve, než začnete s měřením se ujistěte, že potrubí splňuje určité podmínky inspekce. Pouze pokud jsou tyto podmínky splněny, je správné měření možné.

- Ujistěte se, že je kamera umístěna ve středu potrubí.
- Zajistěte, aby na displej dopadalo co možná nejméně vnějšího světla.
- Snižte zoom na minimum stisknutím tlačítka pro přibližování a oddalování.
- Zapněte laser na 75%. Jedná se o intenzitu, za které je vykonáváno měření.
- Spusťte kamerové makro 90°.
   Kamera se zaklání o 90° směrem vzhůru.

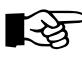

#### POZNÁMKA

Rozmazané body laseru mohou způsobit chybné výsledky. Pokud jsou laserové body rozmazané a v okolí laseru se nachází zřetelné světelné okraje, kontaktujte, prosím, vašeho servisního partnera iPEK. Je zapotřebí snížit intenzitu laseru.

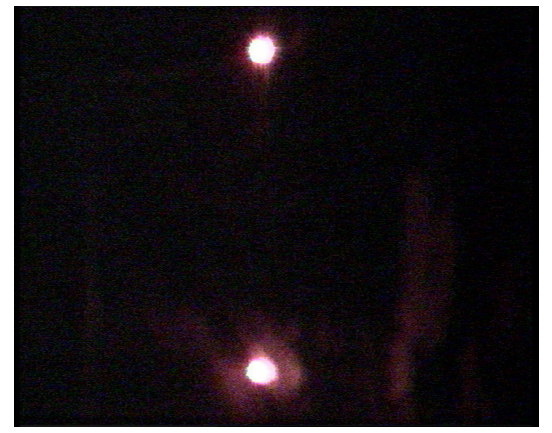

Příklad rozmazaných laserových bodů

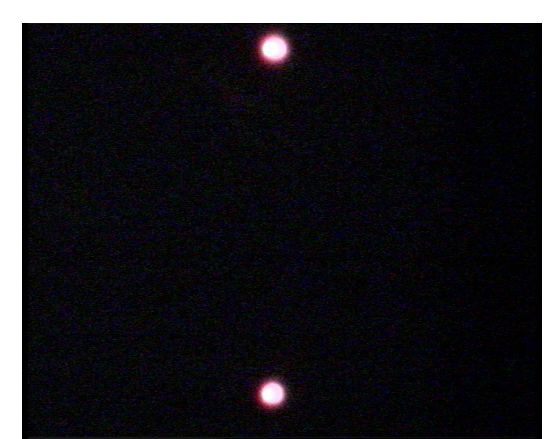

Příklad čistých laserových bodů

#### Kontrola podmínek:

- Pro zvýšení světelné intenzity pohněte posuvníkem pro intenzitu světla.
- Zvyšte intenzitu laseru na 100%.

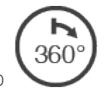

- Spusťte kamerové makro Kamera se otočí o 360°.
- Během rotování zkontrolujte, zda jsou na displeji po celou dobu viditelné laserové body.
- Zkontrolujte, zda se v potrubí nenachází překážka, která by mohla odklonit laserové světlo (např. kameny, praskliny atd.)
- Pokud laserové body nejsou viditelné, posuňte vozík vpřed nebo vzad.

#### Započetí měření:

•Pro započetí měření průměru pomocí laseru stiskněte 🗸

Pokud bylo měření úspěšné, zobrazí se naměřená hodnota ve WinCan, za podmínky, že je připojení k WinCan k dispozici.
V následující tabulce naleznete odchylky měření průměru za pomocí laseru pro vozík, průměr potrubí a kameru.

| Vozík | Kamera  | Průměr potrubí       |                      |                      |                      |                      |                      |                      |
|-------|---------|----------------------|----------------------|----------------------|----------------------|----------------------|----------------------|----------------------|
|       |         | DN110                | DN160                | DN200                | DN250                | DN300                | DN400-<br>DN1000     | > DN1000             |
| RX95  | PTP70II | <±5%<br>Odchylka     | <±5%<br>Odchylka     | <±5%<br>Odchylka     | >±5%<br>Odchylka     | >±5%<br>Odchylka     | Měření není<br>možné | Měření není<br>možné |
| RX130 | PTP70II | Měření není<br>možné | <±5%<br>Odchylka     | <±5%<br>Odchylka     | <±5%<br>Odchylka     | <±5%<br>Odchylka     | >±5%<br>Odchylka     | Měření není<br>možné |
| RX400 | RCX90   | Měření není<br>možné | Měření není<br>možné | Měření není<br>možné | Měření není<br>možné | Měření není<br>možné | <±2,5%<br>Odchylka   | nedostupné           |

| Vozík | Kamera | Průměr potrubí   |                    |                    |                    |                    |            |
|-------|--------|------------------|--------------------|--------------------|--------------------|--------------------|------------|
|       |        | DN200            | DN400              | DN600              | DN800              | DN1000             | > DN1000   |
| RX130 | RCX90  | <±1%<br>Odchylka | <±1,7%<br>Odchylka | <±2,5%<br>Odchylka | >±3,3%<br>Odchylka | >±4,1%<br>Odchylka | nedostupné |

| Symbol makra | Popis programu                                                                                                    |
|--------------|----------------------------------------------------------------------------------------------------|
| (360°)       | <ul> <li>Naklonění potrubních spojení s rotací vlevo</li> <li>1. Naklonění o + 90°</li> <li>2. 360° rotace proti směru hodinových ručiček</li> <li>3. Naklonění o 0°</li> <li>Při stisknutí tohoto tlačítko se kamerová hlavice přemístí do výchozí pozice (čelem vzhůru) a jednou se otočí o 360°. Při opětovném dosažení výchozí pozice se kamerová hlavice vrátí do domácí pozice (čelem ve směru jízdy).</li> </ul>                                                                                                    |
| (360°)       | <ul> <li>Naklonění potrubních spojení s rotací vpravo</li> <li>1. Naklonění o +90°</li> <li>2. 360° rotace po směru hodinových ručiček</li> <li>3. Naklonění o 0°</li> <li>Při stisknutí tohoto tlačítko se kamerová hlavice přemístí do výchozí pozice (čelem vzhůru) a jednou se otočí o 360°. Při opětovném dosažení výchozí pozice se kamerová hlavice vrátí do domácí pozice (čelem ve směru jízdy).</li> </ul>                                                                                                    |
| 3609         | <ul> <li>Naklonění potrubních spojení s rotací vpravo a správně umístěný obraz</li> <li>Naklonění o 90°</li> <li>360° rotace v pozitivním směru</li> <li>Naklonění o 0°</li> <li>Při stisknutí tohoto tlačítko se kamerová hlavice přemístí do výchozí pozice (čelem vzhůru) a jednou se otočí o 360°. Během toho kamera vždy ukazuje obraz ve správné pozici. Obraz lze upravit, jakmile kamera překročí úhel 90 stupňů. Při opětovném dosažení výchozí pozice se kamerová hlavice vrátí do domácí pozice (čelem ve směru jízdy).</li> <li>Monitor je třeba připojit k výstupu pro video a k CCU1 s datovým displejem (DE), více viz "Připojení a provozní prvky").</li> </ul> |
| (360°)       | Naklonění potrubních spojení s rotací vpravo z aktuální pozice kamery<br>360 rotace po směru hodinových ručiček z aktuální pozice kamery<br>Při stisknutí tohoto tlačítka se kamerová hlavice otočí o 360°. Poté se kamerová hlavice navrátí do výchozí<br>pozice.                                                                                                    |
| 崻            | Nahrávání pozorování / incidentů<br>Tento úkon je možný pouze v rámci obecných projektů. Nahrávání pozorování / incidentů není možné<br>v rámci jednoduchých projektů.                                                                                                    |

| Vysílač polohy na kamerové hlavici     Pro zapnutí nebo vypnutí vysílače polohy na kamerové     Intenzita laseru                                                                                                    | \$                                                                                                    |
|----------------------------------------------------------------------------------------------------|----------------------------------------------------------------------------------------------------|
| Pro zapnutí nebo vypnutí vysílače polohy na kamerové      Intenzita laseru                                                                                                    | $\sim$                                                                                                    |
| Pro zapnutí nebo vypnutí vysílače polohy na kamerové  Intenzita laseru                                                                                                    |                                                                                                    |
| Intenzita laseru                                                                                                    | hlavici stiskněte 🔤 .                                                                                                    |
| Pokud má kamerový modul integrovaný laser je možné ter<br>tlačítka. Intenzita laseru při startu systému odpovídá posle                                                                                                    | ito laser zapínat a vypínat pomocí funkčního<br>odní nastavené hodnotě.                                                                       |
| • Pro zapnutí nebo vypnutí laseru stiskněte 🕂.                                                                                                    |                                                                                                    |
| Pro nastavení intenzity celkového jasu na 50% stiskně                                                                                                    | te <b>50%</b> .                                                                                                    |
| Pro nastavení intenzity celkového jasu na 75% stiskně:                                                                                                    | te <b>75%</b> .                                                                                                    |
| Pro nastavení intenzity celkového jasu na 100% stiskny                                                                                                    | ěte <b>100%</b> .                                                                                                    |
| <ul> <li>Zoom (Přiblížení)<br/>Máte možnost nastavit digitální zoom i zoom kamery (k dis</li> <li>Chcete-li zvětšit/zmenšit přiblížení kamery, posuňte posuňte pos</li></ul> | pozici pouze pro kamery s optickým zoomem).<br><b>CAMERA</b><br>osuvník Směrem nahoru/dolů.                                                   |
| <ul> <li>Chcete-li zvýšit/snížit digitální zoom fotoaparátu, posu</li> <li>Chcete-li přiblíženou oblast posunout, přesuňte joystic<br/>přiblížen (možné od faktoru přiblížení 1,1×).</li> </ul>                                                                                                    | nte posuvník opředu/dozadu.<br>ck fotoaparátu (vlevo) na objekt, který má být                                                                 |
| <ul> <li>Funkce kamery nejsou během pohybu zoomu aktivní.</li> <li>Funkce kamery znovu aktivujete stisknutím tlačítka "F<br/>Písmo je zvýrazněno zeleně.<br/>Kameru lze ovládat joystickem.</li> <li>Chcete-li přepnout zpět na funkci pohybu, stiskněte tla<br/>joystick na ovládání kamery).<br/>Písmo je zvýrazněno bíle.<br/>Přiblíženou oblastí lze pohybovat joystickem.</li> </ul>                                                                                                    | Přepnout joystick na ovládání kamery".<br>ačítko "Switch Joystick to camera" (Přepnout                                                        |
| <ul> <li>Přepínač kamery a lokátoru</li> <li>Přepínač kamery</li> <li>Chcete-li zapnout nebo vypnout přední kameru, stiskn</li> <li>Pro zapnutí nebo vypnutí zadní kamery 1 stiskněte</li> <li>Zapnutí nebo vypnutí zadní kamery 2 stiskněte</li> </ul>                                                                                                    | ěte <b>EX</b> .<br>D.                                                                                                    |
| <ul> <li>Lokátor</li> <li>Pro zapnutí nebo vypnutí lokátoru stiskněte</li> <li>Pro výběr frekvence 512 Hz stiskněte 512Hz.</li> <li>Pro výběr frekvence 640 Hz stiskněte 640Hz.</li> <li>33K</li> <li>Pro výběr frekvence 33 kHz stiskněte Hz.</li> </ul>                                                                                                    |                                                                                                    |
| Ovládání navijáku         Máte možnost ovládat tahovou sílu cívky a rychlost navíjen         POZNÁMKA         Kabel se odvíjí pouze při použití tahové síly. Tím         z cívky.         Standardně je aktivován automatický režim navíjení kabelu         odvíjení kabelu synchronizovány.         Chcete-li zvýšit / snížit tažnou sílu kabelového navijáku         posuvníkem                                                                                                    | í.<br>se zabrání nekontrolovanému odvíjení kabelu<br>I. V tomto režimu jsou pohyby a rychlost vozíku a<br>I. pohybujte odpovídajícím způsobem |

| Tlačítko | Popis                                                                                                    |
|----------|----------------------------------------------------------------------------------------------------|
|          | V manuálním režimu lze kabelový naviják ovládat nezávisle na vozíku.                                                                                                    |
|          | <ul> <li>Pro aktivaci ručního režimu navíjení kabelu stiskněte .<br/>Zobrazí se posuvná lišta pro rychlost navíjení kabelu.</li> <li>Chcete-li zvýšit / snížit rychlost navíjení kabelu, přesuňte odpovídajícím způsobem posuvnou lištu<br/>SPEED. Rychlost navíjení kabelu zůstane na nastavené rychlosti.</li> <li>Pro odvíjení kabelu posuňte posuvnou lištu směrem nahoru.</li> <li>Pro navíjení kabelu posuňte posuvnou lištu směrem dolů.</li> </ul> |
|          | <ul> <li>Chcete-li deaktivovat ruční režim navíjení kabelu, stiskněte</li></ul>                                                                                                    |
| ¢<br>¢   | <ul> <li>Zvedák</li> <li>Pro vycentrování kamerové hlavice uvnitř potrubí stiskněte (Pouze pro vozík RX400).</li> <li>Pro vyvýšení zvedáku stiskněte .</li> <li>Pro snížení zvedáku stiskněte .</li> </ul>                                                                                                    |

### 9.10 FUNKCE SPOJKY

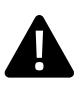

### NEBEZPEČÍ!

Nebezpečí těžkého úrazu v důsledku pádu vozíku! Při uvádění systému do provozu se ujistěte, že vozík není příliš blízko otevřeného průlezu! Jinak může při testování funkce spojky dojít k pádu vozíku do šachty. Pokud by byla v šachtě nějaká osoba, může trpět vážná zranění.

| Tlačítko | Popis                                                                                                    |
|----------|----------------------------------------------------------------------------------------------------|
| J.       | Spojka                                                                                                    |
| <br>≁    | • Pro aktivování nebo deaktivování spojky stiskněte 🚽 .                                                                                                    |
|          | • Pro přepnutí na rychlý převod stiskněte 🐨 (pouze pro RX400).                                                                                                    |
|          | • Přepnutí na pomalejší převod stiskněte <table-cell-rows></table-cell-rows>                                                                                                    |
|          | <ul> <li>Pro aktivaci nebo deaktivaci bezpečnostního režimu spojky stiskněte  Flouze pro RX400).</li> <li>Podrobný popis funkce spojky naleznete v kapitole "Funkce spojky".</li> </ul> |

### 9.10.1 STŘÍDÁNÍ PŘEVODŮ (RX400)

Při aktivování spojky je vozík nastavený na první převod.

Převody se přepínají elektronicky, což je možné i během provozu.

Při prvním převodu má vozík vysokou sílu trakce, zatímco je jeho rychlost snížena o asi 50%. Při druhém převodu má vozík vysokou rychlost, zatímco je jeho síla trakce snížena o asi 50%.

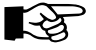

### POZNÁMKA

Po přepnutí převodu počkejte alespoň 5 sekund než začnete pohybovat vozíkem.

• Pro přepnutí převodu stiskněte 👻

## 9.10.2 BEZPEČNOSTNÍ REŽIM SPOJKY

Vozík RX400 je vybaven dodatečnou bezpečnostní funkcí pro spojku.

Pokud je tato bezpečnostní funkce aktivovaná, spojka vozíku je permanentně v provozu, i v případě výpadku napájení celého systému. Manuálně nelze vozíkem pohnout ani před ani vzad, protože nelze otáčet koly. Aktivování / deaktivování bezpečnostního režimu probíhá elektronicky a je možné i během provozu.

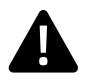

### NEBEZPEČÍ!

Hrozí nebezpečí vážných zranění způsobených nekontrolovaným převrácením vozíku! S deaktivovanou bezpečnostní funkcí hrozí, že se vozík začne pohybovat nebo se převrátí.

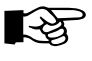

### POZNÁMKA

Pokud je system bez napětí není možné manuálně aktivovat nebo deaktivovat bezpečnostní režim nebo otevřít či zavřít spojku. Při restartování systému je automaticky nastavený poslední zvolený stav bezpečnostní funkce.

s<sub>₊</sub>

Aktivování nebo deaktivování bezpečnostního režimu probíhá elektronicky a je možné i během provozu. Aktivování bezpečnostního režimu snižuje nebezpečí neúmyslné jízdy vozíku vzad.

• Pro aktivování nebo deaktivování bezpečnostního režimu spojky stiskněte

| Tlačítko        | Popis                                                                                                    |
|-----------------|----------------------------------------------------------------------------------------------------|
| <b>بھ.</b><br>ب | <b>Počítání vzdálenosti</b><br>Máte možnost provádět různé úpravy nastavení počítání celkové vzdálenosti a vzdálenosti v sekci nebo tato<br>nastavení resetovat.                                                                                                    |
|                 | • Pro aktivaci zobrazení celkové vzdálenosti na externí obrazovce stiskněte                                                                                                    |
|                 | • Pro aktivaci zobrazení celkové vzdálenosti na externí obrazovce stiskněte                                                                                                    |
|                 | Resetování počítání vzdálenosti                                                                                                    |
|                 | <ul> <li>Pro resetování počítání vzdálenosti v sekci stiskněte</li> </ul>                                                                                                    |
|                 | Pro resetování celkového počítání vzdálenosti stiskněte                                                                                                    |
|                 | Při aktivování příslušného tlačítka je na monitoru zobrazena numerická klávesnice:                                                                                                    |
|                 | • Pro nastavení počítání vzdálenosti v sekci stiskněte .                                                                                                    |
|                 | Pro nastavení celkového počítání vzdálenosti stiskněte                                                                                                    |
|                 | Zadejte požadovanou hodnotu a potvrďte dialog tlačítkem nebo                                                                                                    |
|                 | Pro zrušení zadávání a návrat do předchozí nabídky stiskněte                                                                                                    |
| ha.             | Auto Stop                                                                                                    |
| ¥               | Pro aktivování nebo deaktivování této funkce stiskněte                                                                                                    |
|                 | Pro nastavení hodnoty pro funkci Auto stop stiskněte                                                                                                    |
|                 | Zadejte požadovanou hodnotu a potvrďte dialog tlačítkem nebo                                                                                                    |
|                 | Pro zrušení zadávání a návrat do předchozí nabídky stiskněte                                                                                                    |
| M               | Automatický / manuální režim kabelového navijáku<br>Standardně je pro kabelový naviják nastavený automatický režim. V tomto režimu jsou pohyby a rychlost<br>vozíku synchronizovány s odvíjením kabelu.<br>V manuálním režimu lze kabelový naviják ovládat nezávisle na vozíku. |
|                 | Pro změnu režimu kabelového navijáku stiskněte     .                                                                                                    |

| Rychlost kabelového navijáku      Rychlost kabelového povijáku je ovládána posuvníkem     |         |
|-------------------------------------------------------------------------------------------|---------|
| Nychost kabeloveno navijaku je ovladalila posuvlikemi.                                    |         |
| <ul> <li>Pro zvýšení / snížení rychlosti kabelového navijáku pohněte posuvníkem</li></ul> | adavků. |
| • Pro zastavení odvíjení nebo navíjení stiskněte nebo tlačítko 🕀 na joysticku.            |         |

#### POZNÁMKA

Kabel se odvíjí pouze pokud působí tahová síla. Tímto způsobem je zabráněno nekontrolovanému odvíjení kabelu z navijáku.

| Tlačítko       | Popis                                                                                                    |
|----------------|----------------------------------------------------------------------------------------------------|
| О <sub>,</sub> | <b>Navíjení kabelu tahovou silou</b><br>Posuvník pro ovládání tahové sily je aktivní v obou režimech, automatickém i manuálním. Pouze při<br>navíjení kabelu je taková síla navíjecího mechanizmu pozměněná. |
|                | <ul> <li>Pro zvýšení tahové síly pohněte posuvníkem Orsměrem nahoru.</li> </ul>                                                                                                    |

Pro snížení tahové síly pohněte posuvníkem Or směrem dolů.

### 9.10.3 PREVENCE PŘETOČENÍ

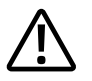

#### POZOR!

l přes veškeré automatické funkce systému je nutné, aby operátor pracovat pečlivě a pozorně. Proto jsou veškerá poškození způsobená zanedbáním zodpovědností pouze operátora.

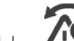

Funkce ANTIROLL Slouží k automatickému monitorování a opravení laterálního naklonění vozíku během jeho cesty skrze potrubní systém. Pokud vozík překročí určitou limit naklonění, bude zastaven. Pokud se však vozík nakloní přes určitý úhel, zobrazí se varovná zpráva.

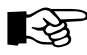

#### POZNÁMKA

Pokud je funkce AntiRoll aktivní, bude fungovat pouze v případě, že se vozík pohybuje pomocí tempomatu.

#### AntiRoll – Zastavení vozíku

Vozík se zastaví a funkce AntiRoll zůstane aktivní, pokud je splněna jedna z následujících podmínek

- AntiRoll zapnuto, tempomat aktivní, pohyb vpřed nebo vzad, úhel naklonění > 13.0°
- AntiRoll zapnuto, tempomat aktivní, pohyb vpřed nebo vzad, úhel naklonění < -13.0°

#### AntiRoll – Varovný signál

Pokud stojící vozík překročí limit natolik, že hrozí okamžité překlopení, zobrazí se varovná zpráva.

Pokud je vozík jednou z těchto podmínek zastaven, je nutné zkontrolovat jeho pozici, vyrovnání nebo lokaci v potrubním systému a závadu odstranit manuálně. Po opětovné stabilizaci vozíku můžete opět pokračovat v režimu tempomatu.

# 10. NÁSTROJE MĚŘENÍ

Funkce měření inspekčního softwaru VISIONREPORT II jsou blíže popsány níže. Tyto funkce můžete vyvolat v dialogu prostřednictvím nabídky "Tools" (Nástroje) při vytváření události. Rozšířené funkce měření vám umožňují rychle a přímo zaznamenat, a také určovat diagnózy týkající se bodů poškození v potrubí.

# 10.1 PŘEDPOKLADY PRO POUŽITÍ MĚŘICÍCH FUNKCÍ

Některé provozní režimy souží jako podmínka pro použití rozšířených funkcí měření:

- Provozní režim musí být v obecném projektu
- Veškerá nutná data jsou již vložena do aktuální události
- Měření šířky trhliny je možné pouze, pokud je kamera s integrovaným laserovým systémem připojena k systému
- Průměr potrubí, ve kterém aktuálně operujete, musí být zadán v aktuální sekci.

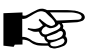

### POZNÁMKA

Pokud nejsou splněny předpoklady pro užití měřicích funkcí, není možné vykonávat měření vůbec anebo dostanete naměřené hodnoty s výraznými odchylkami od hodnoty správné. Ujistěte se, že je váš systém správně nastaven.

Pro přístup do vyskakující nabídky pro nástroje měření stiskněte

# 10.2 PŘEHLED MĚŘICÍCH FUNKCÍ

Za pomocí inspekčního softwaru VISIONREPORT II můžete provádět následující druhy měření:

#### Měření puklin

Můžete měřit pukliny za pomocí integrovaného laseru kamery.

### Měření průřezových objektů

Můžete měřit objekty, které se nacházejí v průřezu trubky.

### Měření průměru rozvětvení

Zde můžete měřit průměr rozvětvení.

#### Měření průměru pomocí 3-bodového laseru

Průměr potrubí můžete měřit za pomocí kamerových laserů (možné pouze společně s RCX90 PTP70 III a PTC50).

#### Měření průměru pomocí 1-bodového laseru

Průměr potrubí můžete měřit za pomocí kamerových laserů (možné pouze společně s RCX90 PTP70 III a PTC50 a s kamerovým systémem AGILIOS).

#### Měření průměru pomocí táhla

Průměr potrubí můžete měřit za pomocí táhla připevněného ke kamerové hlavici (možné pouze společně s PTP70 III a PTC50).

#### Měření úhlů rozvětvení

Zde můžete provést měření úhlů rozvětvení.

#### Měření záhybů potrubí

Můžete měřit úhel ohybu potrubí.

#### Měření vodní hladiny

Zde můžete provést měření úrovně vodní hladiny.

#### Určení pozice poškození

Můžete definovat pozici poškození během inspekce.

### Měření naklonění

Můžete provést měření naklonění potrubí během průjezdu vozíku.

# 10.3 PRINCIP MĚŘICÍ FUNKCE

Při měření různých velikostí potrubí je potřeba vždy postupovat podle stejného principu. Nejdříve je zapotřebí nastavit virtuální potrubí vyprojektované měřicím softwarem s odkazy k reálnému potrubí. Tyto odkazové body jsou základem toho, aby měřicí linie měření vykazovaly přesné odkazy, a tedy i správné výsledky měření. Měřicí linie jsou poté v dalším kroku kalibrovány. V takovém případě jsou dosaženy a načteny výpočty správných hodnot měřeného objektu.

### 10.3.1 SCHÉMA ODKAZUJÍCÍ NA REÁLNÉ POTRUBÍ / VIRTUÁLNÍ POTRUBÍ

Pro zajištění toho, že měřicí funkce je přidělena ke správnému bodu zkoumaného potrubí, je potřeba vytvořit správné odkazy. Postup je ukázán na následujícím schématu. Účelem nastavení je přidělit linie virtuálního potrubí tak, aby odpovídaly jeho reálné předloze. Virtuální potrubí poskytuje odkaz měření pro dané zkoumané potrubí (nastavení ve správné pozici).

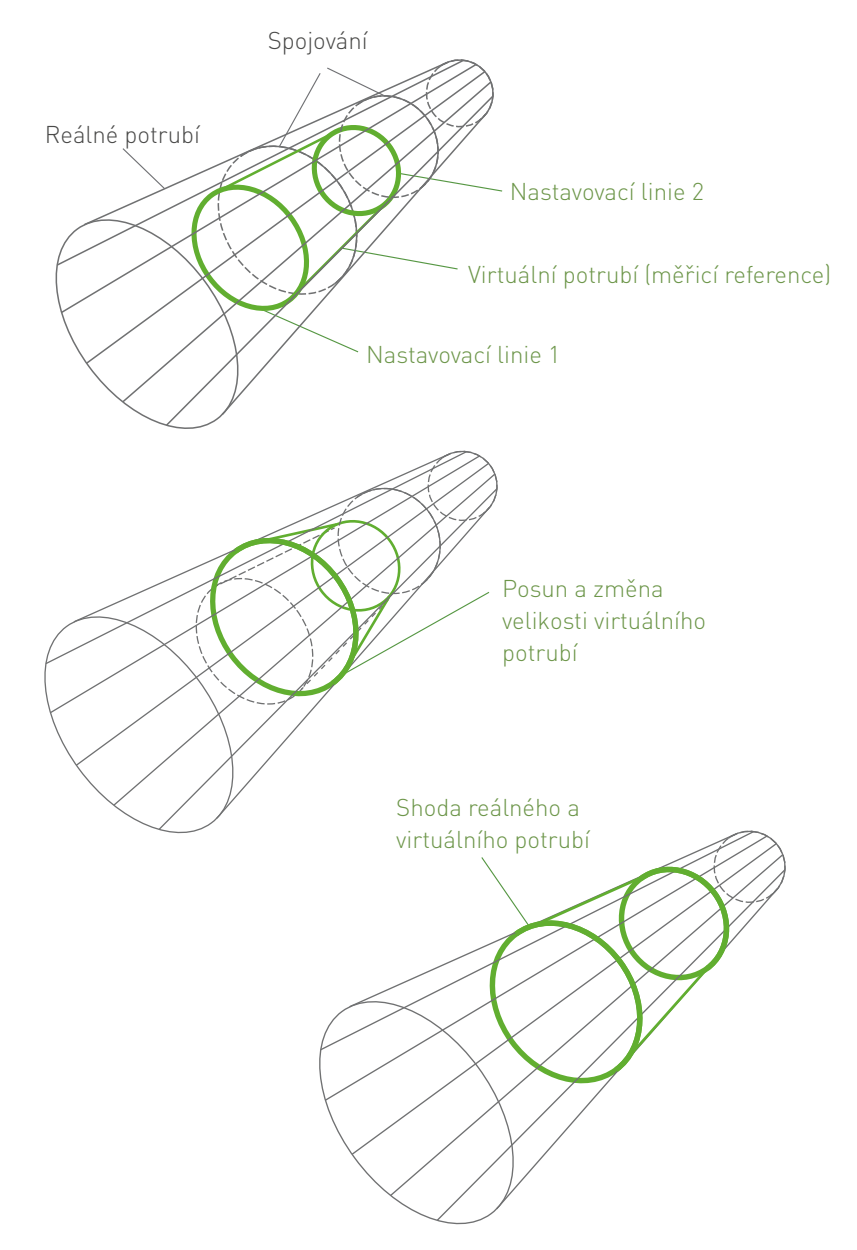

# 10.4 ZÁKLADNÍ FUNKCE NASTAVENÍ

### **10.4.1 JOYSTICKY**

Nastavovací a měřicí linie lze kalibrovat za pomocí joysticků.

# 10.5 POPIS NAMĚŘENÉ HODNOTY

Následující tabulka obsahuje kompletní přehled jednotlivých hodnot měření a popisy měření, na kterých jsou tyto hodnoty založeny.

| Reálné potrubí |                                                      |
|----------------|------------------------------------------------------|
| Průměr         | Průměr potrubí, které má být zkoumáno                |
| Délka          | Vzdálenost nastavovací linie 1 / nastavovací linie 2 |
| Rotace         | Rotace nastavovacích linií v ose potrubí             |

| Měření vodní hladiny |                                            |  |  |
|----------------------|--------------------------------------------|--|--|
| Úroveň vodní hladiny | Invertní vzdálenost / povrch vodní hladiny |  |  |
| Začátek              | Vodní hladina pro nastavovací linii 1      |  |  |
| Konec                | Vodní hladina pro nastavovací linii 2      |  |  |
| Rotace               | Rotace měřicích linií v ose potrubí        |  |  |

| Měření rozvětvení |                                                                                                    |
|-------------------|----------------------------------------------------------------------------------------------------|
| Průměr            | Průměr rozvětveného potrubí                                                                         |
| Úhel              | Úhel rozvětvení                                                                                     |
| Rotace            | Rotace rozvětvení v ose potrubí                                                                     |
| Vzdálenost        | Nastavovací linie pro vzdálenost / průnik středové osy větvení a potrubní stěny reálného<br>potrubí |

Pro zvolení síťového stylu stiskněte O, . Můžete si vybrat mezi následujícími možnostmi:

| Tlačítko | Popis                                     |
|----------|-------------------------------------------|
| Ô        | Na obrazovce není zobrazena žádná cesta.  |
| ٢        | Na obrazovce je zobrazeno minimum obrysů. |
| ۵<br>ا   | Na obrazovce je zobrazeno maximum obrysů. |

# 10.6 MĚŘENÍ PUKLIN

- Měření puklin odstartujete stisknutím tlačítka
- Postupujte dle pokynů na obrazovce.
- Identifikujte laserové body na displeji.
- Pro kalibraci nástroje stiskněte tlačítko "Play".
- Po kalibraci klepněte prsty na počáteční a koncový bod trhliny. Zobrazí se vzdálenost mezi těmito dvěma body.
- Chcete-li oba koncové body odstranit, stiskněte tlačítko 🔟
- Chcete-li zahájit nové měření trhliny, stiskněte znovu tlačítko "Play".

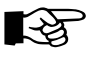

### POZNÁMKA

Pokud se změní poloha kamery, je nutné provést druhou kalibraci. Počáteční a koncový bod trhliny musí být na stejné úrovni rovnoběžně s kamerou.

Chcete-li ukončit měření, stiskněte tlačítko

# 10.7 MĚŘENÍ PRŮŘEZOVÝCH OBJEKTŮ

Tato funkce umožňuje určovat a měřit průřezové objekty. Promítá se virtuální měřicí prstenec. Přidáním bodů lze určit rozměry objektů. Příkladem jsou třeba kořeny.

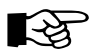

#### POZNÁMKA

Pro dosažení dobrých výsledků měření nastavte optický a digitální zoom na nulu. Pro dosažení dobrých výsledků měření umístěte kameru do středu potrubí. Výchozí hodnota pro průměr hlavního potrubí je DN300.

• Chcete-li otevřít přehled pro měření objektů v průřezu, stiskněte tlačítko 💙

• Chcete-li určit průměr hlavního potrubí, stiskněte tlačítko 💘

- Zadejte průměr hlavního potrubí a potvrďte stiskem 🌄
- Chcete-li posunout měřicí kroužek na úrovni objektu v hlavním potrubí, posuňte posuvník na levé straně dopředu nebo dozadu.
- Prsty označte příslušné koncové body.
- Výsledek se zobrazí přímo na obrazovce
- Pro ukončení měření stiskněte tlačítko

# 10.8 MĚŘENÍ PRŮMĚRU ROZVĚTVENÍ

Tato funkce umožňuje definovat a měřit větev kontrolovaného potrubí.

### R Contraction

POZNÁMKA

Pro dosažení dobrých výsledků měření nastavte optický a digitální zoom na nulu. Pro dosažení dobrých výsledků měření umístěte kameru do středu potrubí. Výchozí hodnota pro průměr hlavního potrubí je DN300.

- Chcete-li přejít do zobrazení měření průměru větve, stiskněte tlačítko
- Chcete-li určit průměr hlavního potrubí, stiskněte tlačítko 🗸
- Zadejte průměr hlavního potrubí a potvrďte tlačítkem 🔛
- Přizpůsobte virtuální potrubí k hlavnímu potrubí nastavením posuvníku na pravé straně nebo nastavením virtuálního potrubí k hlavnímu potrubí jedním prstem.
- Klepněte prsty na první bod průměru větve a podruhé na diametrálně opačný bod průměru větve. Zobrazí se průměr větve.

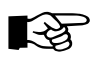

### POZNÁMKA

Oba body musí být ve stejné projekční oblasti (kroužku), jinak se měření nezdaří.

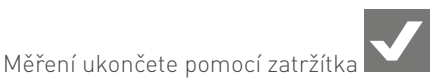

#### MĚŘENÍ PRŮMĚRU ZA POMOCÍ 3-BODOVÉHO LASERU 10.9

S touto funkcí je možné měřit průměr potrubí za pomocí tříbodového laseru. Tato funkce je dostupná pouze pro vozíkové systémy. Před započetím měření je třeba se ujistit, že potrubí splňuje určité podmínky inspekce.

#### Kontrola podmínek pro měření:

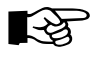

### POZNÁMKA

Měření je možné pouze v případě, že jsou tyto podmínky splněny.

- Ujistěte se, že je kamera umístěna ve středu potrubí. •
- Uveďte vozík do stabilní pozice (ne vybočená, nakloněná pozice, etc.) •
- Snižte intenzitu světla na 0 stisknutím tlačítka.
- Zajistěte, aby na displej dopadalo co možná nejméně vnějšího světla.
- Snižte zoom na minimum stisknutím tlačítka pro přibližování a oddalování.
- V nabídce Nastavení zařízení zapněte laser na 75%. Jedná se o intenzitu, za které je vykonáváno měření. •
- V menu Nastavení zařízení spusťte kamerové makro 4. Kamera se zaklání o 90° směrem vzhůru.
- Ujistěte se, že jsou laserové body jasně viditelné.

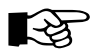

#### POZNÁMKA

#### Rozmazané body laseru mohou způsobit chybné výsledky.

Pokud jsou laserové body rozmazané a v okolí laseru se nachází zřetelné světelné okraje, kontaktujte, prosím, vašeho servisního partnera iPEK. Je zapotřebí snížit intenzitu laseru.

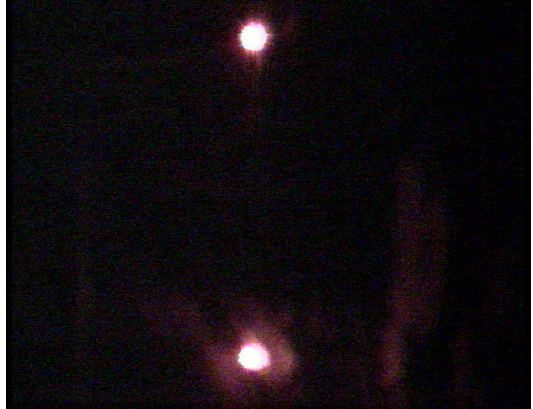

Příklad rozmazaných laserových bodů

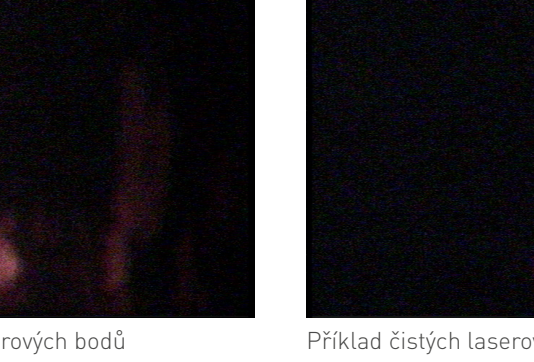

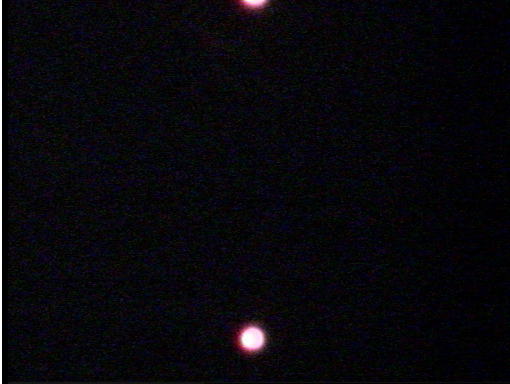

Příklad čistých laserových bodů

### Zahájení měření – kamera RCX90:

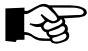

#### POZNÁMKA

Během otáčení se kamera zastaví ve třech různých polohách pro měření laserových bodů. Měření se provádí pomocí automatického zoomu kamery s intenzitou laseru 50 %. Pokud se laserové body nepodaří zjistit, intenzita laseru se automaticky zvýší na 75 %, po dalším výchozím pokusu na 100 %. Pokud se nepodaří detekovat laserové body ani při intenzitě laseru 100 %, zobrazí se chybové hlášení. Znovu zkontrolujte podmínky pro měření.

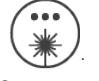

- Měření spustíte stisknutím tlačítka •
  - Postupujte dle pokynů na obrazovce.

Výsledky se zobrazí v dolní části obrazovky.

#### Zahájení měření kamera PTP70II a PTP50/PTC50:

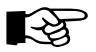

### POZNÁMKA

Vzhledem k tomu, že kamery PTP70II a PTP50/PTC50 nejsou vybaveny automatickým zaostřováním, musíte kameru na laserové body zaměřit ručně. Ostatní příprava stejná jako u předchozí kamery.

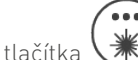

Měření spustíte stisknutím tlačítka Postupujte dle pokynů na obrazovce.

Výsledky se zobrazí v dolní části obrazovky.

# 10.10 MĚŘENÍ PRŮMĚRU ZA POMOCÍ 1-BODOVÉHO LASERU

S touto funkcí je možné měřit průměr potrubí za pomocí jednobodového laseru. Tato možnost je dostupná pouze pro systémy s pohyblivými kamerami. Měření průměry nezávisí na zvoleném katalogu.

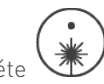

Pro přístup do zobrazení měření pomocí 1-bodového laseru stiskněte Zobrazí se dialog pro měření. Z rozbalovací nabídky zvolte zda a případně která plošina má být použita.

| Plošina       | Popis                                                  |
|---------------|--------------------------------------------------------|
| Žádná plošina | Není použita žádná plošina.                            |
| Malá plošina  | Je použita malá plošina (> DN100 – DN150).             |
| Velká plošina | Je použita velká plošina (kolečková) (< DN150 – DN200) |

Nabídka plošin pro kamerovou hlavici PTP50 je následovná:

| Plošina                 | Popis                                                            |
|-------------------------|------------------------------------------------------------------|
| Žádná plošina           | Není použita žádná plošina.                                      |
| Plošina 75              | Tato plošina se používá pro potrubí do DN100.                    |
| Plošina 110             | Tato plošina se používá pro potrubí > DN100 – DN150.             |
| Plošina 130 (Kolečková) | Tato plošina (kolečková) se používá pro potrubí < DN150 – DN200. |

- Pokud si přejete zobrazit nominální hodnotu, zaškrtněte políčko vedle nápisu "Nominal".
- Pokud si přejete zobrazit exaktní hodnotu, políčko vedle nápisu "Nominal" nezaškrtávejte.
- Výsledek se zobrazí na spodní straně obrazovky.
- Měření odstartujete stisknutím tlačítka

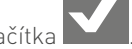

# 10.11 MĚŘENÍ PRŮMĚRU POMOCÍ TÁHLA

S touto funkcí je možné měřit průměr potrubí za pomocí táhla. Měření průměry nezávisí na zvoleném katalogu. Měření průměru je provedeno v náhledu videa.

Pro úspěšné získání výsledků měření je potřeba, aby se body v horní a dolní oblasti potrubí dotýkaly.

#### Nasazení táhla na kamerovou hlavici

• Nasaďte krátké nebo dlouhé táhlo na kamerovou hlavici

#### Měření průměru pomocí táhla

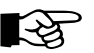

#### POZNÁMKA

Je na operátorovi, zda je první bod měření na vrchní nebo spodní straně potrubí. Je však potřeba, aby náhled videa odpovídal (vrchní pro horní oblast, spodní pro dolní oblast).

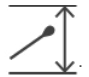

- Pro zahájení měření pomocí táhla stiskněte <u></u>
- Postupujte dle pokynů na obrazovce.
- Výsledek se zobrazí na spodní straně obrazovky.
- Stiskněte fajfku pro návrat do hlavní inspekční obrazovky.

# 10.12 MĚŘENÍ ÚHLU ROZVĚTVENÍ

Tato funkce vám umožňuje definovat a měřit úhel rozvětvení aktuálního potrubí.

- Pro přístup k náhledu měření úhlu rozvětvení stiskněte
- Definujte průměr rozvětvení pomocí dvou prstů a průměr zmenšujte posunutím prstů směrem k sobě.
- Posunujte prsty v různých směrech od sebe pro zvětšení průměru. •
- Upravte výšku kamery na mřížce pomocí posuvníku
- Pomocí dvou prstů můžete síť posunout nahoru nebo dolů.
- Definujte rotaci přiložením dvou prstů na obrazovku a jejich točením v kruhu. •
- Upravte průměr rozvětvení na síti tak, aby odpovídal reálnému stavu pomocí posuvníku •
- Upravte úhel rozvětvení na síti tak, aby odpovídal reálnému stavu pomocí posuvníku •
- Měření potvrdíte stisknutím tlačítka

# 10.13 MĚŘENÍ ZÁHYBŮ

S touto funkcí můžete měřit záhyby potrubí.

- Pro přístup do zobrazení měření záhybů stiskněte
- Definujte průměr rozvětvení pomocí dvou prstů a průměr zmenšujte posunutím prstů směrem k sobě.
- Posunujte prsty v různých směrech od sebe pro zvětšení průměru. •
- Posunujte perspektivou kamery pomocí posuvníku na pravé straně obrazovky.
- Vyberte, zda se jedná o potrubí proti proudu nebo po proudu stisknutím tlačítka "UPSTREAM DOWNSTREAM" na levé straně ovládacího panelu a následným stisknutím jedné z možností "UPSTREAM" (proti proudu) nebo "DOWNSTREAM" (po proudu). Struktura sítě se následně změní.
- Upravte výšku kamery na mřížce pomocí posuvníku

•

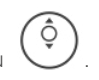

- Upravte úhel záhybu na síti tak, aby odpovídal reálnému stavu pomocí posuvníku
- Měření potvrdíte stisknutím tlačítka

# 10.14 MĚŘENÍ VODNÍ HLADINY

Tato funkce vám umožňuje měřit úroveň vody v potrubí.

Pro zahájení měření úrovně vody stiskněte •

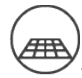

- Pomocí posuvníku nastavte výšku první měřicí linie symbolizující vodní hladinu. •
- Definujte průměr rozvětvení pomocí dvou prstů a průměr zmenšujte posunutím prstů směrem k sobě.
- Posunujte prsty v různých směrech od sebe pro zvětšení průměru.
- Upravte výšku kamery na mřížce pomocí posuvníku

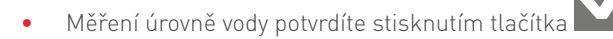

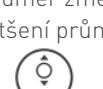

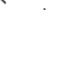

# 10.15 URČENÍ POZICE POŠKOZENÍ

Můžete definovat polohu škod.

- Hodiny pro určení poškození zobrazíte stisknutím tlačítka v nabídce "Foto a měření".
   Zobrazí se hodiny s časem.
- Pro nastavení polohy poškození klepněte na příslušné časy / pozice.
- Pro potvrzení určení stiskněte tlačítko

# 10.16 MĚŘENÍ NAKLONĚNÍ

S touto funkcí máte možnost měřit naklonění sekcí nebo určitých oblastí.

### 10.16.1 MĚŘENÍ NÁKLONU VPŘED

Tato funkce vám umožňuje měřit naklonění potrubní sekce při pohybu z jedné šachty do druhé.

- Pro zahájení měření naklonění vpřed stiskněte
- Posuňte vozík do požadované pozice pro měření naklonění.
- Pro zastavení měření naklonění vpřed stiskněte 🥍

Hodnota naklonění se nyní uloží a lze ji rovněž zobrazit v inspekční zprávě.

### 10.16.2 MĚŘENÍ NAKLONĚNÍ VZAD

S touto funkcí můžete měřit naklonění potrubní sekce při pohybu vozíku zpět do výchozí pozice nebo do pozice, ve které bylo počítání metrů nastaveno na nulu.

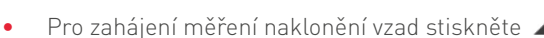

• Posuňte vozík do startovací pozice sekce nebo celé inspekce.

Nyní započne sestupné počítání k nule.

V momentě, kdy počítání dosáhne nuly, je měření inklinace dokončeno. Hodnota naklonění se nyní uloží a lze ji rovněž zobrazit v inspekční zprávě.

# **11. OBRAZOVKA S NABÍDKOU INSPEKCE**

#### 11.1 PROJEKTY

### 11.1.1 VYTVOŘENÍ PROJEKTU

V tomto ovládacím dialogu máte možnost vytvořit a pojmenovat projekt a nastavit příslušnou konfiguraci projektu. Rovněž můžete vytvářet, spravovat a

mazat adresová data pro zákazníky, zadavatele a projektové manažery.

- Otevřete hlavní nabídku 📃 .
- Pro vytvoření nového projektu stiskněte v inspekčním menu možnost 🛺 anebo otevřete správu projektů 🏹
- Pro vytvoření nového projektu stiskněte v nabídce správy 🕂 .

| Project Name                            |                                                        |
|-----------------------------------------|--------------------------------------------------------|
| Simple Project (Photos and Videos only) |                                                        |
| Customer                                |                                                        |
| Contractor                              |                                                        |
| Project lead                            |                                                        |
| Project Reference                       |                                                        |
| Comment                                 |                                                        |
| Country                                 | Germany                                                |
| .anguage                                | German                                                 |
| Standard                                | ATV-M143 Beobachtungskatalog für Haltungen & Leitungen |
| Show Catalog & Template Details         |                                                        |

- Pro výběr jednoduchého projektu zaškrtněte příslušné políčko.
- V poli "ProjectName" (Název projektu) můžete zadat požadovaný název.
- V políčku "Catalog" (Katalog) můžete zvolit váš katalog.
- V políčku "Client" (Klient) můžete zvolit existujícího zákazníka nebo vytvořit nového.
- V políčku "Contractor" (Zadavatel) můžete vložit nového zadavatele.
- V políčku "Project lead" (Vedoucí projektu) můžete zadat nového projektového manažera.
- V políčku "Project reference" můžete zadat odkaz na projekt.
- V políčku "Comment" můžete vložit komentář.
- Zvolte vaši zemi.
  - Jazyk se nastaví automaticky.
- Zvolte Simple project (Jednoduchý projekt) anebo nechte políčko pro zaškrtnutí prázdné.
- Zvolte katalog anebo nechte políčko prázdné. Katalogy lze zvolit pouze v případě, že je políčko "Simple project" nezaškrtnuté.
  - Pro zobrazení šablony a detailů katalogu zaškrtněte políčko "Show Catalog & Template Details" (Zobrazit detaily katalogu a šablony).

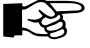

#### POZNÁMKA

Katalogy, ze kterých si můžete vybrat, závisí na zvolené lokalitě. Pokud jste například vybrali anglickou lokalitu, nebudou zde zobrazeny německé katalogy.

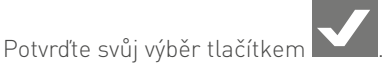

Pro zrušení zadávání a návrat do předchozí nabídky stiskněte

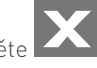

- Pro potvrzení dialogu stisknět<u>e</u>
- Pro zrušení dialogu stiskněte 🎑

### 11.1.2 SPRÁVA PROJEKTŮ

Pro otevření nabídky správy projektů stiskněte

### 11.1.3 PŘEJMENOVÁNÍ PROJEKTŮ

Tato funkce vám umožňuje měnit názvy aktuálních projektů.

- Zvolte projekt, který si přejete přejmenovat.
- Pro přejmenování stiskněte 🖉
- Zadejte nový název a potvrďte stisknutím

### 11.1.4 SMAZÁNÍ PROJEKTU

S touto funkcí můžete mazat zvolené projekty.

- Zvolte projekt, který si přejete smazat.
- Pro smazání projektu stiskněte 🔟
- Smazání projektu potvrďte stisknutím
- Pro zrušení mazání projektů stiskněte 占

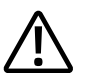

### POZOR!

Pokud smažete projekt, pak budou veškerá přidružená inspekční data a nahrávky ztraceny!

# 11.1.5 IMPORTOVÁNÍ PROJEKTŮ (USB)

### Importování projektů z USB úložiště

S touto funkcí máte možnost importovat projekty z vašeho USB zařízení do ovládacího panelu.Připojte USB úložiště k ovládacímu panelu.

- Stiskněte
- Stiskněte 🖌
- V následném dialogu zvolte projekt, který si přejete importovat z vašeho USB zařízení.
- Výběr potvrďte stisknutím
- Pro návrat na hlavní inspekční obrazovku stiskněte 1.

# 11.1.6 EXPORTOVÁNÍ PROJEKTŮ (USB)

Pro exportování projektů existují dvě možnosti:

- Exportování projektů na úložiště USB
- Exportování projektů a Lightviewer na USB úložiště.

### Exportování projektů na úložiště USB

- Připojte USB úložiště k ovládacímu panelu.
- Zvolte projekt, který si přejete exportovat.
- Stiskněte
- Stiskněte 🖌
- Následný dialog potvrďte stisknutím Meho jej zrušte stisknutím
- V adresáři zvolte složku, kam si přejete projekt exportovat nebo vytvořte složku novou stisknutím 🕂 .
- Výběr potvrďte stisknutím

#### Exportování projektů a Lightviewer na USB úložiště.

Pomocí Lightviewer máte možnost přehrávat inspekční videa na počítačích nebo zařízeních, na kterých není nainstalovaný software WinCan.

- Připojte USB úložiště k ovládacímu panelu.
- Zvolte projekt, který si přejete exportovat.
- Stiskněte
- Stiskněte +EXE
- Následný dialog potvrďte stisknutím 🔀 nebo jej zrušte stisknutím 🗴
- V adresáři zvolte složku, kam si přejete projekt exportovat nebo vytvořte složku novou stisknutím 🕂 .

# 11.1.7 EXPORTOVÁNÍ PROJEKTŮ (NAHRÁVÁNÍ PROJEKTŮ DO WinCan Cloud)

- Zvolte projekt, který si přejete exportovat.
- Stiskněte
- Stiskněte 🗲
- Zadejte vaše uživatelské jméno a heslo.
- Potvrďte stisknutím

Zobrazí se přehled s následujícími záložkami:

| Local (Lokální)                                                   | Projekty, které jsou uložené pouze v ovládacím panelu VC500           |
|-------------------------------------------------------------------|-----------------------------------------------------------------------|
| Na WinCan Web (Na WinCan Web)                                     | Projekty, které jsou uložené pouze na WinCan Web                      |
| On WinCan Web and Local (Na WinCan Web<br>nebo na lokálním disku) | Projekty, které jsou uložené na WinCan Web a v ovládacím panelu VC500 |

|           | Local               | On WinCan V | Web               | On WinCan We    | eb and Local |
|-----------|---------------------|-------------|-------------------|-----------------|--------------|
| Selection | Project N           | ame         | Project Size [MB] | Creation Date   | Status       |
|           | Kempten Nord        |             | 0.67              | Wed Apr 26 2017 |              |
|           | simple project one  |             | 6.28              | Tue Apr 11 2017 |              |
|           | standard project UK |             | 0.66              | Tue Apr 11 2017 |              |
|           | USA                 |             | 0.70              | Mon Apr 24 2017 |              |
|           | usa                 |             | 0.77              | Tue May 2 2017  |              |

- Zvolte projekt, který si přejete uložit na WinCan Web
- Pro nahrání projektu do cloudu stiskněte 👅

#### Projekt se začne nahrávat.

Nahrávání je úspěšné, jakmile stav nahrávání dosáhne 100%.

# 11.1.8 IMPORTOVÁNÍ PROJEKTŮ (STAHOVÁNÍ PROJEKTŮ Z WinCan Cloud)

- Otevřete nabídku správy projektů stisknutím 節
- Stiskněte
- Stiskněte
- Zadejte vaše uživatelské jméno a heslo.

Zobrazí se přehled s následujícími záložkami:

| Local (Lokální)                                                   | Projekty, které jsou uložené pouze v ovládacím panelu VC500           |
|-------------------------------------------------------------------|-----------------------------------------------------------------------|
| Na WinCan Web (Na WinCan Web)                                     | Projekty, které jsou uložené pouze na WinCan Web                      |
| On WinCan Web and Local (Na WinCan Web<br>nebo na lokálním disku) | Projekty, které jsou uložené na WinCan Web a v ovládacím panelu VC500 |

- Zvolte záložku "On WinCan Web" (Na Win Can Web).
- Zvolte projekt, který si přejete importovat do ovládacího panelu VC500.

Pro stažení projektu do ovládacího panelu VC500 stiskněte

Projekt se začne stahovat. Stažení je úspěšné, jakmile stav stahování dosáhne 100%.

Daný projekt následně naleznete v záložce "Local" (lokální).

### 11.1.9 POKRAČOVÁNÍ V POSLEDNÍM PROJEKTU

Máte možnost nahrát projekt, na kterém jste pracovali jako posledním.

- V sekci inspekce v hlavní nabídce stiskněte
- Zobrazené informace o projektu potvrďte stisknutím Projekt je nyní aktivní.
   Zobrazí se přehled projektu.
- Pokud si nepřejete pokračovat v projektu a chcete se vrátit na předchozí obrazovku, stiskněte
- Pro pokračování v inspekci a změnu na hlavní inspekční obrazovku stiskněte 🎉

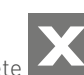

# 11.1.10 NAČÍTÁNÍ PROJEKTŮ

- Zvolte projekt, který si přejete načíst.
- Pro načtení projektu stiskněte
   Zobrazí se informace o projektu.
  - Pro načtení projektu stiskněte
- Pro zavření projektu stiskněte

### 11.1.11 ZAVÍRÁNÍ PROJEKTŮ

S touto funkcí máte možnost zavřít aktivní projekt.

 V sekci inspekce v hlavní nabídce stiskněte Projekt se uzavře a můžete vytvářet projekty nové.

### 11.1.12 ZOBRAZENÍ PROJEKTOVÝCH DAT

Máte možnost si zobrazit data zadaná do daného projektu.

- V sekci inspekce v hlavní nabídce stiskněte
- Pro návrat na předcházející obrazovku stiskněte

### 11.1.13 OPUŠTĚNÍ SEKCE

S touto funkcí máte možnost opustit sekci během aktivního projektu.

V sekci inspekce v hlavní nabídce stiskněte X.
 Sekce se uzavře a můžete vytvořit sekci novou v aktuálně aktivním projektu.

### 11.1.14 POZOROVÁNÍ

V této pod-nabídce můžete mazat a editovat poznámky k pozorování, které bylo nahráno.

• V sekci inspekce v hlavní nabídce stiskněte

### 11.1.15 AUTOMATICKÉ POJMENOVÁNÍ

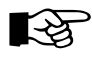

### POZNÁMKA

Automatické pojmenování lze definovat pouze tehdy, když je projekt nebo inspekce aktivní a běží.

Pro umožnění inspekce máte možnost zvolit "autonaming" (automatické pojmenování). Automatické pojmenovávání umožňuje operátorovi definovat jména sekcí a laterál pro inspekci. V případě zvolení a definování možnosti automatického pojmenování software automaticky převezme parametry projektu, tyto informace vám poskytne a automaticky nastaví určité názvy (např. uzlové klíče, čísla aktiv apod.).

Pro přístup do nabídky automatického pojmenování stiskněte v hlavní nabídce v menu inspekce 🏓 🕮 Můžete změnit následující položky:

- Formát sekce/laterály
- Formát uzlu

Existují dvě různé možnosti parametrů, které můžete u formátů zmíněných výše upravit:

- Políčka (před-definované parametry, které budou přidány, a které mohou převzít informace z projektových dat)
- Text (může být volně vkládán)

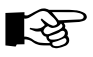

#### POZNÁMKA

Existují různé možnosti Formátů uzlu a Formátů sekcí/laterálů.

#### Definování formátu sekce/laterály

- Pro přidání políčka ťukněte na box vedle textu "Section/Lateral Format" (Formát sekce a laterály).
- Poklepejte na levý box pro otevření rozbalovací nabídky.
- Zvolte, zda si přejete přidat políčko, anebo text.
- Z pravého boxu vyberte pomocí rozbalovacího seznamu obsah pole.
- Pro vložení textu poklepejte na box vedle a vložte požadovaný text.
- Pro přidání jiné položky stiskněte 📭 .
- Pro smazání položky stiskněte 👿
- Výběr uložíte stisknutím

#### Definování formátu uzlu

- Pro přidání políčka poklepejte na box vedle textu "Node Format" (Formát uzlu).
- Poklepejte na levý box pro otevření rozbalovací nabídky.
- Zvolte, zda si přejete přidat políčko, anebo text.
- Z pravého boxu vyberte pomocí rozbalovacího seznamu obsah pole.
- Pro vložení textu poklepejte na box vedle a vložte požadovaný text.
- Pro přidání jiné položky stiskněte
- •
- Pro smazání položky stiskněte 👿 .

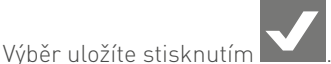

# 11.2 SEKCE A LATERÁLY

Pojem sekce odkazuje na část kanalizační inspekce mezi dvěma šachtami. V průběhu projektu můžete sbírat data z více sekcí, které můžete později analyzovat odděleně. V přehledu inspekcí je uveden přehled již existujících sekcí projektů; lze přidat nové sekce nebo naopak smazat již existující. Ihned po vytvoření nového obecného projektu budete vždy vyzváni pro vytvoření nové sekce. Pokud tak neučiníte, můžete novou sekci vytvořit nebo zvolit sekci již existující kdykoli během inspekce. V takovém případě dojde k pozastavení nahrávání videa. V rámci jednoduchých projektů nelze vytvářet žádné sekce.

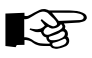

#### POZNÁMKA

Veškeré následující procedury pro sekce jsou totožné i pro laterály. Je pouze potřeba otevřít záložku Laterals (Laterály) vedle záložky Section (Sekce).

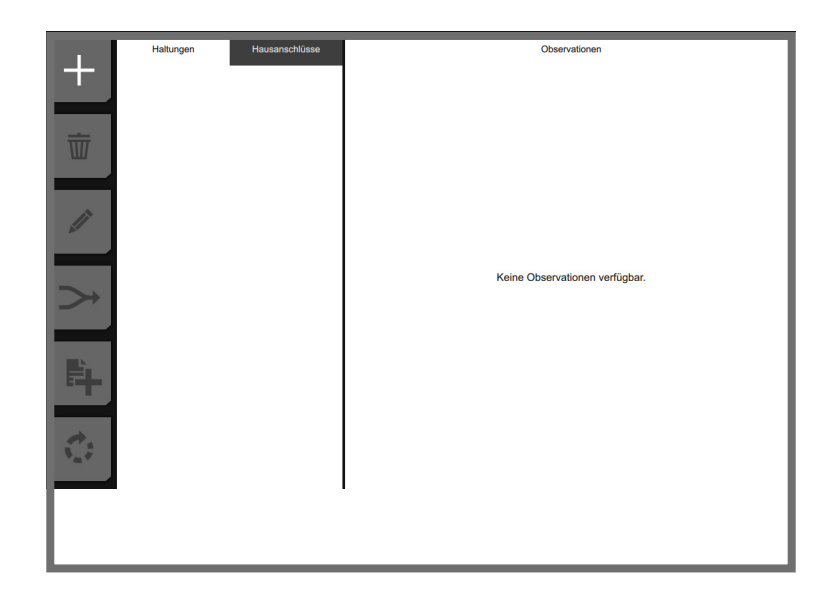

### 11.2.1 VYTVOŘENÍ NOVÉ SEKCE

- Zvolte 🕂 .
- Stisknutím potvrďte, zda mají být použita poslední zadaná data.
  - Přejete-li si vložit nová data stiskněte Zobrazí se přehled dat o sekci.

V této nabídce máte dvě možnosti. Můžete zadat:

- Strukturální data (aktuální potrubí)
- Inspekční data (vztahující se k inspekci)
- Zadejte hodnoty a popisky pro novou sekci v příslušných políčkách.

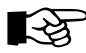

#### POZNÁMKA

Vstupní pole, která jsou v přehledu inspekcí zobrazena tučným písmem, jsou povinná. Bez jejich zadání není tato sekce platná a nemůžete pokračovat. Chcete-li skrýt volitelná pole a vidět pouze povinná pole, zrušte zaškrtnutí v levém horním rohu vedle položky "Show optional fields" (Zobrazit volitelná pole).

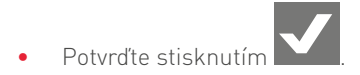

### 11.2.2 EDITACE VLASTNOSTÍ SEKCE

Zde máte možnost zadat název sekce.

- Zvolte sekci nebo laterálu, kterou si přejete editovat.
- Stiskněte 🖍
- Upravte data a potvrďte stisknutím

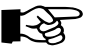

### POZNÁMKA

Název sekce musí být v rámci projektu vždy unikátní – jeden projekt nemůže obsahovat dvě sekce se stejným názvem.

### 11.2.3 SMAZÁNÍ SEKCE

Pro možnost smazání sekce musíte přepnout do systémového dialogu přehled projektu.

- V sekci inspekce v hlavní nabídce otevřete přehled projektu stisknutím
- Zvolte sekci, kterou si přejete smazat.
- Stiskněte 👿
- Potvrďte stisknutím

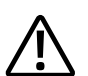

### POZOR!

Pokud smažete sekci nebo laterálu, pak budou veškerá data přidělená k této sekci, včetně všech videí a fotografií, nenávratně ztracena.

### 11.2.4 VYTVOŘENÍ INSPEKCE

- Pro vytvoření nové inspekce a vložení inspekčních dat stiskněte
- Pro zkopírování inspekčních dat z předcházející inspekce potvrďte následující dialog stisknutím
- Pro vložení nových inspekčních dat stiskněte
- Vyplňte příslušná políčka a vložte požadované hodnoty, potvrďte stisknutím

### **11.2.5 START INSPEKCE**

• Pro zahájení inspekce a přepnutí do náhledu inspekce stiskněte

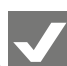

# 11.3 KOMBINACE INSPEKCÍ

Máte možnost spojit dvě inspekce do jedné, které byly vytvořeny v rámci jedné sekce / boční sekce. V následujícím textu je kombinování ukázáno na příkladu přerušené inspekce (z důvodu, že nebylo možné dosáhnout protilehlé strany).

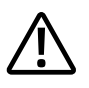

### POZOR!

Nebezpečí ztráty dat!

Neodstraňujte inspekce ani kombinované inspekce. Obrázky a videa budou smazány a nelze je obnovit.

- Otevřete přehled inspekcí.
- Klepněte na sekci / boční sekci, pod kterou se nachází více inspekcí, které mají být kombinovány.
   Sekce / laterála je zvýrazněna modře.

| Sec | tions Laterals | Observations                                      |
|-----|----------------|---------------------------------------------------|
| ۹.  | search         | 0,00 m BCDXP<br>Rohranfang                        |
| ✓ s | 01             |                                                   |
| ∟ 2 | 21.10.20 09:11 | <b>30,00 m BDCYD</b><br>Gegenseite nicht erreicht |
| ∟ 2 | 21.10.20 09:31 |                                                   |
|     |                | 0,00 m BCDXP<br>Rohranfang                        |
|     |                | <b>25,00 m BDCYD</b><br>Gegenseite nicht erreicht |

Stiskněte tlačítko ➤.
 Zobrazí se inspekce sekce / laterály.

| Wed Oct 21 09:11:46 2020 | Upstream   |
|--------------------------|------------|
| Wed Oct 21 09:31:13 2020 | Downstream |

• Zvolte inspekce, které chcete kombinovat.

| Wed Oct 21 09:11:46 2020 | Upstream   |
|--------------------------|------------|
| Wed Oct 21 09:31:13 2020 | Downstream |

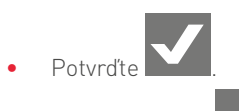

• Potvrďte dialog

Inspekce jsou úspěšně kombinovány. Kombinovaná inspekce se zobrazí jako samostatná inspekce pod ostatními inspekcemi úseku/laterály.

| o, search         | 0,00 m BCDXP                                      |
|-------------------|---------------------------------------------------|
| ✓ s01             | Rohrantang                                        |
| └ 21.10.20 09:11  | 30,00 m BDCYD<br>Gegenseite nicht erreicht        |
| └ 21.10.20 09:31  |                                                   |
| └─ 21.10.20 09:11 | <b>35,00 m BDCYD</b><br>Gegenseite nicht erreicht |
|                   |                                                   |
|                   | 60,00 m BCDXP                                     |
|                   | Rohranfang                                        |
|                   |                                                   |

# 11.4 POSTUPY PRO INSPEKCE

Potrubní síť můžete kontrolovat dvěma způsoby:

- Komplexní kontrola úseků,
- kontrolovat úseky postupně.

#### Komplexní kontrola úseků

Při tomto postupu se nejprve průběžně kontroluje úsek od počátečního uzlu ke koncovému uzlu.

Po dosažení koncového uzlu úseku se uloží kompletní videozáznam inspekce úseku.

Boční úseky (laterály) se kontrolují po zasunutí/odtažení kamery, jakmile je dosaženo připojovacího bodu v úseku.

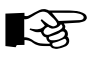

### POZNÁMKA

Tato metoda se doporučuje jako standardní postup.

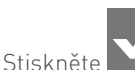

e 🚺 v přehledu inspekce.

- Stiskněte tlačítko REC .
- Zaznamenávejte všechna pozorování a laterály, dokud nedosáhnete koncového uzlu úseku.
- Stisknutím a podržením tlačítka REC záznam zastavíte. Inspekční video úseku se zastaví a uloží.
- Zobrazí se nabídka inspekce.

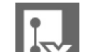

- Stiskněte tlačítko Inspekce úseku je ukončena.
- Stiskněte tlačítko T.
   Zobrazí se zobrazení inspekce.
- Posouvejte / táhněte kameru zpět, dokud nedosáhnete místa připojení.
- Otevřete "Inspekční přehled". Zobrazí se inspekční přehled.
- Na kartě "Laterals" vyberte odbočky, které chcete zkontrolovat.
- Pro kontrolu laterál postupujte stejně jako při kontrole úseku:
- Spusťte inspekci vybrané laterály a videozáznam.
- Nahrajte všechna pozorování, dokud nedosáhnete koncového uzlu boční větve.
- Zastavte videozáznam a ukončete prohlídku laterální linie. Inspekční video laterály se zastaví a uloží.
- Přesuňte/zatáhněte kameru zpět, dokud opět nedosáhnete úseku.
- Přesuňte / zatáhněte kameru zpět, dokud opět nedosáhnete počátečního uzlu úseku.
- Pokud při pohybu / tažení kamery zpět dosáhnete dalších laterálů, postupujte podle výše uvedeného popisu.

### Kontrola sekcí

Při tomto postupu se boční úseky kontrolují po zasunutí kamery, jakmile je v úseku dosaženo laterály. Po kontrole odbočky lze pokračovat v kontrole úseku v místě připojení. Po dosažení koncového uzlu úseku se jednotlivá inspekční

videa úseku sloučí do jednoho kompletního videa a budou uložena.

Postup měření je stejný jako v předchozím případě, stejně jako ovládání prvků aplikace.

# 11.5 UDÁLOSTI

Události slouží k přidávání detailních informací o poškození do videa během inspekce. Při provádění inspekce můžete vkládat události vkládat, editovat nebo mazat. Na základě těchto událostí můžete během analyzování inspekčních dat přesně určit místo, kde je později potřeba provést údržbu. Události lze vytvářet rovnou během inspekce přímo v hlavním inspekčním náhledu, anebo později, např. v kanceláři. Vezměte prosím v potaz, že události vytvořené druhým způsobem nebudou zobrazeny ve videu. S jednou událostí můžete spojit až dva snímky obrazovky.

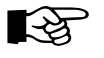

#### POZNÁMKA

Události lze vytvořit, pouze pokud máte aktuální projekt a k němu přidělený katalog.

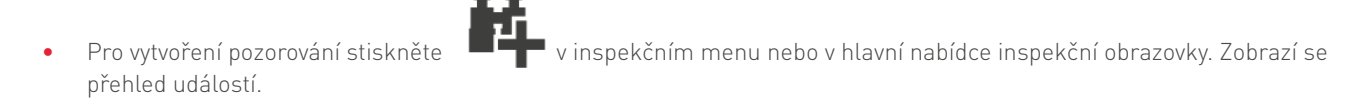

### 11.5.1 NASTAVENÍ VZDÁLENOSTI

Tato funkce slouží k zadání vzdálenosti učiněného pozorování.

- Stiskněte ∔ 🛋 .
- Zadejte hodnotu toho, kde bylo pozorování provedeno, a potvrďte stisknutím
- Pro zrušení zadávání a návrat na předchozí obrazovku stiskněte

### 11.5.2 RYCHLÉ VLOŽENÍ

Pro ušetření času lze přímo vkládat inspekční značky. Po zvolení možnosti – 🖋 se vám na obrazovce zobrazí klávesnice. Zde můžete vložit známé zkratky. Software poté tyto inspekční zkratky automaticky dokončí.

- Pro zadání rychlého textu stiskněte 🗐
- Zadejte požadovanou hodnotu a stiskněte
- Pro návrat na předcházející obrazovku stiskněte

### R Contraction

POZNÁMKA

Inspekční zkratky můžete získat ve formě aktualizovaného seznamu od vašeho servisního partnera. Podoba inspekčních zkratek závisí na vašem umístění. Ujistěte se, že máte vždy nastavené požadované umístění a katalog.

# 11.5.3 PŘIDÁNÍ OBRÁZKŮ DO UDÁLOSTI

Tato funkce vám umožňuje přidat do události až dva obrázky.

- Pro přidání obrázků do události stiskněte Vo
- Pro potvrzení dat stiskněte

# 11.5.4 OPAKOVÁNÍ POSLEDNÍHO KÓDU UDÁLOSTI

• Opakování posledního kódu události provedete pomocí tlačítka BCCB

### 11.5.5 OBLÍBENÉ UDÁLOSTI

Často používané kódy událostí máte možnost uložit jako oblíbené pomocí tlačítka

Lze uložit až osm oblíbených pro

každý katalog. Mezi oblíbenými lze pak volit nebo je mazat pomocí rozbalovacího menu pod tlačítkem 📕

# 11.6 PŘEHLED PROJEKTU

• Pro otevření přehledu projektu s informacemi o všech projektech stiskněte 🛽 🚺

# 11.7 SPRÁVA KONTAKTŮ

Máte možnost vkládat získané údaje o zákaznících, projektových manažerech a zadavatelech.

# 11.7.1 PŘIDÁVÁNÍ KONTAKTŮ

- Stiskněte záložku, do které si přejete zadat nový údaj.
- Stiskněte 🕂
- V následném dialogu zadejte potřebné detaily.
- Potvrďte stisknutím

Kontakty lze importovat/exportovat z/do USB úložiště dat pomocí tlačítka 🌄

### 11.<mark>7.2 SMAZÁNÍ KONTAKT</mark>Ů

- Označte záložku, kde chcete odstranit kontakt.
- Zvolte kontakt, který chcete odstranit.
- Pro smazání kontaktu stiskněte 👿

# 11.7.3 PŘIDÁNÍ LOGA DODAVATELE

- Stiskněte záložku "Dodavatel".
  - Upravte stávající kontakt 🖌 nebo vytvořte nový kontakt 🕂 .
- Připojte USB disk s logem k jednotce VC500.
- Přejděte na konec seznamu.

•

- Stiskněte prázdné pole vedle "Logo".
- Postupujte dle pokynů na obrazovce.

# 11.8 GALERIE FOTOGRAFIÍ

Pro otevření obrázkové galerie stiskněte
 Zobrazí se galerie všech získaných fotografií.

### 11.8.1 EDITACE ALOKOVANÝCH POZOROVÁNÍ

- Zvolte fotografii.
- Pro editaci textu příslušícího dané fotografii stiskněte 🌃
- Potvrďte stisknutím

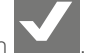

### 11.8.2 SMAZÁNÍ FOTOGRAFIÍ

- Zvolte fotografii/fotografie, které si přejete smazat.
- Stiskněte 👿
- Potvrďte stisknutím
- Pro návrat na předcházející obrazovku stiskněte

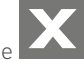

### 11.8.3 ZOBRAZENÍ FOTOGRAFIÍ V REŽIMU CELÉ OBRAZOVKY

- Zvolte fotografii/fotografie, které si přejete zobrazit.
- Stiskněte 🛱 nebo dvakrát poklepejte na obrazovku.
- Pro návrat na předcházející obrazovku stiskněte 1.

### 11.8.4 PŘEJMENOVÁNÍ FOTOGRAFIÍ

- Zvolte fotografii/fotografie, které si přejete přejmenovat.
- Stiskněte 🖌
- Zadejte název pro fotografii.
- Potvrďte stisknutím
- Pro návrat na předcházející obrazovku stiskněte

# 11.9 VIDEO GALERIE

Pro otevření video galerie stiskněte
 Zobrazí se galerie s nahranými video soubory.

### 11.9.1 PŘEHRÁNÍ VIDEÍ

- Pro přehrání natočeného videa dvakrát poklepejte na video soubor, který si přejete přehrát.
- Pro zastavení přehrávání opět dvakrát poklepejte na obrazovku.

### 11.9.2 SMAZÁNÍ VIDEÍ

- Zvolte video/a, které si přejete smazat.
- Stiskněte 👿

• Potvrďte stisknutím

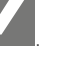

Pro návrat na předcházející obrazovku stiskněte 🗙

# 11.10 NÁHLED ZÁZNAMU/INSPEKCE

Pomocí VC500 máte možnost vytvářet inspekční zprávy přímo z ovládacího panelu.

 Pro otevření náhledu inspekční zprávy stiskněte Zobrazí se náhled inspekční zprávy.

Ve zprávě máte možnost si zobrazit následující obsah:

- Informace o projektu
- Obsah
- Shrnutí inspekce
- Protokol o inspekci potrubí
- Pro otevření seznamu obsahu, který si přejete zobrazit, stiskněte
- Zaškrtněte box před obsahem, který si přejete zobrazit v inspekční zprávě.
- Poklepejte na políčko hned pod posledním zaškrtnutým boxem.
- Zvolte nastavení zobrazení fotografií ve zprávě.

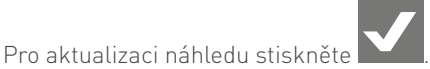

- Pro uložení vytvořené zprávy ve formátu PDF stiskněte Zobrazí se potvrzení o úspěšném uložení souboru.
- Pro návrat na předcházející obrazovku stiskněte 🕻

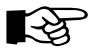

•

### POZNÁMKA

PDF soubor je uložen jako Misc/Docu ve složce projektu.

# 12. ZAŘÍZENÍ S NABÍDKOU PRO SEKCE

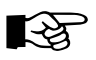

#### POZNÁMKA

Jakmile otevřete ovládání komponentů, mohou se během inspekce uplatnit přepínače zobrazení pro hlavní obrazovku inspekce a ovládání komponentů.

V zařízeních s nabídkou pro sekce jsou k dispozici následující funkce

| Tlačítko | Popis                     |
|----------|---------------------------|
|          | Menu pro kameru           |
| Ø        | Menu pro kabelový naviják |
| <b>~</b> | Menu pro vozík            |

### 12.1 MENU PRO KAMERU

Na první straně menu pro kameru

naleznete následující funkční tlačítka:

| Tlačítko   | Popis                                                                                                    |
|------------|----------------------------------------------------------------------------------------------------|
| 0,         | Provozní režimy kamery<br>Chování kamerové hlavice s ohledem na její pohyby.                                                                                                    |
|            | <ul> <li>Pro použití kamery ve standardním režimu stiskněte</li> <li>Kamerová hlavice s v tomto režimu ovládá standardně pomocí joysticku.</li> </ul>                                                              |
|            | <ul> <li>Pro zvolení čistícího režimu kamerové hlavice stiskněte<br/>Kamera se nyní přemístí do zadní horní pozice v úhlu 135°.</li> </ul>                                                                         |
|            | <ul> <li>Pro zvolení horizontálního režimu kamerové hlavice stiskněte</li> <li>Posouvání a automatické horizontální srovnání jsou v tomto režimu vždy aktivovány. Naklánění je deaktivováno.</li> </ul>            |
|            | Při aktivování horizontálního režimu se kamera automaticky přizpůsobí na horizontální úroveň, v závislosti<br>na naklonění vozíku (+/-12°).                                                                        |
|            | <ul> <li>Pro zvolení pozičního režimu kamerové hlavice stiskněte</li> <li>V pozičním režimu jsou pohyby kamerové hlavice synchronizovány s pohyby joysticku.</li> </ul>                                            |
|            | Pro sledování potrubních spojení s rotací vpravo z aktuální pozice kamery stiskněte                                                                                                    |
| _ <u>₩</u> | <b>Intenzita laseru</b><br>Pokud má kamerový modul integrovaný laser je možné tento laser zapínat a vypínat pomocí funkčního<br>tlačítka. Intenzita laseru při startu systému odpovídá poslední nastavené hodnotě. |
|            | • Pro zapnutí nebo vypnutí laseru stiskněte ————————————————————————————————————                                                                                                    |
|            | <ul> <li>Pro nastavení intenzity celkového jasu na 50% stiskněte 50%.</li> </ul>                                                                                                    |
|            | Pro nastavení intenzity celkového jasu na 75% stiskněte <b>75%</b> .                                                                                                    |
|            | Pro nastavení intenzity celkového jasu na 100% stiskněte 100%.                                                                                                    |

| Tlačítko            | Popis                                                                                                    |
|---------------------|----------------------------------------------------------------------------------------------------|
|                     | Zadní kamera                                                                                                    |
| ¥                   | • Pro zapnutí nebo vypnutí zadní kamery stiskněte 📜 .                                                                                                    |
|                     | <ul> <li>Pro přepínání mezi zadní kamerou 1 a 2 stiskněte I nebo II.</li> </ul>                                                                              |
|                     | Video zdroje                                                                                                    |
|                     | Existují i jiné zdroje videa než kamerová hlavice umístěná na vozíku.                                                                                        |
| ·                   | • Pro zapnutí nebo vypnutí vysílání videa z externího zdroje na externí monitor stiskněte 🛄 .                                                                |
|                     | • Pro zobrazení video přenosu interního zdroje (ovládací panel) stiskněte 🚺 .                                                                                |
|                     | Pro zobrazení video přenosu skrz externí zdroj stiskněte                                                                                                    |
| (1)                 | Vysílač polohy na kamerové hlavici                                                                                                    |
|                     | Pro zapnutí nebo vypnutí vysílače polohy na kamerové hlavici stiskněte                                                                                       |
|                     | <ul> <li>Pro zvolení frekvence 512 Hz stiskněte 512 Hz.</li> </ul>                                                                                           |
|                     | <ul> <li>Pro zvolení frekvence 640 Hz stiskněte 640 Hz.</li> </ul>                                                                                           |
|                     | Pro zvolení frekvence 33 Hz stiskněte                                                                                                    |
|                     |                                                                                                    |
| AF MF<br>└──┘       | Automatické zaostřování / Ruční zaostřování<br>Standardně je přednastavená funkce automatického zaostřování. To znamená, že kamera zaostřuje<br>automaticky. |
|                     | • Pro přepínání mezi automatickým a manuálním zaostřováním použijte tlačítko <b>AF</b> .                                                                     |
|                     | <ul> <li>Pro postupné zvyšování ostrosti obrazu krok za krokem stiskněte</li> </ul>                                                                          |
|                     | <ul> <li>Pro postupné snižování ostrosti obrazu krok za krokem stiskněte</li> </ul>                                                                          |
| Na druhé straně mei | nu pro kameru naleznete následující funkční tlačítka:                                                                                                    |
| Tlačítko            | Popis                                                                                                    |
| S                   | Priorita závěrky                                                                                                    |
| <u>ب</u>            | • Pro přepnutí mezi ručním a automatickým nastavením rychlosti závěrky stiskněte 🦃 .                                                                         |
|                     | Pro zvýšení rychlosti závěrky stiskněte                                                                                                    |
|                     |                                                                                                    |

|         | • Pro snížení rychlosti závěrky stiskněte 🔍 .                                                                                                    |
|---------|----------------------------------------------------------------------------------------------------|
|         | <ul> <li>Pro zapnutí nebo vypnutí funkce pomalé závěrky stiskněte</li> </ul>                                                                                                    |
|         | Priorita clony                                                                                                    |
| Α,      | <ul> <li>Pro aktivování / deaktivování priority clony stiskněte</li> <li>Pro zvýšení clonového čísla a hloubky ostrosti stiskněte</li> <li>Pro snížení clonového čísla a hloubky ostrosti stiskněte</li> </ul> |
| DIGITAL | Digitální zoom                                                                                                    |
| ,,<br>, | <ul> <li>Pro aktivování digitálního zoomu kamery stiskněte</li> </ul>                                                                                                    |

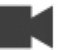

Na třetí straně menu pro kameru naleznete následující funkční tlačítka:

| Tlačítko          | Popis                                                                                                    |
|-------------------|----------------------------------------------------------------------------------------------------|
| ٢                 | Optické konfigurace kamery                                                                                                    |
| ¥                 | <ul> <li>Pro resetování všech optických konfigurací kamery na výchozí nastavení stiskněte á .<br/>Máte možnost ukládat a načítat aktuální kamerové konfigurace. Pro tyto účely jsou vám k dispozici tři místa pro uložení:</li> <li>Pro uložení aktuální optické konfigurace kamery stiskněte , , , , , , , , , , , , , , , , , , ,</li></ul> |
|                   | Pro nacteni ulozene opticke kontigurace kamery stisknete prislusne tlacitko     .                                                                                                    |
| WB                |                                                                                                    |
| ø                 | Pro aktivování automatického vyvážení bílé barvy stiskněte     AWB .                                                                                                    |
|                   | <ul> <li>Pro deaktivování automatického vyvážení bílé barvy znovu stiskněte AWB.</li> <li>Hodnoty je potřeba nastavit manuálně.</li> </ul>                                                                                                    |
| Rt                | R-Gain / B-Gain (Nastavení pro červenou "R" a modrou "B" barvu)                                                                                                    |
| ···/ <sub>/</sub> | Pro postupné zvyšování R-Gain / B-Gain stiskněte                                                                                                    |
| BL                | Pro maximální zvýšení hodnoty R-Gain / B-Gain stiskněte                                                                                                    |
|                   | Pro postupné snižování R-Gain / B-Gain stiskněte                                                                                                    |
|                   | Pro maximální snížení hodnoty R-Gain / B-Gain stiskněte      .                                                                                                    |
| •                 | Kompenzace expozice<br>Modifikování jasu obrazu upravením rychlosti elektronické závěrky.<br>Auto                                                                                                    |
|                   | Pro přepnutí mezi ručním a automatickým upravením stiskněte      .                                                                                                    |
|                   | Pro prodloužení expozice stiskněte     .                                                                                                    |
|                   | Pro zkrácení expozice stiskněte      .                                                                                                    |

# 12.2 FUNKCE KABELOVÉHO NAVIJÁKU

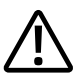

### POZOR!

Ujistěte se, že nejezdíte po kabelu kamery, aby nedošlo k poškození kabelu.

Při aktivovaném inverzním režimu navijáku se při manuálním ovládání mění také směr otáčení kabelového navijáku!

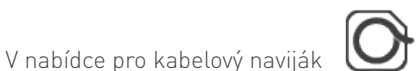

naleznete následující funkční tlačítka:

| Tlačítko      | Popis                                                                     |
|---------------|---------------------------------------------------------------------------|
| h m           | Počítání vzdálenosti                                                      |
| <del>بر</del> | Pro nastavení celkového počítání vzdálenosti stiskněte                    |
|               | Pro nastavení počítání vzdálenosti v sekci stiskněte                      |
|               | Zadejte požadovanou hodnotu a potvrďte dialog tlačítkem nebo              |
|               | Stiskněte pro zrušení zadávání a návrat na předchozí obrazovku            |
|               | Pro resetování celkového počítání vzdálenosti stiskněte                   |
|               | <ul> <li>Pro resetování počítání vzdálenosti v sekci stiskněte</li> </ul> |
| 62            | Auto Stop                                                                 |
|               | Pro aktivování nebo deaktivování této funkce stiskněte                    |
|               | • Pro nastavení hodnoty pro funkci Auto stop stiskněte                    |
|               | • Zadejte požadovanou hodnotu a potvrďte dialog tlačítkem nebo            |
|               | Stiskněte pro zrušení zadávání a návrat na předchozí obrazovku            |

Při jízdě vzad z inspekční pozice vám funkce Auto Stop umožňuje automaticky zastavit vozík v určité pozici před dosažením pozice nižší. Tato funkce pomáhá uživateli dostat vozík nazpět.

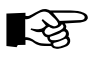

#### POZNÁMKA

- Funkce Auto Stop funguje pouze tehdy, když se vozík pohybuje vzad s aktivovaným tempomate. Funkce AutoStop se přeruší ihned, jakmile začnete vozík ovládat pomocí joysticku. Pokud se poté začne vozík opět pohybovat vzad s aktivním tempomatem, funkce Auto Stop se znovu aktivuje.
- Když je aktivní funkce AutoStop je rovněž automaticky aktivována funkce AntiRoll. Pokud vozík překročí limit naklonění (přetočení nebo zvednutí), zobrazí se varovná zpráva a vozík se automaticky zastaví. Pozice, srovnání a směr vozíku v potrubním systímu je třeba pravidelně kontrolovat a je nutné vozík manuálně navigovat z kritické situace. Poté, co je vozík znovu správně srovnán, můžete pokračovat v jízdě v režimu tempomatu.

Při aktivování funkce AutoStop se na panelu zobrazí třetí počítání metrů (počítání metrů AutoStop). Bude převzata aktuální hodnota celkové vzdálenosti mínus standardní odchylka 20 m.

Při jízdě vzad probíhá počítání jak AutoStop, tak celkové vzdálenosti sestupně. Poté, co počítání metrů Autostop dosáhne hodnoty O se vozík automaticky na místě zastaví. To znamená, že nyní je vozík umístěn ve vzdálenosti 20 m od místa jeho spuštění.

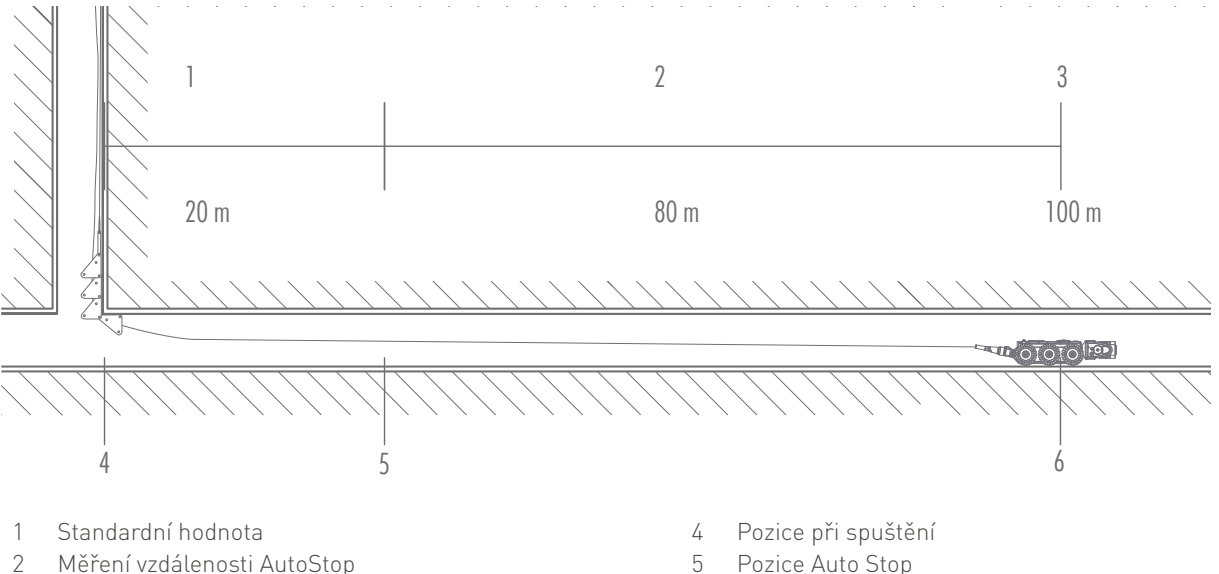

- 2 Měření vzdálenosti AutoStop
- 3 Počítání celkové vzdálenosti

- Pozice Auto Stop
- 6 Aktuální pozice vozíku

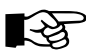

### POZNÁMKA

Změněná pozice autostop nebude trvale uložena. Při restartování funkce AutoStop bude automaticky znovu použita standardní hodnota (20 m).

| Tlačítko | Popis                                                                                                    |
|----------|----------------------------------------------------------------------------------------------------|
| 0        | <b>Inverzní režim navijáku</b><br>Při aktivování inverzního režimu navijáku je možné s vozíkem jet v potrubí směrem vzad.                                                                                                    |
|          | <ul> <li>Pro aktivování nebo deaktivování inverzního režimu navijáku stiskněte<br/>Když je aktivován inverzní režim navijáku a vozík se pohybuje směrem vpřed, kabel se navíjí. Když se vozík<br/>pohybuje směrem vzad, kabel se odvíjí.</li> </ul> |
|          | Když není aktivován inverzní režim navijáku, kabel se odvíjí při pohybu vozíku vpřed a navíjí při pohybu<br>vozíku vzad.                                                                                                    |

### 12.3 FUNKCE VOZÍTKA

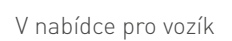

naleznete následující funkční tlačítka:

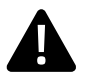

### NEBEZPEČÍ!

Nebezpečí těžkého úrazu v důsledku pádu vozíku!

Při uvádění systému do provozu se ujistěte, že vozík není příliš blízko otevřeného průlezu! Jinak může při testování funkce spojky dojít k pádu vozíku do šachty. Pokud by byla v šachtě nějaká osoba, může trpět vážná zranění.

| Funkční tlačítko | Popis                                                                  |
|------------------|------------------------------------------------------------------------|
| - <u>-</u>       | Spojka                                                                 |
| <br>≁            | • Pro aktivování nebo deaktivování spojky stiskněte J                  |
|                  | • Pro přepnutí mezi dvěma převody stiskněte 🔶 (pouze pro vozík RX400). |

# 12.3.1 STŘÍDÁNÍ PŘEVODŮ (RX400)

Při aktivování spojky je vozík nastavený na první převod.

Převody se přepínají elektronicky, což je možné i během provozu.

Při prvním převodu má vozík vysokou sílu trakce, zatímco je jeho rychlost snížena o asi 50%.

Při druhém převodu má vozík vysokou rychlost, zatímco je jeho síla trakce snížena o asi 50%.

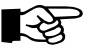

### POZNÁMKA

Po přepnutí provozu počkejte ještě asi 5 sekund, než začnete pohybovat s vozítkem.

- Pro převod na vyšší stupeň stiskněte
- Pro převod na nižší stupeň stiskněte

### 12.3.2 BEZPEČNOSTNÍ REŽIM SPOJKY

Vozík RX400 je vybaven dodatečnou bezpečnostní funkcí pro spojku.

Pokud je tato bezpečnostní funkce aktivovaná, spojka vozíku je permanentně v provozu, i v případě výpadku napájení celého systému. Manuálně nelze vozíkem pohnout ani před ani vzad, protože nelze otáčet koly. Aktivování / deaktivování bezpečnostního režimu probíhá elektronicky a je možné i během provozu.

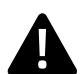

### NEBEZPEČÍ!

Nebezpečí vážných zranění způsobených nekontrolovaným převrácením vozíku! Pokud není bezpečnostní funkce aktivní, hrozí riziko, že se vozík začne pohybovat anebo se překulí.

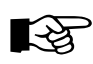

#### POZNÁMKA

Pokud není systém napájen, není možné manuálně aktivovat či deaktivovat bezpečnostní režim nebo vypnout či zapnout spojku. Při restartování systému bude automaticky obnoven poslední nastavený stav bezpečnostní funkce.

Aktivování nebo deaktivování bezpečnostního režimu probíhá elektronicky a je možné i během provozu. Aktivování bezpečnostního režimu snižuje nebezpečí neúmyslné jízdy vozíku vzad.

Pro aktivování nebo deaktivování bezpečnostního režimu spojky stiskněte

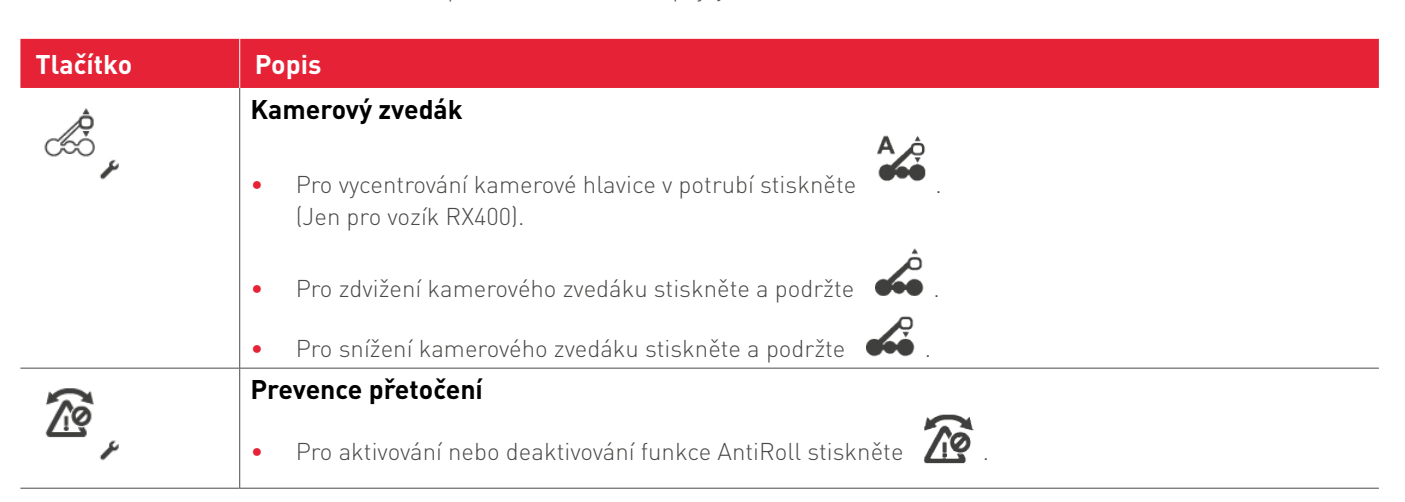

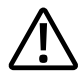

### POZOR!

Riziko poškození potrubního inspekčního systému.

l přes veškeré automatické funkce systému je nutné, aby operátor pracovat pečlivě a pozorně. Proto jsou veškerá poškození způsobená zanedbáním zodpovědností pouze operátora.

# 12.3.3 PREVENCE PŘETOČENÍ (ANTIROLL)

Funkce AntiRoll umožňuje automatické monitorování a upravování laterálního naklonění vozítka během inspekce potrubí. Tato funkce slouží jako prevence před převrácením vozíku na jednu stranu. Pokud dojde k překročení limitu naklonění vozíku, zobrazí se varovná zpráva a vozík se automaticky zastaví.

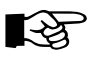

### POZNÁMKA

Funkce AntiRoll funguje pouze tehdy, kdy se vozík pohybuje pomocí tempomatu.

Pokud dojde k překročení limitu naklonění, podélný sklonoměr zčervená a vozík se automaticky zastaví.

V případě, že se vozík automaticky zastaví je potřeba zkontrolovat jeho pozici, srovnání a směr v rámci potrubního systému pomocí joysticku. Je nutné vozík manuálně navigovat pryč z kritické situace. Poté, co je vozík opět srovnán, můžete pokračovat v jízdě pomocí tempomatu. Funkce AntiRoll zůstává aktivní.

| Tlačítko        | Popis                                                                                                    |
|-----------------|----------------------------------------------------------------------------------------------------|
| <b>⊕</b><br>∞∞, | <b>Kalibrace polohy</b><br>Pokud se vozík nachází v nakloněném potrubí, je možné jej zkalibrovat tak, aby bylo naklonění trubky<br>uváženo jakožto nulová pozice. |
|                 | <ul> <li>Pro provedení kalibrace polohy stiskněte</li> <li>Indikátor přetočení vozíku je znovu nastaven na nulu.</li> </ul>                                       |

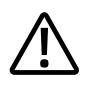

#### POZOR!

Riziko poškození potrubního inspekčního systému.

l přes veškeré automatické funkce systému je nutné, aby operátor pracovat pečlivě a pozorně. Proto jsou veškerá poškození způsobená zanedbáním zodpovědností pouze operátora.

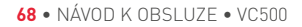

# **13. NABÍDKA DIAGNOSTIKA SEKCE**

V nastavení diagnostiky jsou k dispozici následující funkce:

| Funkční tlačítko | Popis                                                                                                    |
|------------------|----------------------------------------------------------------------------------------------------|
| ٤x               | Přehled ATEX <ul> <li>ATEX zprávy</li> <li>připojená zařízení</li> </ul>                                                                                   |
|                  | Konfigurace systému, stav zařízení a sériové číslo                                                                                                    |
|                  | Protokol událostí<br>Filtrování dat podle<br>• Informačních dialogů<br>• Potvrzovacích dialogů<br>• Varovných zpráv<br>• Poplašných zpráv<br>• ATEX zprávy |
| <b>X</b>         | Údržba a systémové informace                                                                                                    |

### **13.1 MENU MONITORU ATEX**

Zde se nachází informace o chybových a poplašných zprávách ATEX, a také ATEX stav připojených komponentů.

Pro přístup do nabídky ATEX stiskněte
 Zobrazí se záložka Přehled (Overview) obsahující posledních 10 chybových nebo varovných zpráv.

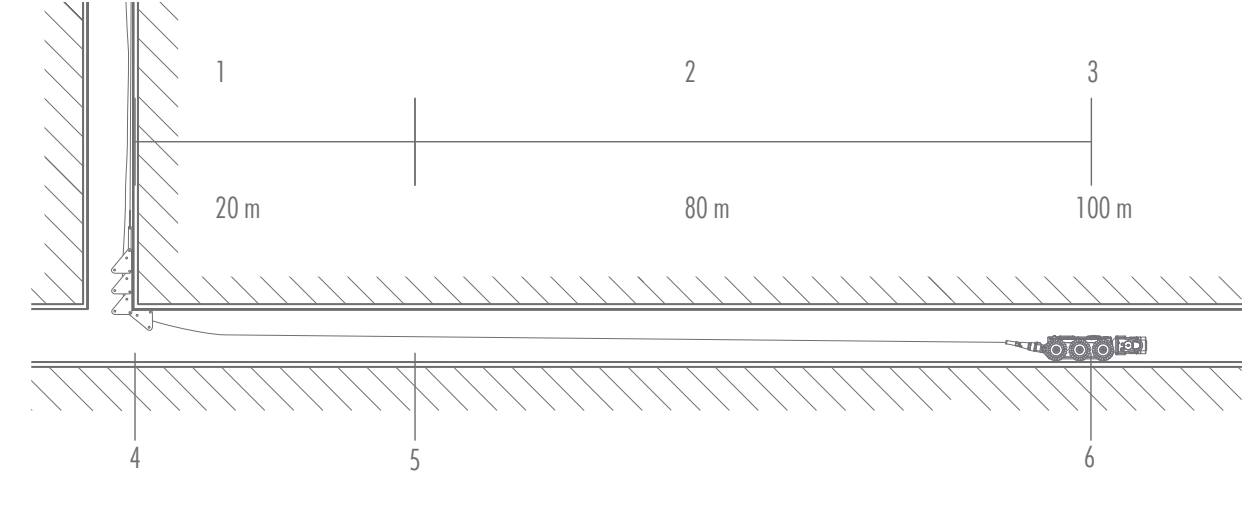

Тур

— Zpráva

# 13.1.1 EXPORTOVÁNÍ ZPRÁV ATEX

Máte možnost exportovat ATEX zprávy na externí úložiště.

Pro exportování ATEX zpráv stiskněte
 Zobrazí se adresář.

Zvolte místo, na které si přejete exportovat ATEX zprávy.

• Pro aktualizaci adresářové struktury stiskněte

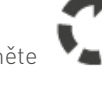

- Pro zahájení přenosu dat stiskněte
- Stiskněte 🌄 pro zrušení ukládání a návrat na předchozí obrazovku

# 13.1.2 ATEX STAV PŘIPOJENÝCH KOMPONENTŮ

Pro zjištění stavu připojených komponentů stiskněte záložku Zařízení (Devices).
 Zobrazí se přehled připojených komponentů s ohledem na jejich ATEX stav.

| Záložka                                | Popis                                                                                                    |
|----------------------------------------|----------------------------------------------------------------------------------------------------|
| Device (Zařízení)                      | Popis připojených komponentů                                                                                       |
| ATEX status (ATEX<br>stav)             | Stav připojených komponentů<br>— nekompatibilní s ATEX<br>— kompatibilní s ATEX                                    |
| Pressure sensor 1<br>(Tlakové čidlo 1) | Tlak měřený 1. tlakovým čidlem<br>— kompatibilní s ATEX: mbar<br>— nekompatibilní s ATEX: –                        |
| Pressure sensor 2<br>(Tlakové čidlo 2) | Tlak měřený 2. tlakovým čidlem<br>— kompatibilní s ATEX: mbar<br>— nekompatibilní s ATEX: tlakové čidlo nedostupné |

# 13.2 PŘEHLED SYSTÉMOVÉHO ZAŘÍZENÍ

• Pro otevření menu systémové konfigurace a stavu zařízení stiskněte

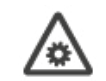

Tato nabídka obsahuje informace o připojených komponentech.

### 13.2.1 SYSTÉMOVÁ KONFIGURACE

| Název                           | Popis                                          |
|---------------------------------|------------------------------------------------|
| Device name<br>(Název zařízení) | Popis připojeného komponentu                   |
| Node ID (ID uzlu)               | ID uzlu připojeného komponentu                 |
| SW Version (Verze<br>softwaru)  | Aktuální verze softwaru připojeného komponentu |
| Device ID (ID<br>zařízení)      | Sériové číslo připojeného komponentu           |
| Description<br>(Popis)          | Popis připojeného komponentu                   |
## 13.2.2 STAV ZAŘÍZENÍ

| Název                                             | Hodnota / jednotka | Stav                                                                                                    |                                                                                                    |
|---------------------------------------------------|--------------------|----------------------------------------------------------------------------------------------------|----------------------------------------------------------------------------------------------------|
| Camera Pressure<br>(Tlak kamery)                  | mbar               | Pressure too low<br>Pressure OK<br>Pressure too high<br>Pressure Unknown<br>Pressure Sensor Not Available | (Tlak příliš nízký)<br>(Tlak OK)<br>(Tlak příliš vysoký)<br>(Tlak neznámý)<br>(Čidlo tlaku nedostupné) |
| Crawler pressure<br>(Tlak vozítka)                | mbar               | Pressure too low<br>Pressure OK<br>Pressure too high<br>Pressure Unknown<br>Pressure Sensor Not Available | (Tlak příliš nízký)<br>(Tlak OK)<br>(Tlak příliš vysoký)<br>(Tlak neznámý)<br>(Čidlo tlaku nedostupné) |
| Elevator pressure<br>(Tlak zvedáku)               | mbar               | Pressure too low<br>Pressure OK<br>Pressure too high<br>Pressure Unknown<br>Pressure Sensor Not Available | (Tlak příliš nízký)<br>(Tlak OK)<br>(Tlak příliš vysoký)<br>(Tlak neznámý)<br>(Čidlo tlaku nedostupné) |
| Elevator pressure<br>(Tlak zvedáku)               | mbar               | Pressure too low<br>Pressure OK<br>Pressure too high<br>Pressure Unknown<br>Pressure Sensor Not Available | (Tlak příliš nízký)<br>(Tlak OK)<br>(Tlak příliš vysoký)<br>(Tlak neznámý)<br>(Čidlo tlaku nedostupné) |
| Extra Light 1. Pressure<br>(Tlak extra světla 1.) | mbar               | Pressure too low<br>Pressure OK<br>Pressure too high<br>Pressure Unknown<br>Pressure Sensor Not Available | (Tlak příliš nízký)<br>(Tlak OK)<br>(Tlak příliš vysoký)<br>(Tlak neznámý)<br>(Čidlo tlaku nedostupné) |
| Extra Light 2. Pressure<br>(Tlak extra světla 2.) | mbar               | Pressure too low<br>Pressure OK<br>Pressure too high<br>Pressure Unknown<br>Pressure Sensor Not Available | (Tlak příliš nízký)<br>(Tlak OK)<br>(Tlak příliš vysoký)<br>(Tlak neznámý)<br>(Čidlo tlaku nedostupné) |
| Rotation Unit Pressure<br>(Tlak rotační jednotky) | mbar               | Pressure too low<br>Pressure OK<br>Pressure too high<br>Pressure Unknown<br>Pressure Sensor Not Available | (Tlak příliš nízký)<br>(Tlak OK)<br>(Tlak příliš vysoký)<br>(Tlak neznámý)<br>(Čidlo tlaku nedostupné) |

## 13.2.3 SÉRIOVÉ ČÍSLO

| Název                       | Popis                                                                          |
|-----------------------------|--------------------------------------------------------------------------------|
| Device name                 | Popis připojeného komponentu                                                   |
| (Název zařízení)            |                                                                                |
| SW Ver.                     | Aktuální verze softwaru připojeného komponentu                                 |
| (Verze SW)                  |                                                                                |
| Serial number               | Sériové číslo připojeného komponentu                                           |
| (Sériové číslo)             |                                                                                |
| Part SNo 1                  | Sériové číslo součástky zařízení připojeného komponentu (např. obvodová deska) |
| (Sériové číslo součástky 1) |                                                                                |
| Part SNo 2                  | Sériové číslo součástky zařízení připojeného komponentu (např. obvodová deska) |
| (Sériové číslo součástky 2) |                                                                                |

Ł

- Pro návrat na předcházející obrazovku stiskněte
- Pro návrat na hlavní inspekční obrazovku stiskněte

## 13.3 PROTOKOL UDÁLOSTÍ

• Pro otevření nabídky protokol událostí stiskněte

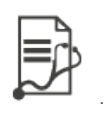

V této nabídce se vám zobrazí historie zpráv protokolu událostí. Protokol událostí obsahuje následující informace:

| Název sloupce                       | Popis                                     |
|-------------------------------------|-------------------------------------------|
| Туре (Тур)                          | Typ dialogu nebo zprávy                   |
| No (číslo)                          | Číslo zprávy                              |
| Time information (Informace o čase) | Datum a čas zobrazené zprávy nebo dialogu |
| Caption (Nadpis)                    | Kategorie dialogu nebo zprávy             |
| Event (Událost)                     | Text příslušné zprávy                     |

Je možné filtrovat zobrazení událostí dle typu zprávy:

| Symbol     | Popis              |
|------------|--------------------|
| i          | Informační dialog  |
| ?          | Potvrzující dialog |
|            | Varovné zprávy     |
| x          | Poplašné zprávy    |
| $\bigcirc$ | ATEX zprávy        |

• Pro použití filtru stiskněte příslušné tlačítko.

Filtr je aktivní (příklad: filtr pro varovné zprávy)

• Pro deaktivování filtru opět stiskněte příslušné tlačítko.

## 13.3.1 EXPORTOVÁNÍ PROTOKOLU UDÁLOSTÍ

Máte možnost exportovat soubory s historií protokolu událostí na externí úložiště.

- Pro exportování protokolu událostí stiskněte Zobrazí se adresář.
- Zvolte místo, na které si přejete protokol událostí uložit.
  - Pro aktualizaci adresářové struktury stiskněte
- Pro zahájení přenosu dat stiskněte
- Stiskněte pro zrušení ukládání a návrat na předchozí obrazovku

•

## 13.3.2 ÚDRŽBA A SYSTÉMOVÉ INFORMACE

• Pro přístup do nabídky Údržba a systémové informace stiskněte

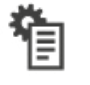

Zobrazí se nabídka obsahující následující informace o údržbě a systému:

- Měření času
- Počítání celkové vzdálenosti
- Prozkoumaná vzdálenost od poslední údržby
- Prozkoumaná vzdálenost při vysokém tlaku
- Prozkoumaná vzdálenost při nízkém tlaku
- Poslední místo údržby
- Datum poslední údržby
- Pro návrat na předcházející obrazovku stiskněte

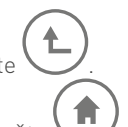

• Pro návrat na hlavní inspekční obrazovku stiskněte 🗸

## **14. MENU NASTAVENÍ**

V sekci nastavení jsou k dispozici následující funkce:

| Funkční tlačítko | Popis                                                                                                    |
|------------------|----------------------------------------------------------------------------------------------------|
|                  | Podpora jazyka a času                                                                                                    |
| T                | <ul> <li>Menu nastavení OSD</li> <li>Profily nastavení OSD</li> <li>OSD výběr nastavení</li> <li>Simulace boxu pro volný text</li> <li>Simulace inspekčních prvků</li> </ul>                                                 |
| *                | Pokročilá nastavení         Systém         • Formát videa a fotografie         • Jas displeje         • Zrcadlení HDMI         • Auto pauza         • Resetování na tovární nastavení         Síť         • Ethernet spojení |
| 0                | <ul> <li>Správa aktualizací</li> <li>Webová aktualizace</li> </ul>                                                                                                    |
| UPDATE           |                                                                                                    |

## 14.1 PODPORA JAZYKA A ČASU

V této nabídce máte možnost změnit jazyk, čas, datum a umístění a určení, zda mají být jednotky zobrazeny v metrickém nebo imperiálním systému:

- Pro změnu jazyka poklepejte na políčko vedle textu "Language" (Jazyk) a z rozbalovací nabídky vyberte požadovaný jazyk.
- Pro změnu zobrazení jednotek mezi imperiálním a metrickým systémem poklepejte na políčko vedle textu "Language" (Jazyk) a zvolte:
  - Imperial (Imperiální) nebo
  - Metric (Metrický)
- Pro návrat na předcházející obrazovku stiskněte

## 14.2 MENU NASTAVENÍ OSD

V této nabídce máte následující možnosti:

- Profily nastavení OSD
- OSD výběr nastavení
- Simulace a editace barvy a vzhledu volného textu, který byl vytvořen pomocí funkce volného textu T = a informace o textu.
- Simulace inspekčních prvků (není dostupné v jednoduchém projektu)

Rovněž máte možnost změnit pozici každého (viditelného) OSD políčka, stejně jako barvu textu a pozadí a viditelnost příslušných políček.

- Pro zvolení OSD políčka příslušné OSD políčko stiskněte.
- Pro změnu pozice zvoleného políčka jej stiskněte a podržte a následně přetáhněte na požadovanou pozici.
- Pro změnu barvy textu stiskněte
- Zvolte požadovanou barvu.
- Pro vybrání transparentní barvy stiskněte

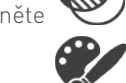

- Pro zvolení barvy textového pole stiskněte
- Zvolte požadovanou barvu boxu.
- Pro vybrání transparentní barvy stiskněte
- Pro zapnutí nebo vypnutí viditelnosti zvoleného textového pole stiskněte 🔍

### 14.2.1 PROFILY NASTAVENÍ OSD

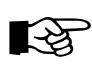

#### POZNÁMKA

Existují dva výchozí profily.

- Vozíkový systém iPEK
- Kamerový systém iPEK
- Tyto dva profily nelze smazat.

V této nabídce můžete na základě výchozích profilů tvořit profily nové.

- Pro duplikování profilu stiskněte
- Pro editaci nového profilu stiskněte 📕
- Zadejte název nového OSD profilu a potvrďte dialog stisknutím Meh
- Pro smazání vytvořeného profilu stiskněte 🛛 🖤
- Pro zavření nastavení OSD stiskněte 🧲
- Pokud jste učinili jakékoli změny v OSD a přejete si je uložit, stiskněte na obrazovce zpráv tlačítko
- Pro zavření OSD nastavení bez uložení stiskněte

### 14.2.2 OSD VÝBĚR NASTAVENÍ

V této nabídce můžete upravit několik parametrů:

- Systémový text
- Statický text
- Inspekční text
- Volná fotografie
- Volný text
- Obecné

Pro otevření nastavení OSD stiskněte Tř. V těchto sekcích můžete měnit název, viditelnost, jednotky, barvu pozadí a popředí a jiné prvky.

#### Systémový text

- Pro aktivaci stiskněte v řádku příslušné funkce tlačítko 🤍
- Pro zobrazení názvu funkce na obrazovce stiskněte X Název jednotky se zobrazí na displeji před hodnotou.
- (např. aktivní název: "Počítání celkové vzdálenosti: 1,20 m"; neaktivní název: "1,20 m")
- Pro změnu hodnoty jednotky poklepejte na políčko s hodnotou a zvolte požadovanou hodnotu.
  - Pro náhled změn stiskněte 🗡
- Zobrazí se hlavní inspekční obrazovka a upravený prvek se objeví v bílém blikajícím kroužku.

#### Statický text

•

V této sekci lze měnit předem definované texty a vkládat dodatečné textové pasáže (např. informace o společnosti atd.).

- Pro přidání textového pole stiskněte
- Zadejte nový text a potvrďte dialog tlačítkem 🔤 nebo 도
- Pro aktivování funkce stiskněte Ov řádku příslušné funkce.
- Pro náhled změn stiskněte 🥜
- Pro změnu řádku nebo sloupce segmentu poklepejte na číslo příslušného řádku.
- Upravte hodnotu pomocí numerické klávesnice na obrazovce a potvrďte stisknutím
- Pro smazání přidaných textových segmentů stiskněte  $\overline{\mathbb{W}}$

#### Inspekční text

V této sekci lze zobrazit text spojený s inspekcí a můžete zde upravit pozici tohoto textu.

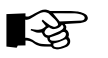

#### POZNÁMKA

Tuto sekci lze upravit pouze po načtení projektu s katalogem.

- Pro aktivaci stiskněte v řádku příslušné funkce tlačítko O
- Pro změnu časového limitu, řádku nebo sloupce poklepejte na příslušnou hodnotu.
- Zadejte požadovanou hodnotu a potvrďte dialog tlačítkem 🚺
- Pro náhled změn stiskněte 🎤

Zobrazí se hlavní inspekční obrazovka a upravený prvek se objeví v bílém blikajícím kroužku.

#### Volná fotografie

Máte možnost do přidávat na OSD obrazovku fotografie za pomocí USB (např. logo firmy, fotografie šachet, potrubí atd.).

- Připojte USB úložiště k ovládacímu panelu.
- Pro přidání obrázku stiskněte

Zobrazí se potvrzovací obrazovka.

- Pro pokračování stiskněte
- Pro přerušení a návrat do nastavení OSD stiskněte

Zobrazí se volný obrázek. Obrázek je nyní přidán do seznamu.

- Zvolte obrázek a potvrďte stisknutím
- Pro aktivování obrázku stiskněte 🔍
- Pro náhled změn stiskněte 🥒
- Pro změnu pozice na obrázek poklepejte a přesuňte jej na požadované místo.
- Pro změnu velikosti obrázku pohněte posuvníkem vedle inspekční obrazovky směrem nahoru nebo dolů.

• Pro návrat na hlavní inspekční obrazovku stiskněte 🕓

#### Volný text

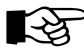

#### POZNÁMKA

Můžete vložit text o maximálně třech řádcích. Není potřeba zaplnit všechny tři řádky.

V této sekci můžete měnit parametry volného textu, a také definovat a přidávat oblíbené textové pasáže.

#### Obecná nastavení

- Pro změnu parametrů políčka volného OSD textu upravte <u>hodnoty</u> v prvním řádku nebo pod položkou "OSD Free Text Box".
- Zadejte požadovanou hodnotu a potvrďte dialog tlačítkem 🚺
- Zvolte požadovanou barvu.

#### Správa oblíbených

- Pro přidání textu stiskněte
- Zadejte text do příslušného řá<u>dk</u>u a potvrďte stisknutím

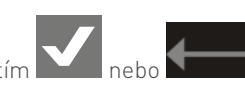

• Pro náhled textu stiskněte 🏉

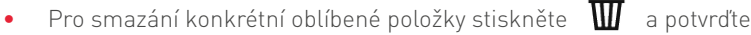

Pro smazání všech oblíbených stiskněte "delete" (smazat).

Zobrazí se hlavní inspekční obrazovka a upravený prvek se objeví v bílém blikajícím kroužku.

#### Obecné

Zde můžete měnit obecná nastavení OSD textů a aktivovat viditelnost počítání celkové vzdálenosti na externí OSD obrazovce (AR90

II). Pro přerušení a návrat do nastavení OSD stiskněte

Zobrazí se volný obrázek. Obrázek je nyní přidán do seznamu.

- Zvolte obrázek a potvrďte stisknutím
- Pro aktivování obrázku stiskněte 🔘
- Pro náhled změn stiskněte 🎤
- Pro změnu pozice na obrázek poklepejte a přesuňte jej na požadované místo.
- Pro změnu velikosti obrázku pohněte posuvníkem vedle inspekční obrazovky směrem nahoru nebo dolů.

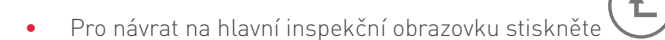

## 14.3 POKROČILÁ NASTAVENÍ

V hlavní nabídce zvolte sekci nastavení.

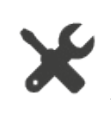

- Pro přístup do pokročilých nastavení stiskněte
- Zobrazí se obrazovka s přehledem o systému.

V této sekci můžete měnit parametry a nastavení pro:

- systém
- síť

•

- nastavení CVO
- resetování na tovární nastavení
- Video
- Export a import uživatelského nastavení

### 14.3.1 SYSTÉMOVÁ NASTAVENÍ

Zde můžete měnit následující parametry:

- Formát obrázku
- Jas displeje
- Orientace displeje
- Zrcadlení HDMI
- Automatické pozastavování videa
- Konfigurace joysticku
- Nastavení barev

#### Formát obrázku

- Poklepejte na šipku v poli formát obrázku.
- Zvolte požadovaný formát obrázku JPG nebo PNG.

#### Jas displeje

- Pro zvýšení jasu displeje pohněte posuvníkem doprava.
- Pro snížení jasu displeje pohněte posuvníkem doleva.

#### Orientace displeje

- Auto automaticky podle polohy panelu
- Up displej je orientován fixně k hornímu okraji
- Down displej je orientován fixně k dolnímu okraji

#### Zrcadlení HDMI

- Pro aktivování HDMI zrcadlení pohněte posuvníkem doprava. Na externím displeji se objeví zrcadlová obrazovka.
- Pro deaktivování HDMI zrcadlení pohněte posuvníkem doleva.

#### Automatické pozastavování videa

• Pro aktivování automatického pozastavování videa pohněte posuvníkem doprava. Nahrávání videa se nyní automaticky pozastaví při otevření menu.

#### Konfigurace joysticku

• Zde můžete určit, který joystick bude sloužit pro kontrolu kamery. Defaultně je to levý.

#### Nastavení barev

• Můžete vypnout nebo zapnout nastavení barev, které seskupují vizuálně funkční oblasti. Pro změny posunujte posuvníkem.

### 14.3.2 NASTAVENÍ SÍTĚ

V této sekci se dozvíte, jak připojit ovládací panel VC500 k internetu.

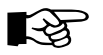

#### POZNÁMKA

Dbejte na to, abyste VC500 připojili k internetu alespoň jednou týdně. V opačném případě totiž nedostanete informace o aktualizacích software.

| System           | Network | CVO<br>Settings |         |          |  |
|------------------|---------|-----------------|---------|----------|--|
| Торіс            |         |                 | Details | Ethernet |  |
| MAC a            | ddress  |                 |         |          |  |
| IP add           | ress    |                 |         |          |  |
| Торіс            |         |                 | Details | WLAN     |  |
| MAC address      |         |                 |         |          |  |
| SSID-Connections |         |                 |         | V        |  |

Zde můžete měnit následující parametry:

- Získání IP adresy (Ethernet nebo WiFi)
- Připojení k síti WiFi

#### Získání IP adresy (Ethernet)

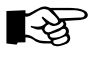

#### POZNÁMKA

Dříve, než získáte IP adresu, připojte kabel Ethernet k portu pro Ethernet.

• Poklepejte na políčko vedle řádku "IP Address" (IP adresa).

Zobrazí se IP nastavení.

|   | IP - Settings                             |         |   |  |  |
|---|-------------------------------------------|---------|---|--|--|
|   | Торіс                                     | Details |   |  |  |
| _ | Obtain an IP address automatically (DHCP) | Yes     | ۷ |  |  |
|   |                                           |         |   |  |  |

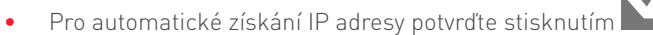

- Pokud si přejete zadat IP adresu ručně, otevřete rozbalovací seznam poklepáním na šipku dolů.
- Zvolte "NO" (Ne).

| IP - Settings                             |         |  |  |
|-------------------------------------------|---------|--|--|
| Topic                                     | Details |  |  |
| Obtain an IP address automatically (DHCP) | No      |  |  |
| IP address:                               |         |  |  |
| Subnet mask:                              |         |  |  |
| Default gateway:                          |         |  |  |

- Poklepejte na políčko, které si přejete upravit.
- Zadejte požadovanou hodnotu pomocí klávesnice na obrazovce.

• Potvrďte stisknutím

#### Připojení k síti WiFi

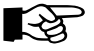

•

#### POZNÁMKA

Ovládací panel VC500 se automaticky NEPŘIPOJUJE k poslední dostupné síti. Je vždy potřeba znovu připojit zařízení k síti WiFi.

- Poklepejte na políčko v řádku "SSID-Connections" (SSID-Spojení). Zobrazí se dostupné WiFi sítě.
- Zvolte požadovanou síť.
- Zadejte heslo.

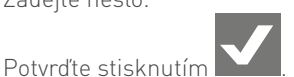

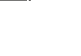

## 14.3.3 NASTAVENÍ CVO

Zde můžete měnit přenosovou rychlost, která je potřebná pro spojení ovládacího panelu VC500 s inspekčním softwarem na vašem počítači. Rozhraní CVO vám umožňuje změnit OSD nastavení ovládacího panelu VC500 ve vašem počítači a získávat další informace o systému (např. hodnoty napočítané vzdálenosti, teplota atd.).

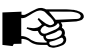

#### POZNÁMKA

Pro komunikaci mezi ovládacím panelem VC500 a softwarem WinCan ve vašem počítači máte možnost použít rozhraní CVO. Je důležité, aby byl váš VX software aktualizován na nejnovější verzi, jinak může dojít k problémům. Více podrobností naleznete v manuálu k CVO rozhraní.

- Před nastavením přenosové rychlosti je potřeba spojit rozhraní CVO s ovládacím panelem VC500 a vaším počítačem.
- Zapojte USB kabely do VC500 a počítače.

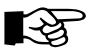

#### POZNÁMKA

Používejte pouze CVO rozhraní a USB kabely dodané společností iPEK. Jiné kabely nejsou podporovány.

| System N | Network | CVO<br>Settings |         |   |
|----------|---------|-----------------|---------|---|
| Торіс    |         |                 | Details |   |
| Baudrate |         |                 | 9600    | V |

- Poklepejte na políčko vedle řádku "Baudrate" (Přenosová rychlost).
- Zadejte požadovanou přenosovou rychlost pro inspekční software.

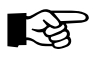

#### POZNÁMKA

Pro požadovanou přenosovou rychlost si přečtěte uživatelský manuál k inspekčnímu systému nainstalovanému na vašem počítači. Výchozí hodnota pro VC500 je 9600.

#### Tovární nastavení

Můžete resetovat systém do továrního nastavení vyvoláním rozbalovacího menu tlačítkem

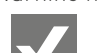

Rozhodnutí potvrdíte tlačítkem

## 14.4 SPRÁVA AKTUALIZACÍ

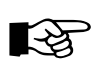

•

#### POZNÁMKA

- Při aktualizaci software zůstanou veškerá nastavení, projekty a uživatelská data zachována.
- Pokud používáte kamerový system AGILIOS společně s VC500 a přejete si aktualizovat ovládací panel, pak není aktualizace možná, pokud systém běží na režim baterie. Přejete-li si provést aktualizaci software, je potřeba pracovat na napájení ze sítě.
- V hlavní nabídce zvolte sekci nastavení.

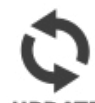

• Pro přístup do nabídky aktualizací stiskněte UPDATE

Zobrazí se přehled aktualizací.

Záložka "Web update" je aktivní.

Proběhne automatická kontrola dostupných aktualizací.

#### Webová aktualizace

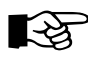

#### POZNÁMKA

Pro zobrazení aktualizačních souborů je potřeba mít internetové připojení (WiFi nebo Ethernet). Pokud nemáte nastavené internetové připojení, projděte si kapitolu "Pokročilá nastavení – Síťová nastavení", kde se dozvíte jak nastavit internetové spojení prostřednictvím WiFi.

- Pro zobrazení všech dostupných verzí softwaru na serveru stiskněte "show all versions" (zobrazit všechny verze).
   Nejnovější verze se nachází na prvním místě seznamu.
- Pro kontrolu aktualizací stiskněte "check for new update" (zkontrolovat nové aktualizace)
- Pro zobrazení informací o dané verzi, které rovněž obsahují poznámky o opravě chyb a známých problémech stiskněte symbol pod textem "Information" (Informace).
- Zvolte verzi softwaru, kterou si přejete stáhnout.
- Stiskněte "Download&Install" (Stáhnout a nainstalovat).
- Postupujte dle pokynů na obrazovce.

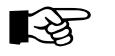

#### POZNÁMKA

Pokud zvolíte verzi, která je nižší než aktuální verze software, budete vyzváni k potvrzení stahování a instalace v potvrzovacím dialogu. Stažení a instalace nové verze zabere až 10 minut. Po stažení souborů dojde k restartování systému a následnému provedení instalace.

#### **USB** aktualizace

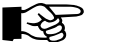

#### POZNÁMKA

Ujistěte se, že se na USB nachází pouze jeden soubor se zkratkou .swu. Dále se ujistěte, že jsou na USB soubory .md5.

- Poklepejte na záložku "USB update" (USB aktualizace).
- Použijte USB zařízení obsahující aktualizační soubor.
- Klepněte na "Execute update" (Provést aktualizaci).
- Po několika sekundách obrazovka zčerná a systém zkontroluje aktualizace na USB zařízení.

Systém poté automaticky provede aktualizační proces.

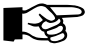

#### POZNÁMKA

Instalace nové verze trvá až deset minut. Po dokončení instalace se systém restartuje.

## 14.5 OVLÁDÁNÍ SYSTÉMU ZA POMOCÍ DÁLKOVÉHO OVLADAČE

Pro umožnění provozu systému ROVION a tím rozšíření pracovního dosahu, je potřeba ovládat některé funkce pomocí dálkového ovladače. Informace o tom, jak ovládat systém pomocí dálkového ovladače naleznete v uživatelském manuálu ROVION.

### 14.5.1 UZAMČENÍ PROVOZNÍHO PANELU VC500

Po aktivaci dálkového ovladače se veškeré provozní funkce ovládacího panelu VC500 deaktivují a zobrazí se zpráva, že došlo k aktivaci dálkového ovládání.

Tato zpráva zůstane zobrazená do doby, kdy bude pro ovládání opět použit ovládací panel.

• Pro deaktivaci dálkového ovládání a aktivování ovládání za pomocí ovládacího panelu VC500 poklepejte na pole se zprávou.

## **15. TECHNICKÁ DATA**

| Ovládací panel VC500            |                                                                                                    |  |
|---------------------------------|----------------------------------------------------------------------------------------------------|--|
| Zařízení                        |                                                                                                    |  |
| Typ displeje                    | TFT (několikadotekový na dva prsty)                                                                 |  |
| Formát displeje                 | 16:10                                                                                               |  |
| Velikost displeje (úhlopříčka)  | 10,1" / 257 mm                                                                                      |  |
| Rozlišení displeje              | 1280 x 800 px                                                                                       |  |
| Jas displeje                    | 1280 cd/m²                                                                                          |  |
| Úhel zobrazení (horiz. / vert.) | 150° / 150°                                                                                         |  |
| Rozhraní                        | 2 × USB 2.0 (Typ A)<br>1 × Ethernet (RJ45)<br>1 × HDMI<br>1 × analogové Video OUT (BNC)<br>1 × WiFi |  |
| Interní paměť                   | 32 GB                                                                                               |  |
| Formát videa / Formát obrázku   | MPEG-4<br>H.264<br>jpg<br>png                                                                       |  |
| Napájení                        | Přes naviják / kabelový naviják                                                                     |  |
| Ochranná třída                  | IP55                                                                                                |  |
| Okolní podmínky                 |                                                                                                    |  |
| Rozsah okolní teploty           | 0 °C - +40 °C                                                                                       |  |
| Rozsah teploty při skladování   | - 30 °C - +70 °C                                                                                    |  |
| Materiál                        | Plast (ABS+PC)                                                                                      |  |
| Rozměry (ŠxVxH)                 | 300 mm × 267 mm × 70 mm                                                                             |  |
| Váha (bez navitého kabelu)      | cca 1,8 kg                                                                                          |  |

## 16. OMEZENÍ ODPOVĚDNOSTI

Odpovědnost, kterou přebíráme na základě podmínek popsaných výše v tomto manuálu, je limitována výhradně na opravu, výměnu nebo vrácení peněz.

Společnost iPEK nenese odpovědnost za následné poškození či vedlejší škody, které mohou vzniknout v souvislosti s prodejen nebo provozem výrobku. Totéž se vztahuje na následná poškození, která lze klasifikovat jako obchodní ztráty, například ztrátu majetku, prodlevy, poškození pověsti, zařízení a/nebo majetku.

Přejeme vám spoustu úspěchů a spokojenosti při práci s vaším novým inspekčním systémem od společnosti iPEK! Rádi vám odpovíme na jakékoli dotazy. Vážíme si jakýchkoli rad pro zlepšení či nejrůznějších doporučení.

iPEK International GmbH Salzburg, srpen 2021

## 17. NAVRÁCENÍ ZAŘÍZENÍ NA KONCI JEHO PROVOZNÍ ŽIVOTNOSTI

Výrobek, který vám byl doručen společností iPEK podléhá předpisům specifikovaným v Evropské směrnici 2002/96/EC a příslušných implementacích v zákonu členských států ES (v Německu: ElektroG). To znamená, že máte možnost navrátit zařízení zpět na konci jeho servisní životnosti pro řádnou likvidaci a recyklaci.

V případě likvidace zařízení na konci jeho provozní životnosti jsou stanoveny následující předpisy:

- Nenechejte zařízení likvidovat v netříděném komerčním odpadu.
- Dle WEEE legislativy je zařízení definováno jako "zařízení pro čistě komerční užití" a nemělo by tedy být odneseno do městských sběrných bodů, jako je tomu v případě spotřebních výrobků (naoř. Pračky, video rekordéry nebo standardní počítače).
- Pro likvidaci kontaktujte přímo společnost iPEK (nebo lokálního prodejního partnera) a zeptejte se na aktuálně platný režim navrácení zařízení.

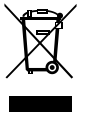

Symbol WEEE v podobě překříženého kontejneru značí, že zařízení se vztahuje k WEEE, a musí tedy být zlikvidováno dle WEEE předpisů. Tento symbol není striktně vyžadován pro zařízení určená k čistě komerčnímu užití v zemích ES, jako například Německo, nicméně i tak je společností iPEK užíván jednotně v celé Evropě. Tento symbol znamená, že není možné označené zařízení likvidovat v městských sběrných bodech!

## 18. PROHLÁŠENÍ O ZÁRUCE

Gratulujeme vám k zakoupení nového inspekčního systému od společnosti iPEK. Naše zařízení jsou výsledkem několikaleté zkušenosti a neustávajícího vývoje.

Naše společnost si klade poctivé zpracování a kontrolu jako své důležité cíle. Nicméně pokud se i tak objeví jakýkoli defekt, což nikdy nelze zcela vyloučit, jste jako zákazník vysoce chráněn naší štědrou zárukou.

Přesto prosím vezměte v potaz, že i ten nejlepší produkt může řádné a poctivě plnit svou funkci jen pokud je s ním řádně zacházeno.

## 18.1 ROZSAH ZÁRUKY

Pro zakoupený produkt od společnosti iPEK International GmbH, který byl vyroben a testován v souladu s našimi produkčními a kvalitativními směrnicemi, vám poskytujeme záruku na dvanáct měsíců.

Napravíme jakékoli vady, které byly prokazatelně způsobeny selháním materiálu a/nebo špatným zpracováním. V tomto ohledu si dle vlastního uvážení vyhrazujeme právo zařízení opravit, kompletně jej nahradit nebo vyměnit jeho defektivní části či případně navrátit zákazníkovi zbývající hodnotu, pokud oprava ani výměna není možná.

## 18.2 PODMÍNKY ZÁRUKY

Jakékoli otevírání inspekčního systému či ovládací elektroniky bez souhlasu výrobce je zakázáno. Nedodržení tohoto pokynu zneplatní jakékoli záruční nároky.

Záruční doba začíná dnem dodání produktu.

Výjimky ze záruky tvoří škody způsobené nesprávným použitím systému, nedostatečná údržba, běžné opotřebení a škody způsobené vyšší mocí (zásah bleskem, oheň, mráz).

Tato záruka dále nepokrývá součástky, které podléhají opotřebení, jako například přední sklo, těsnění konce hřídele, světla, kabely atd., ani škody, které nemá vliv na provozuschopnost systému.

Pokud si přejete uplatnit nárok na záruku, kontaktujte, prosím, společnost iPEK, vašeho dealera nebo nejbližší servisní organizaci a zašlete nákupní fakturu.

## NÁVOD K OBSLUZE

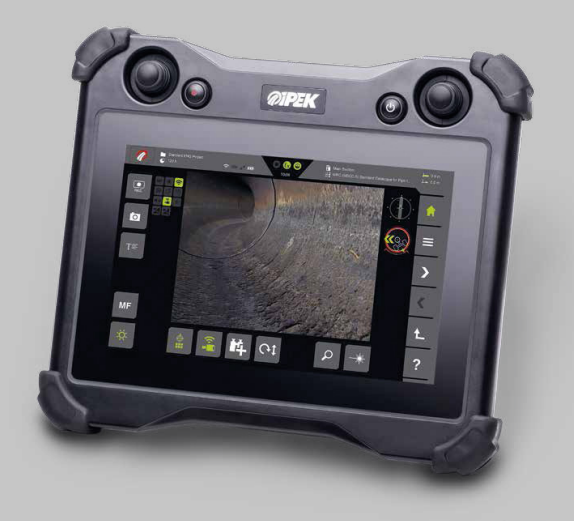

# **VC500**

### OVLÁDACÍ PANEL VISIONCONTROL

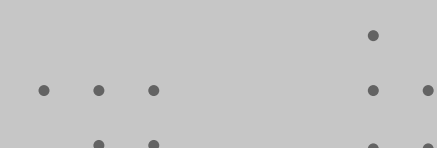

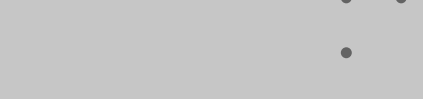

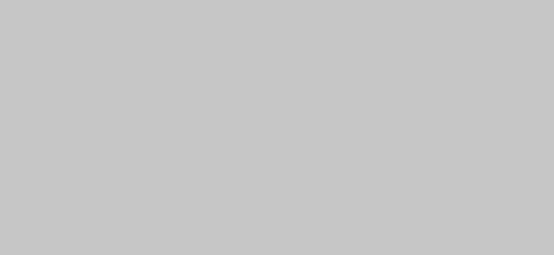

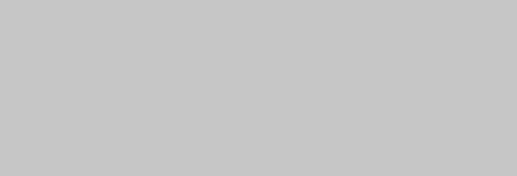

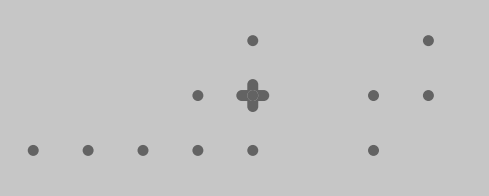

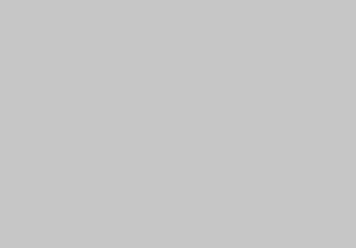

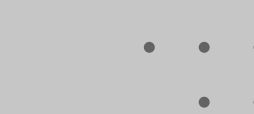

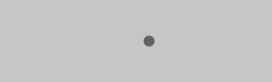

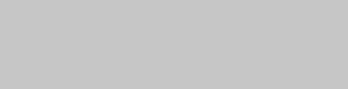

- ۰
  - •
- •
- • •

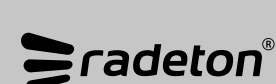

+420 543 257 777 info@radeton.cz

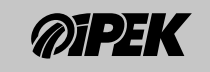